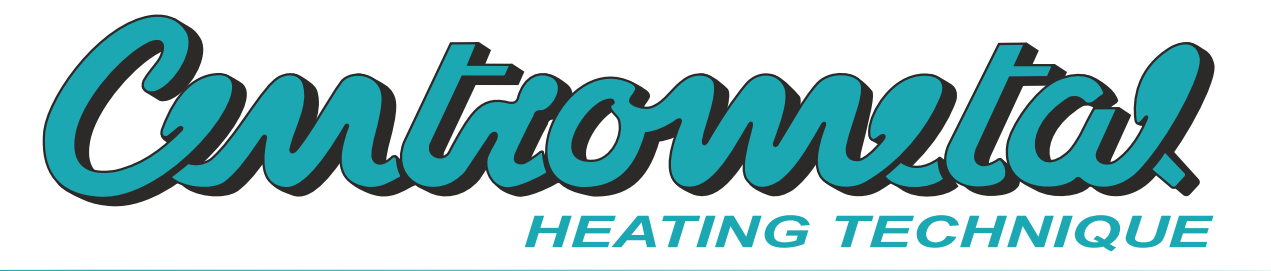

Zastoupení pro Českou republiku – LIPOVICA trade s.r.o., Zeleného 67, CZ 616 00 Brno, +420 604 709 236

# Technické pokyny

Pro instalaci, nastavení a ovládání

solární regulátor Cm-SOL

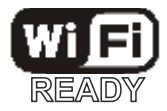

CE

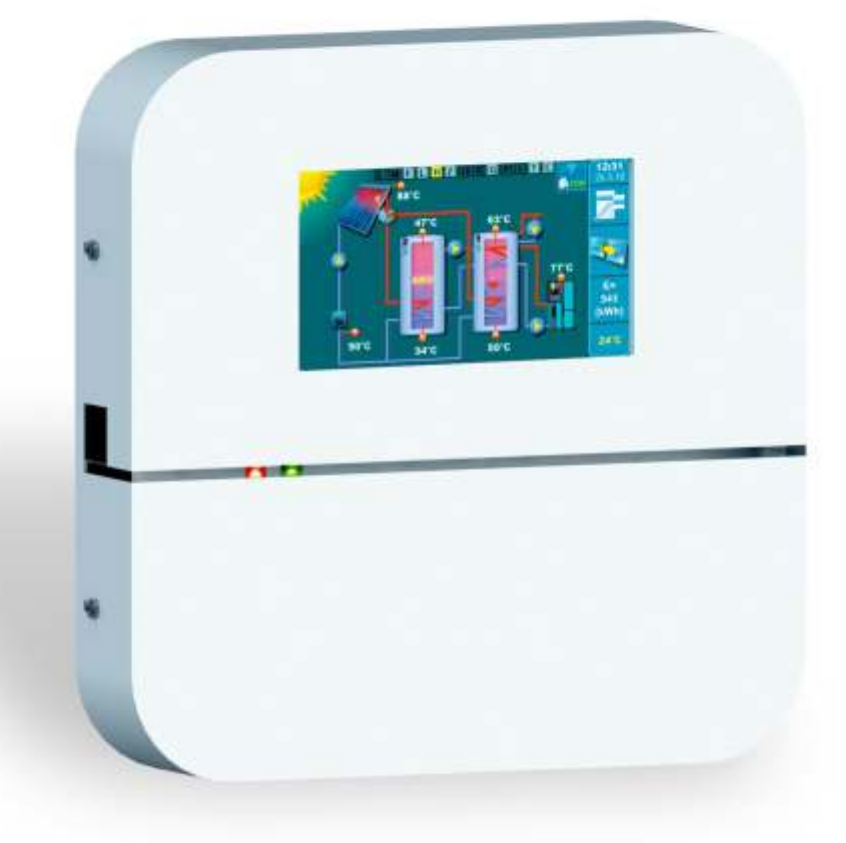

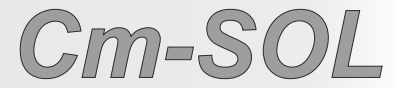

Děkujeme, že jste si zakoupili výrobek společnosti Centrometal d.o.o.

Přečtěte si prosím pozorně tyto technické příručky, abyste mohli regulátor používat a nastavovat co nejsnáze. Jakmile si přečtete příručky, umístěte je na vhodné místo, kde je v případě potřeby snadno najdete informace o provozu a použití regulátor.

Po ukončení používání prosím odložte regulátor na určené místo, aby se snížilo znečištění životního prostředí.

| OBSAH                                     |    |
|-------------------------------------------|----|
| 11100                                     |    |
|                                           | 3  |
|                                           | 4  |
|                                           | 5  |
| "REGULATOR" INSTALACE                     | 7  |
|                                           | 8  |
| "REGULATOR" MOZNOSTI                      | 9  |
| "REGULATOR" AKTIVACE                      | 10 |
| HLAVNI DISPLEJ / SYMBOLY                  | 11 |
| POPISKY FUNKCI SYSTEMU                    | 14 |
| HLAVNI NABIDKA                            | 17 |
| 1. ZASOBNIK                               | 18 |
| 2. KOLEKTOR                               | 21 |
| 3. REŽIMU PROVOZU                         | 24 |
| 4. HISTORIE                               | 34 |
| 5. DISPLEJ                                | 34 |
| 6. ULOŽ / NAČTI                           | 36 |
| 7. INFO                                   | 37 |
| NABÍDKY KONFIGURACE SYSTÉMU               | 40 |
| 8. INSTALACE                              | 40 |
| 8.1. KOMPONENTÁCH SYSTÉMU                 | 41 |
| 8.2. KOLEKTOR                             | 49 |
| 8.3. ZÁSOBNÍK                             | 53 |
| 8.4. DOHŘEV ZÁSOBNÍKU                     | 64 |
| 8.5. RECIRKULACE                          | 66 |
| 8.6. OCHRANA PROTI LEGIONELEE             | 68 |
| 8.7. MĚŘENÍ ENERGIE                       | 70 |
| 8.8. MANUÁLNÍ TEST                        | 72 |
| 8.9. ULOŽIT/NAČÍST                        | 73 |
| 8.10. INFORMACE                           | 74 |
| 8.11. INTERNETOVÝ DOHLED                  | 77 |
| 8.12. RESET POČÍTADEL                     | 78 |
| SEZNAM CHYB                               | 79 |
| SEZNAM UPOZORNĚNÍ                         | 82 |
| SEZNAM INFORMACÍ                          | 83 |
| ELEKTRICKÉ PŘIPOJENÍ                      | 84 |
| PŘÍKLADY VÝBĚRU KOMPONENTŮ SOLÁRNÍ SYSTÉM | 86 |
| UVEDENÍ Cm-SOL "REGULÁTOR" DO PROVOZU     | 90 |

# ÚVOD

Solární regulátor je určena pro ohřev zásobníku TUV, akumulační zásobník (s vestavěným zásobníkem TUV nebo bez ní) nebo bazénu prostřednictvím solárních kolektorů a/nebo bojlerů a/nebo el. ohřívače.

Regulátor může ovládat ohřev až 4 různých zásobníku / bazénu, které lze ohřívat až 2 samostatné teplé vody pole solárních kolektorů a až 2 typy konvenčního zdroje (kotle) nebo el. ohřívač.

Čerpadla do kolektoru mohou být provozována s PWM nebo analogovým signálem.

K "Regulátor" lze kromě teplotního čidla připojit průtokoměr a omezovač tlaku v solárním systému.

Kromě standardního ohřevu zásobníku rozdílem teplot má regulátor ochranné funkce jako chlazení kolektoru (přes zásobník), možnosti proti zamrznutí kolektoru, chlazení zásobníku (přes kolektor nebo recirkulaci), ochrana proti legionele (funkce dezinfekce) a ochrana výstupu (čerpadla a ventily) před zablokováním z důvodu dlouhodobého nevyužívání.

Dále je možné zahrnout funkce kontroly prioritního naplnění zásobníku, pulzní spouštění čerpadel i možnost roční dovolené (všechny ochranné funkce jsou zapnuty najednou), jednorázový ohřev zásobníku, jednorázové prodloužení ohřevu zásobníku nebo dezinfekce zásobníku (ochrana proti legionele).

Pro funkce jako dohřev zásobníku klasickým zdrojem (bojlerem) nebo elektrickým ohřívačem, recirkulace, impulsní start kolektoru a dezinfekce zásobníku je možné nastavit spínací časy (dvě tabulky, pro každý den v týdnu, až 3časi).

Všechny funkce se ovládají přes barevný dotykový displej, který zjednodušuje použití regulace.

Jako přídavné vybavení lze připojit Cm WiFi-box, přes který je možné připojit regulátor k lokální WiFi síti pro dálkové ovládání a monitorování systému.

# **TECHNICKÁ CHARAKTERISTIKA**

| Technická charakteristika CM-SO | OL                                         |
|---------------------------------|--------------------------------------------|
| Vstupy                          | 10x multifunkční vstupy (každý z nich může |
|                                 | být PT1000 nebo NTC5K nebo průtokoměr      |
|                                 | nebo tlakový spínač)                       |
|                                 | 1x napájení+5V                             |
|                                 |                                            |
| Výstup                          | 8x polovodič (triac)                       |
|                                 | 2x PWM, 1 kHz                              |
|                                 | 2x analogový 1-10V                         |
|                                 | 1x bezpotenciálové relé s kontakty NO a NC |
|                                 | 2x 12V alarmový výstup                     |
| Výstupní výkon                  | Triac (8x) 1A/240V                         |
|                                 | Relé (1x) 5A/30VDC/250VAC                  |
| Napájení                        | 195-265V/50Hz                              |
| Max. Napájení                   | 6,3A/240VAC                                |
| Spotřeba elektrické energie     | 3W                                         |
| Průřez vodiče                   | 1-2,5 mm2                                  |
| Stupeň krytí (IP)               | IP20 dle EN                                |
| Teplota okolí                   | -10 až 40°C                                |
| Obrazovka                       | dotykový displej                           |
| Hmotnost (regulátor)            | 715 g                                      |
| Materiál pouzdra                | Odolné vůči ohni ABS (UL94V-0)             |
| Rozměry (regulátor)             | (WxHxD) 200x40x200                         |
| Technické vlastnosti snímače    | ]                                          |
| Typ senzoru                     | Pt1000, NTc5k                              |
| Min. průřez vodiče              | 0,5-2,5 mm2                                |
| Max. délka vodiče               | 50 m                                       |
|                                 |                                            |

# ES Prohlášení o shodě

Výrobek splňuje požadavky aktuálně platných předpisů a je označen značkou CE.

ES prohlášení o shodě je k dispozici na vyžádání, kontaktujte výrobce.

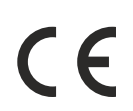

# ZÁKLADNÍ ČÁSTI

# VSTUPY:

- 10x multifunkční vstupy pro čidla (PT1000 nebo NTC5K čidla zásobníku, bojlerů, kolektorů a externí čidlo, průtokoměr nebo omezovač tlaku)
- 1x +5V napájení

# <u>VÝSTUP:</u>

- 8x standardní (230V)
- 2x PWM (pro modulační čerpadlo)
- 2x 0-10V analogový (pro modulační čerpadlo)
- 1x reléový výstup (s tichým nebo provozním kontaktem)
- 2x CAL (pro modul alarmu)
- 1x USB konektor pro nahrání softwaru
- 1x UTP konektor pro připojení přídavné vybavení (WiFi box...)
- 1x Hlavní vypínač

# DODÁNÍ v kartonové krabici:

- 1x solární regulátor
- 1x Pt1000 (silikonový kabel pro kolektor)
- 4x Pt1000 (2x zásobník, 1x bojler, 1x zpátečka)
- 3x hmoždinka + šroub
- 1x technické pokyny

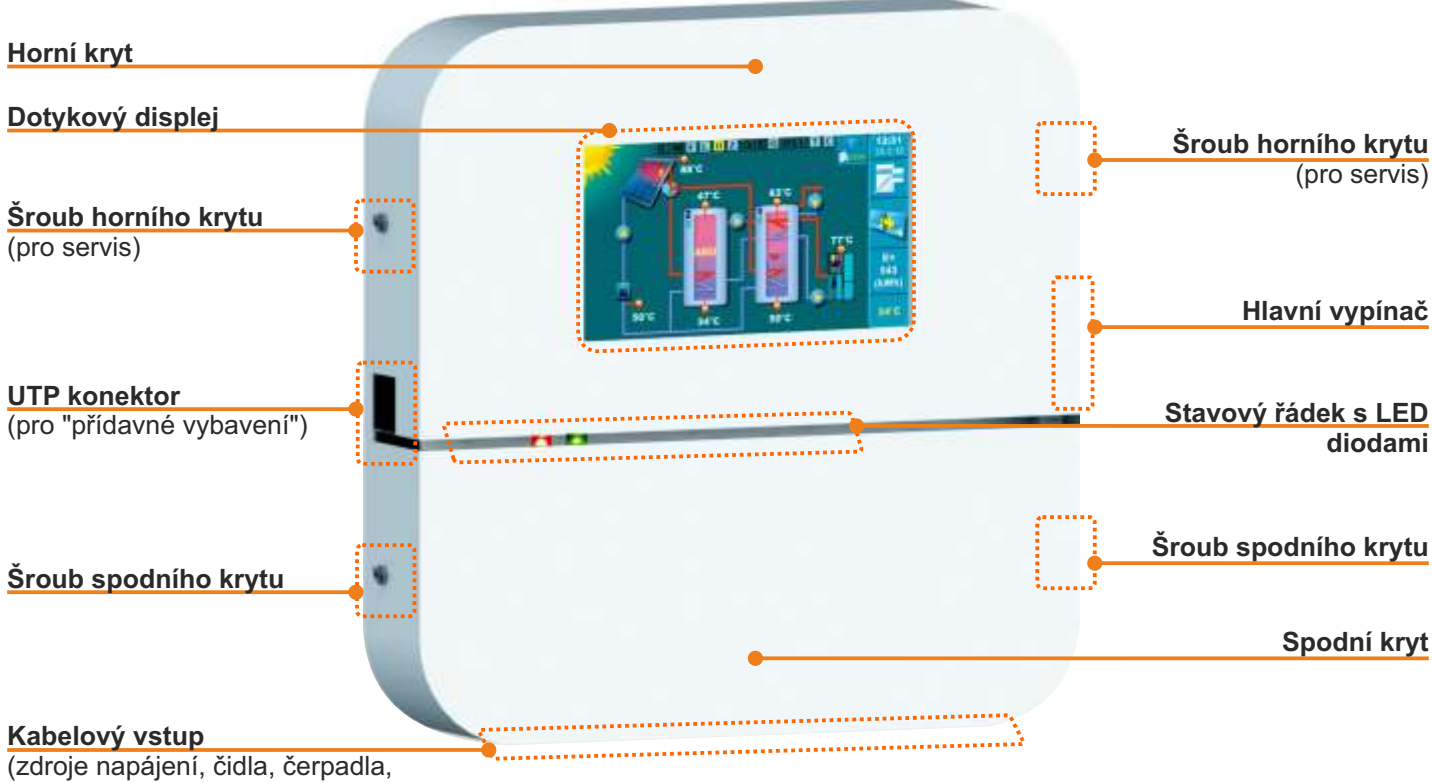

ventily...)

# ZÁKLADNÍ ČÁSTI

# STAVOVÝ ŘÁDEK - LED diody

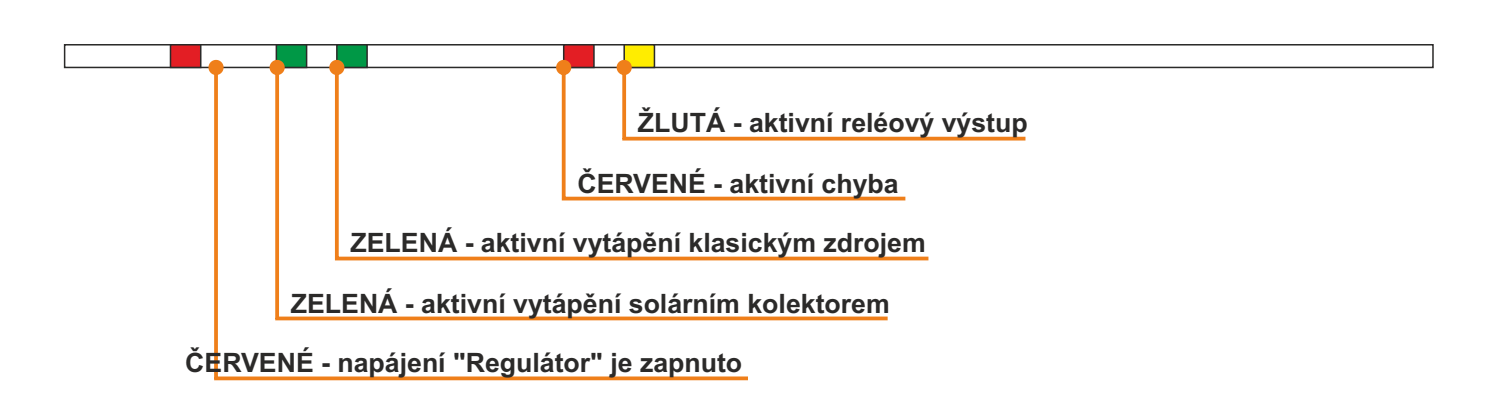

# **REGULÁTOR - VSTUPY / VÝSTUPY**

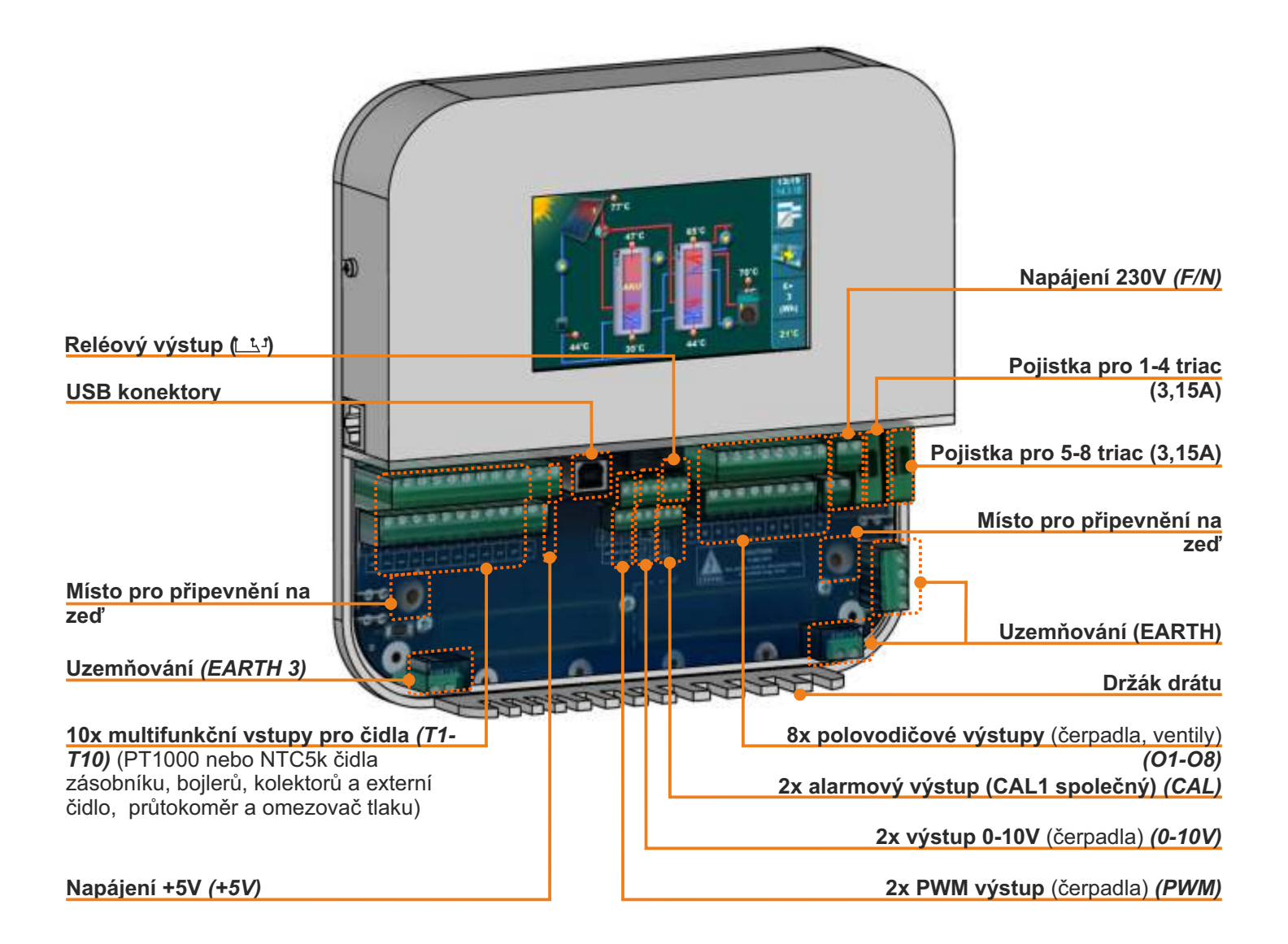

# "REGULÁTOR" INSTALACE

Solární regulátor se instaluje na zeď nebo rovný tvrdý povrch v uzavřeném suchém prostoru.

Nejprve je třeba vyvrtat 3 otvory o průměru 6 mm x 35 - 40 mm v místě montáže podle níže uvedeného náčrtu. Do otvorů se vloží 3 hmoždinky a do horní hmoždinky se musí zašroubovat vrut se vzdáleností od stěny cca. 4 mm.

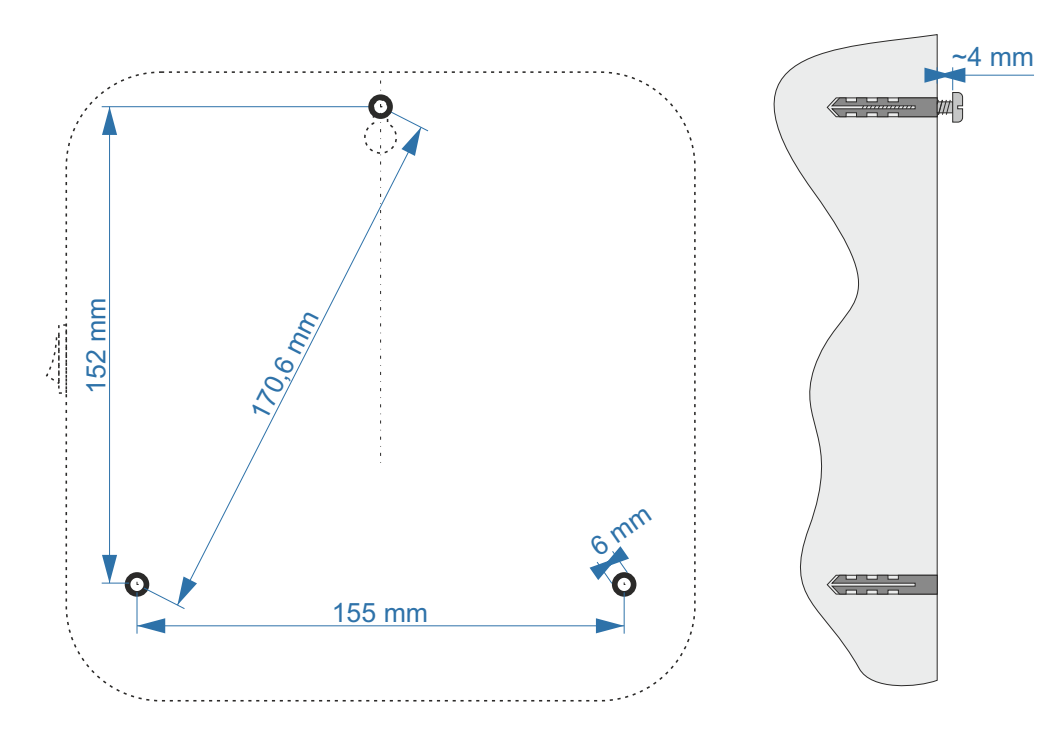

Z "Regulátor" sejměte spodní víko, zavěste "Regulátor" na horní šroub, vložte šrouby do montážních pozic regulace a utáhněte šrouby v hmoždinkách.

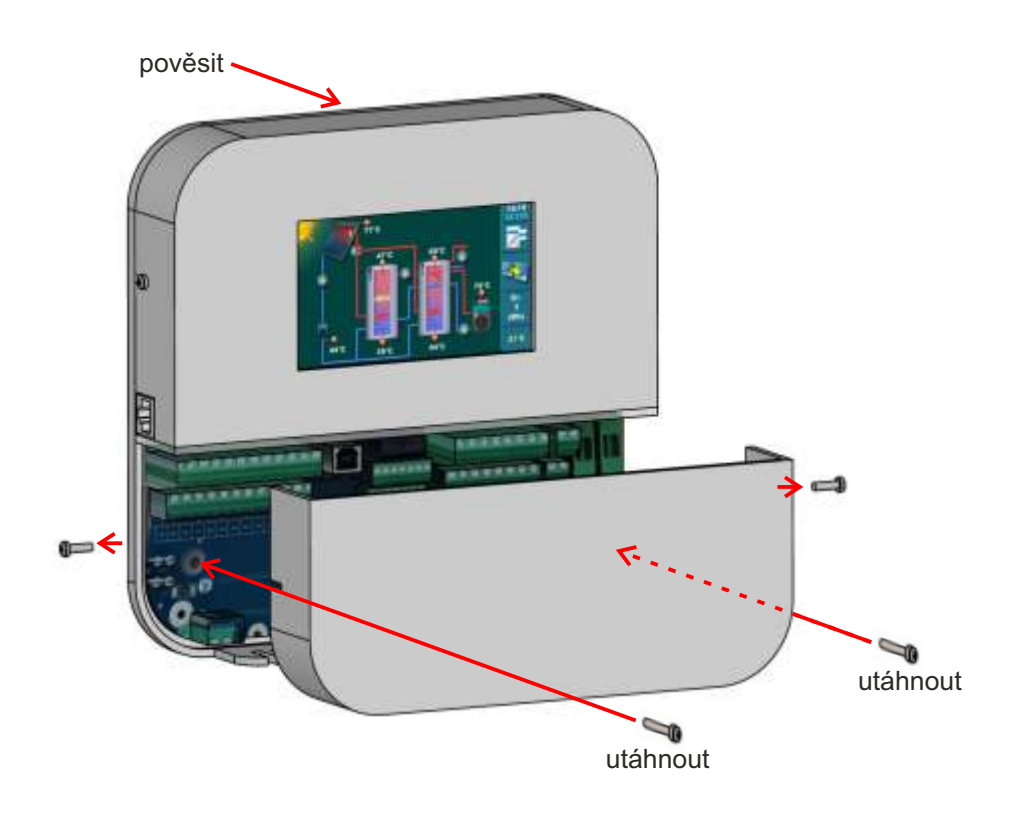

# VÝMĚNA BATERIE

V případě nutnosti výměny baterie v solární "Regulátor" je nutné sejmout horní regulační kryt (na kterém je umístěna obrazovka).

Po uvolnění dvou bočních šroubů horního krytu (jeden na každé straně) pomalu přitáhněte kryt horní směrem k sobě a zcela jej sejměte.

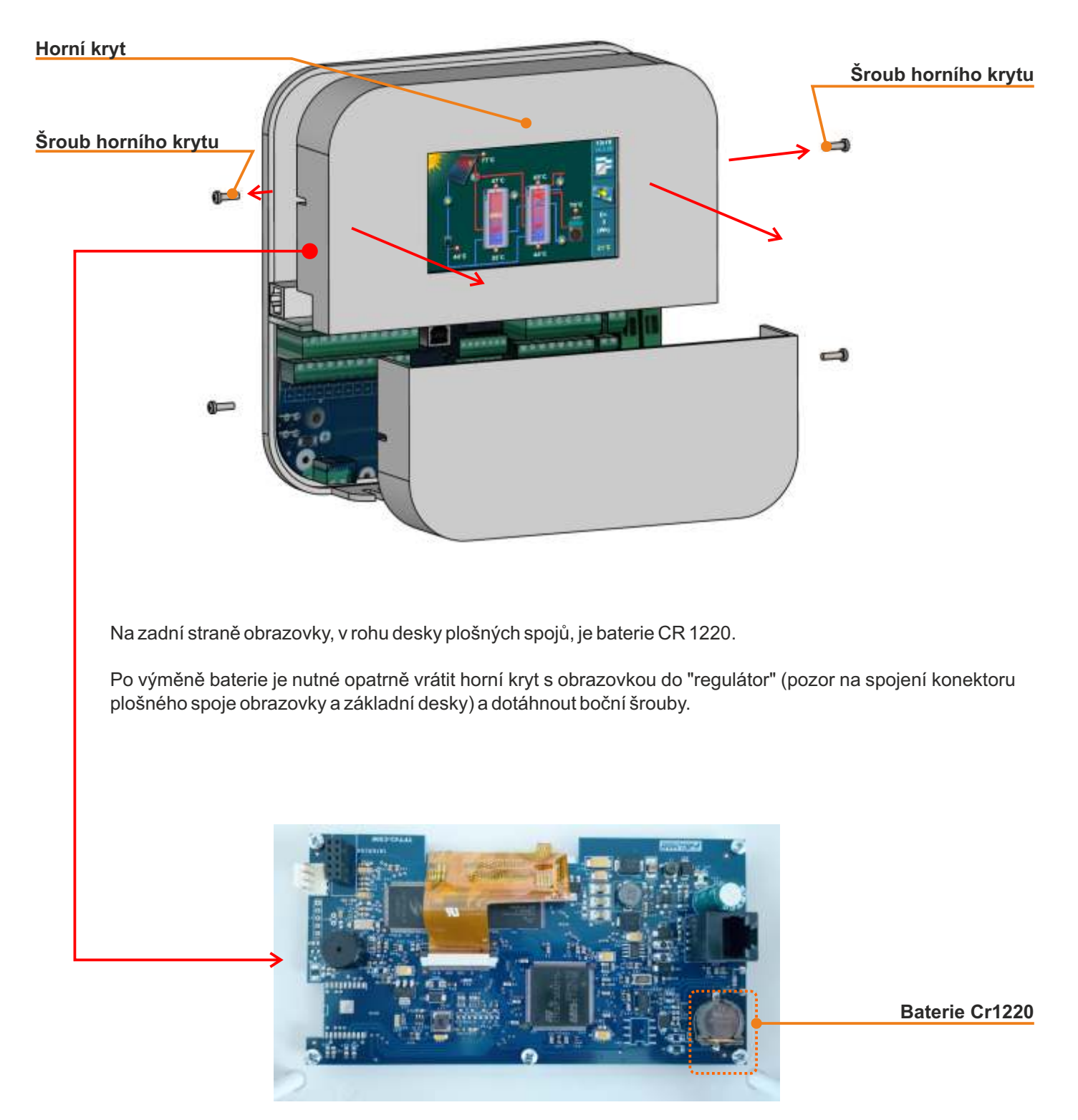

# "REGULÁTOR" MOŽNOSTI

"Regulátor CmSOL" lze řídit solární ohřev až 4 samostatných zásobníků s 1 nebo 2 kolektorovými poli a ohřev prvního zásobníku s využitím klasických zdrojů - elektrického ohřívače a až dvou kotlů.

Regulátor má 10 vstupů, 8 výstupů a 2 PWM a 2 analogové výstupy pro kolektorová čerpadla.

Typy kolektorů lze volit mezi deskovými a trubkovými kolektory.

Typy "zásobník" lze volit mezi zásobníkem TUV, akumulační zásobník, akumulační zásobník se zásobník TUV a bazénem.

Hydraulické připojení několika "zásobník" lze zvolit pomocí čerpadel, zónového 3-cestného ventilu a zónového 2-cestného ventilu.

Dohřívací čerpadlo prvního zásobníku je možné ovládat druhým (dohřev zásobníku TUV se "akumulační zásobník").

Dohřev prvního zásobníku lze provést elektrickým ohřívačem (přes vypínač) a až 2 konvenčními zdroji tepla (možná volba mezi dřevem, peletami, olej/plyn, elektrokotlem nebo tepelným čerpadlem).

Regulátor může řídit recirkulační čerpadlo podle impulsního chodu v daném spínacím čase.

Zadáním správného průtoku solárními kolektory a instalací zpětného čidla solárního kolektoru solární regulátor vypočítá celkový zisk energie ze solárních kolektorů. Pokud je průtokoměr instalován, výpočet energie bude přesnější.

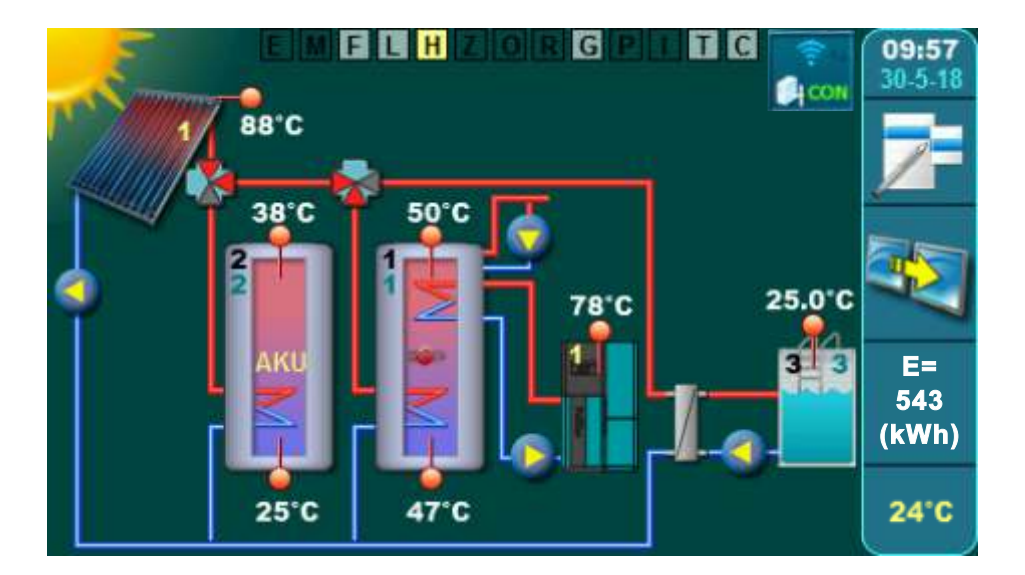

Kromě výše uvedeného má regulátor ještě ochranné funkce: chlazení kolektoru (přes zásobník), chlazení zásobníku (přes kolektor nebo recirkulaci), ochrana proti legionele (funkce dezinfekce) a ochrana čerpadla a ventily před blokovací.

Na "regulátor" je možné určit prioritu solárního ohřevu jednotlivého zásobníku, zařadit test priority ohřevu zásobníku, některé zásobníky zapnout a vypnout z ohřevu, zařadit jednorázový ohřev zásobníku s konvenční zdroje, zahrnout možnost party pro jednorázové prodloužení ohřevu zásobníku klasickým zdrojem a zahrnout možnost roční dovolené, kdy se automaticky zapnou všechny ochranné funkce "regulátor", aby se minimalizovalo přehřívání/zamrzání sběratel.

Pro sledování provozu solárního systému je možné nainstalovat WiFi box a prostřednictvím webového portálu sledovat jednotlivé teploty a chod jednotlivých čerpadel a ventilů. Prostřednictvím webového portálu je také možné měnit nastavené teploty zásobníku a solárního kolektoru.

# "REGULÁTOR" AKTIVACE

Po zapnutí se na obrazovce zobrazí nabídka volby jazyka a verze softwaru. Lze vybrat různé jazyky. Pro volbu jazyka stiskněte symbol jazyka, který si přejete.

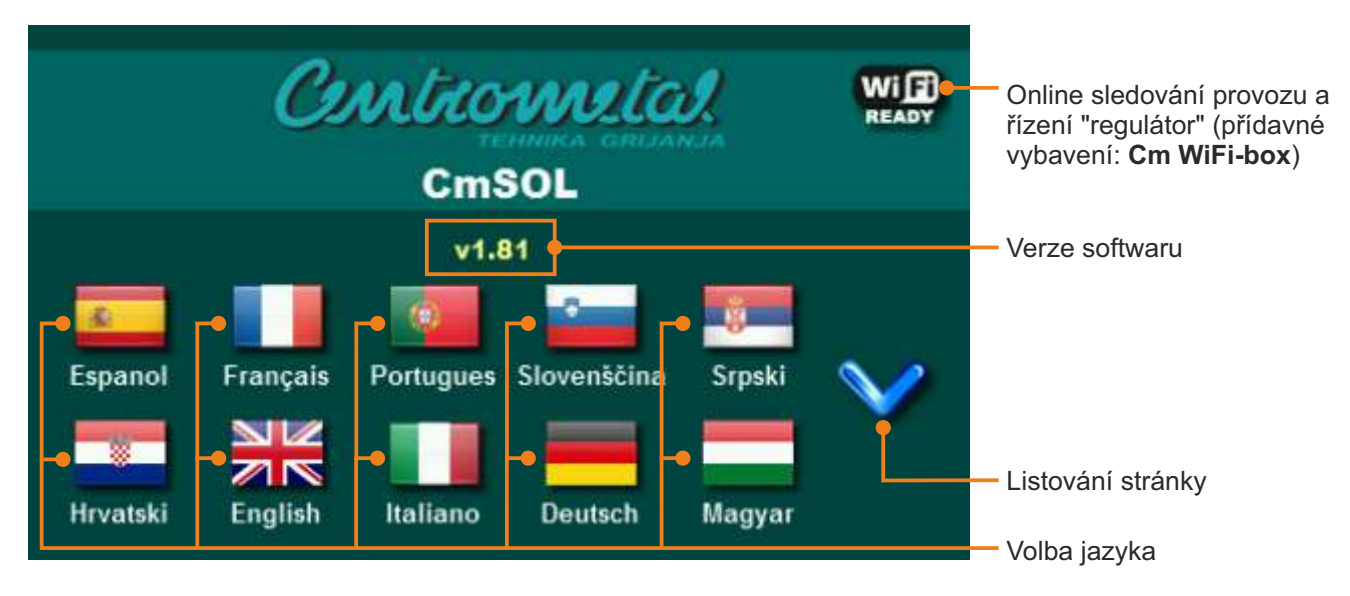

Je-li v hlavní nabídce pod "OBRAZOVKA" možnost "VÝBĚR JAZYKA" nastavena na "VYPNUTO", objeví se úvodní zpráva (viz obrázek níže) a bude zobrazena tak dlouho, jak je nastavena v nabídce. "INITIAL MESSAGE TIME" nebo dokud nestisknete tlačítko "OK".

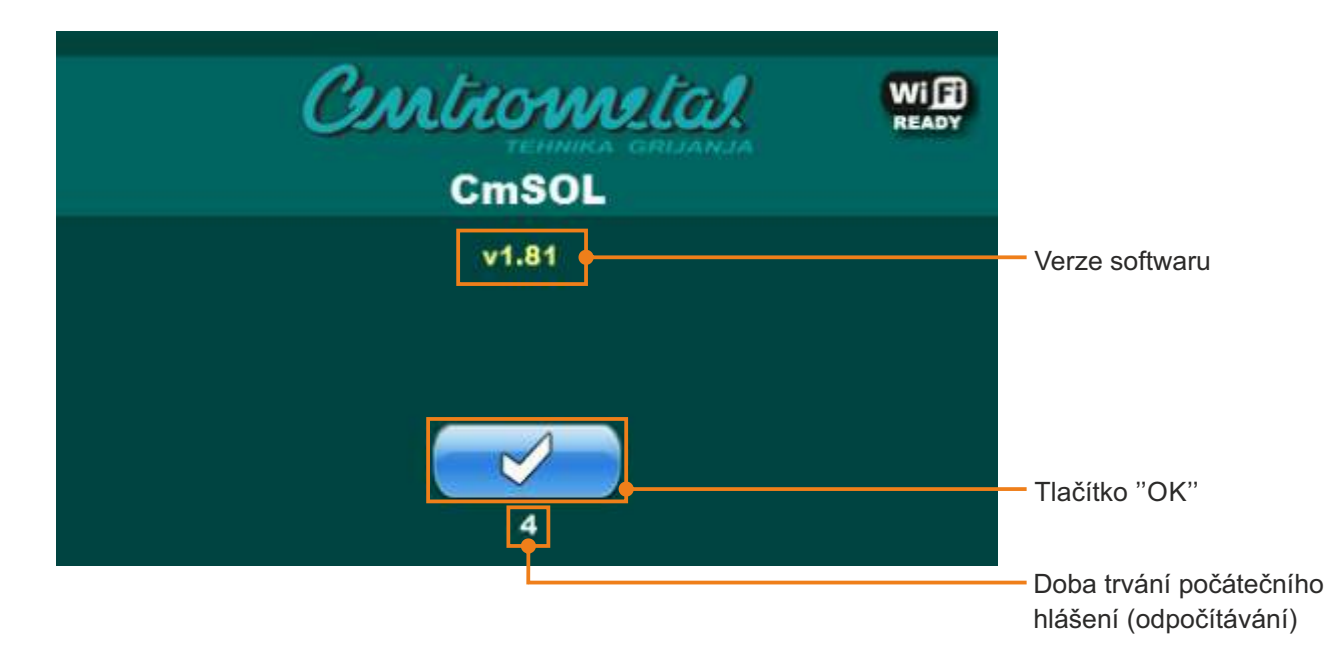

Když zapnete hlavní vypínač, obrazovka by neměla být stisknuta (prstem). Pokud je obrazovka stisknuta, když zapnete hlavní vypínač (na obrazovce označené "Firmware Update" ("Aktualizace firmwaru")) "regulátor" je v "aktualizaci softwaru" ("firmware update") které smí používat pouze oprávněný personál. V takovém případě je nutné vypnout hlavní vypínač a restartovat bez jakéhokoliv tlaku na displeji.

# HLAVNÍ DISPLEJ / SYMBOLY

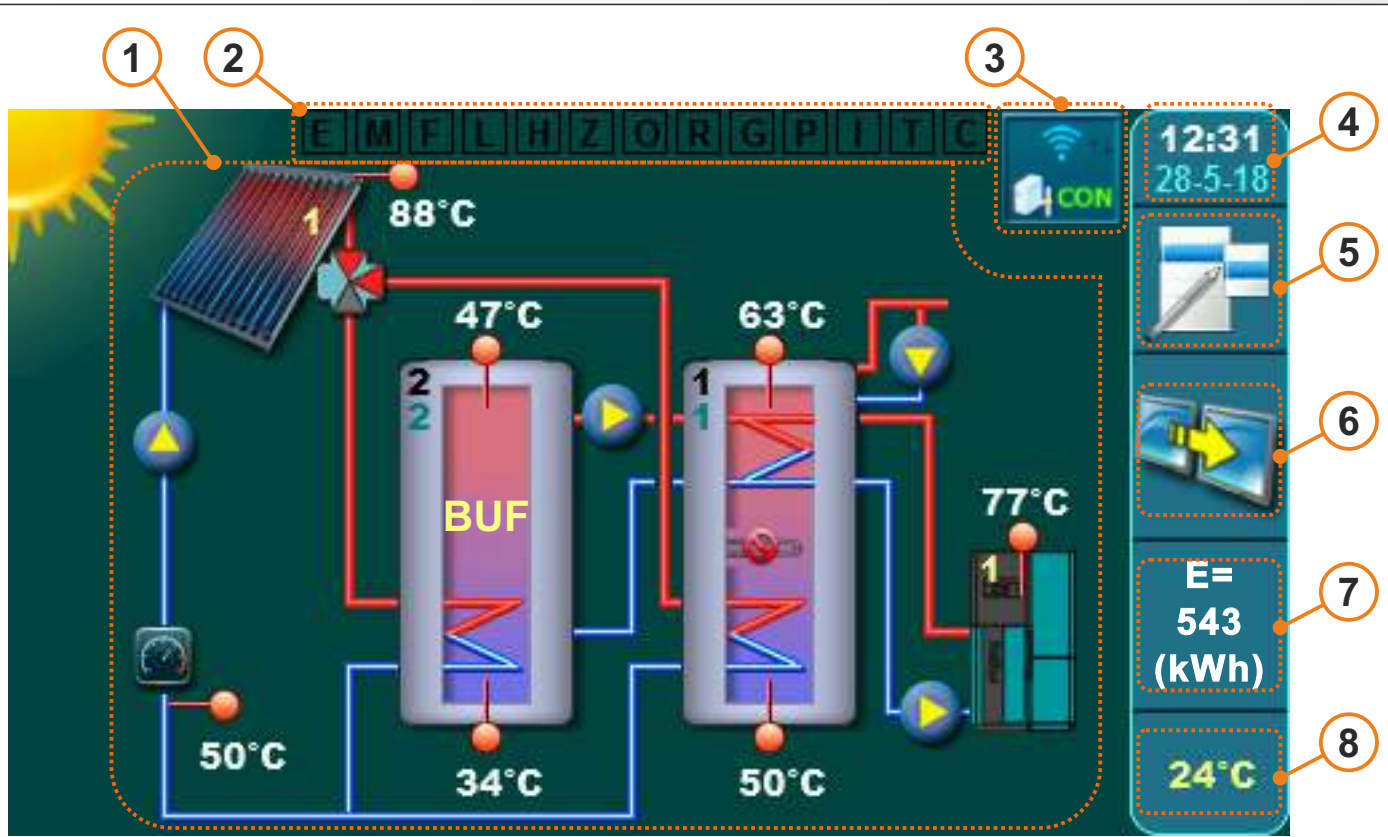

1 kolektorové pole / trubicový kolektor / 1 zásobník TUV / 1 akum. zásobník / zónového 3cestného ventilu / el. ohřívač / kotel1 / míchání/ohřev / průtokoměr / čidlo zpětného toku / čidlo venkovní teploty / recirkulace / internetový dohled

1 - Zobrazení zvolené konfigurace

Symboly hlavního displeje

- 2 Zobrazení funkcí systému (vypnout/zapnout/aktivovat)
- 3 Zobrazení stavu připojení WiFi (přídavné vybavení)
- 4 Zobrazení aktuálního času a data

- 5 Tlačítko 'hlavní menu'
- 6 Tlačítko "zkratky"
- 7 Zobrazení celkového zisku solární energie
- 8 Zobrazení venkovní teploty (přídavné vybavení)

# Několik příkladů hlavní obrazovky s vybranými konfiguracemi solárního systému

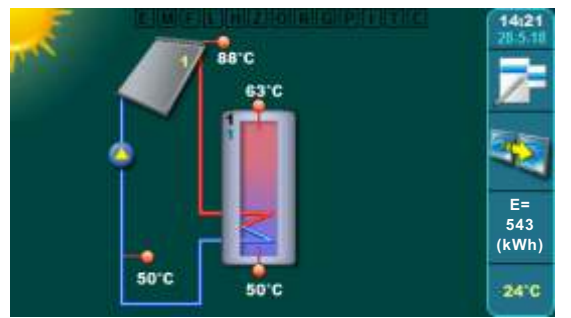

1 kolektorové pole / plochý (deskové) kol. / 1 zásobník TUV / čidlo zpětného toku / čidlo venkovní teploty

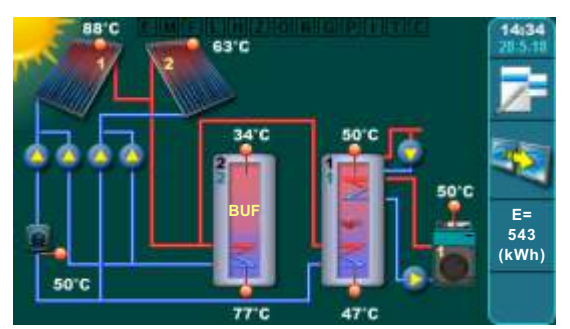

2 kolektorové pole / trubicový kol. / 1 zásobník TUV / 1 akum. zásobník / čerpadlo hydr.připojení / dohřívací olej/plynový kotel / recirkulace TUV / průtokoměr / čidlo zpětného toku

Technické pokyny Cm-SOL

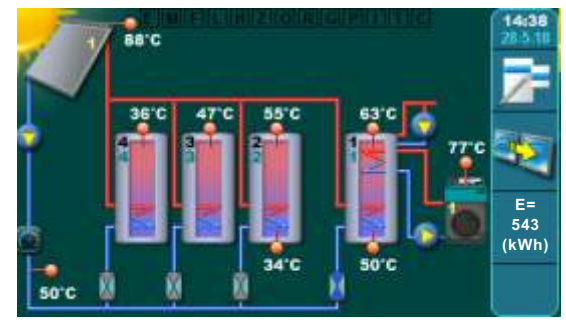

1 kolektorové pole / plochý (deskové) kol. / 4 zásobník TUV / hydr. připojení zónového 2-cest / dohřívací olej/plynový kotel / recirkulace TUV / průtokoměr / čidlo zpětného toku

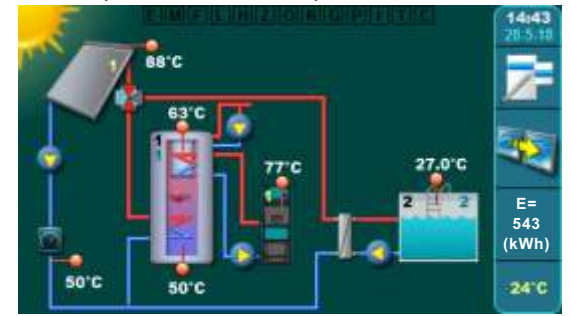

1 kol. pole / plochý (deskové) kol. / 1 akum. s TUV / plavecký bazén / hydr. připojení zonální 3-cest / dohřívací kotel na dřevo/ recirkulace TUV / průtokoměr / čidlo zpětného toku / čidlo venkovní teploty

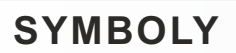

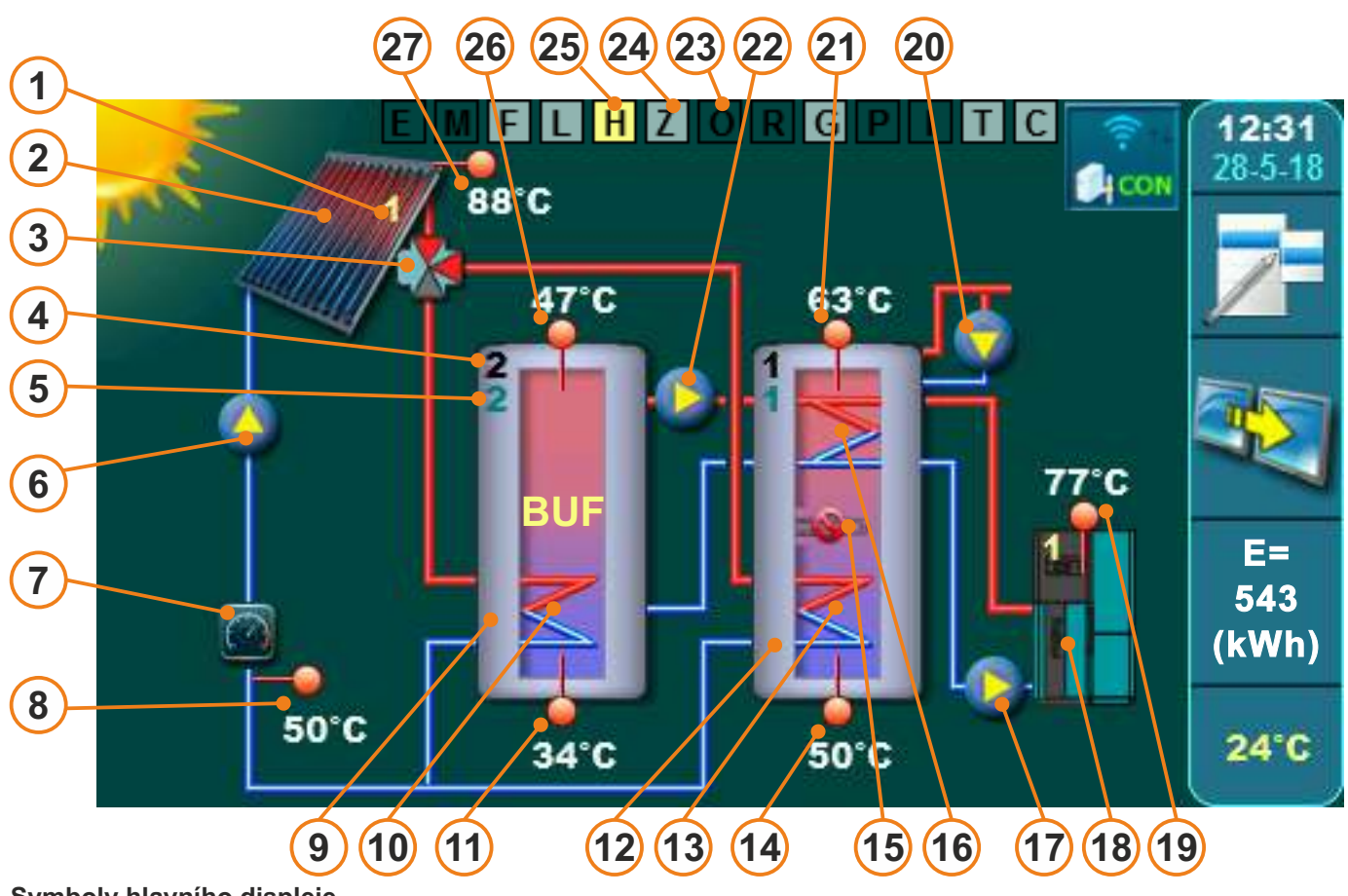

# Symboly hlavního displeje

- 1 Značka kolektorového pole podle konfigurace (1(1/2))
- 2 Kolektorové pole 1 (trubicový kol. (vakuová trubice / plochý (deskové))
- 3 Hydraulické připojení zásobník (zonální 3-cest (čerpadlo/zóna 2-cestná/zóna 3-cestná))
- 4 Označení zásobník podle konfigurace (2 (1/2/3/4))
- 5 Značka priority zásobník (2 (1/2/3/4))
- 6 Kolektorové čerpadlo (kolektorové pole 1)
- 7 Průtokoměr (přídavné vybavení)
- 8 Čidlo zpětného toku kolektoru
- 9 Akumulační zásobník (druhý)
- 10 Spodní výměník akumulační zásobník
- 11 Spodní teplota akumulační zásobník
- 12 Zásobník TUV (první)
- 13 Spodní výměník zásobník TUV

# Solární kolektory

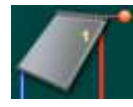

1 kolektorové pole plochý (deskové) solární kolektor

# Zásobník

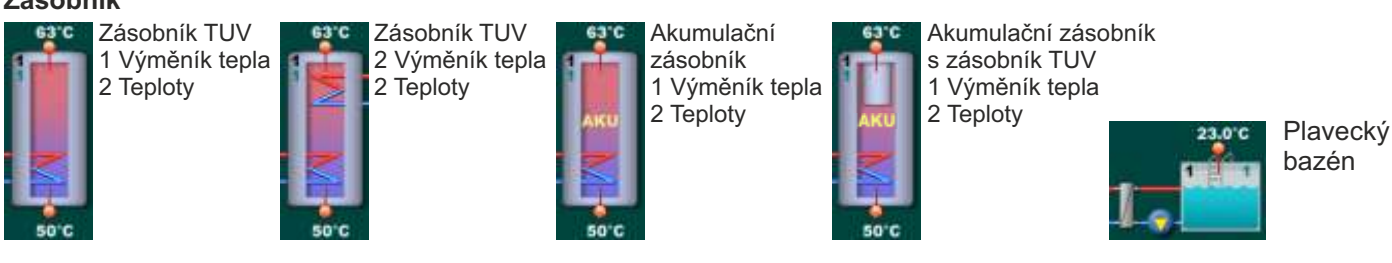

- 14 Spodna teplota zásobníku TUV
- 15 Elektrický ohřívač (přídavné vybavení)
- 16 Horní výměník zásobník TUV
- 17 Čerpadlo kotle
- 18 Kotel (pelety (pelety/dřevo/plyn-olej/el. kotel/topná čerpadla))
- 19 Teplota kotle
- 20 Recirkulace
- 21 Horní teplota zásobníku TUV
- 22 Směšovací čerpadlo /dohřev zásobníku TUV
- 23 Funkce systému neaktivní (tmavě zelená)
- 24 Funkce systému zapnuto, v tuto chvíli neaktivní(světle zelená)
- 25 Funkce systému v tuto chvíli aktivní (žlutá)
- 26 Horní teplota akumulační zásobník
- 27 Teplota pole kolektorů 1

tru

1 kolektor polní trubkový solární kolektor

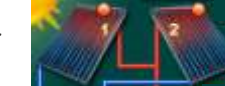

2 kolektorové pole trubicový solární kolektor

# Hydraulické připojení "zásobník»

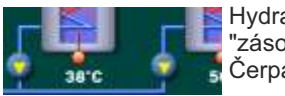

Hydraulické připojení "zásobník": Čerpadla

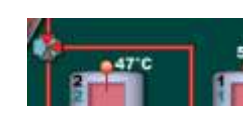

Hydraulické připojení "zásobník": Zónového 3-cestného ventilu

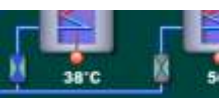

Hydraulické připojení "zásobník": Zónového 2-cestného ventilu

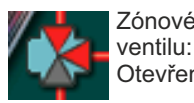

Zónového 3-cestného ventilu: Otevřeno v L Zónového 3-cestného ventilu: Otevřeno v l

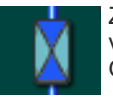

Zónového 2-cestného ventilu: Otevřeno

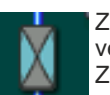

Zónového 2-cestného ventilu: Zavřeno

# Míchání/ohřev

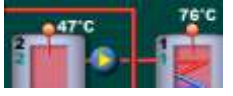

Míchání/ohřev

Ohřev - Čerpadlo mezi akumulační zásobník a zásobník TUV pro dohřev zásobníku TUV

# Dohřev "zásobník"

POZNÁMKA: Elektrický ohřívač a kotel/kotle lze konfigurovat pouze na 1. zásobník v konfiguraci!

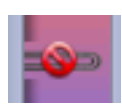

Elektrický ohřívač (v 1. "zásobník") instalován - vypnutý

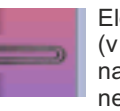

Elektrický ohřívač (v 1. "zásobník") nainstalováno - zapnuto nefunguje

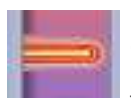

Elektrický ohřívač (v 1. "zásobník") nainstalováno - zapnuto funkční

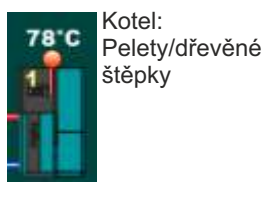

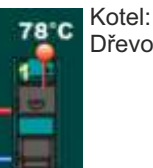

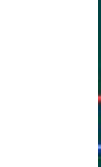

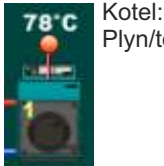

Kotel: Plyn/topný olej

Kotel: Tepelná čerpadla Kotel: Elektrický kotel

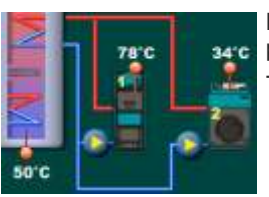

Dohřev zásobníku:

příklad: 1 kotel na dřevo a 1 kotel na olej/plyn

- "regulátor" ovládá pouze čerpadla kotlů, kotle nezapíná/vypíná!

# Recirkulace

POZNÁMKA: Recirkulaci lze konfigurovat pouze na 1. "zásobník" v konfiguraci!

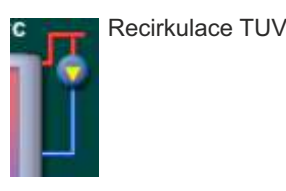

Měřič energie / čidlo zpětného toku

POZNÁMKA: Měřič energie je přídavné vybavení.

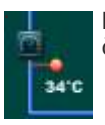

Měřič energie (symbol výše) čidlo zpětného toku (symbol níže)

# WiFi dohled

POZNÁMKA: přídavné vybavení

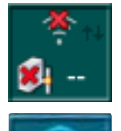

není připojen k routeru/serveru

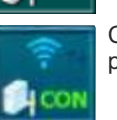

Cm Wifi-box připojený k routeru/serveru

# POPISKY FUNKCÍ SYSTÉMU

# EMFLHZORGPIT

# Popisky funkcí systému na hlavní obrazovce

- C chlazení kolektoru (2.2.Collector cooling)
- T chlazení "zásobník" (1.7.Tank cooling)
- I impulsní start kolektoru/bazénu (2.1.2.Pump pulse start)
- P prioritní test (1.6.Priority test)
- G ochrana čerpadel/ventilů (3.8.Protection of the pumps/valves)
- R recirkulace (3.6.Recirculation)
- O jednorázové vytápění TUV (3.2.DHW one-time)
- Z party funkce (3.4.Party function)
- H možnost dovolené (3.5.GO options)
- L dezinfekce zásobníku (3.7.Legionella protection)
- F ochrana proti zamrznutí kolektoru (2.3.Frost protection)
- M manuální test (3.9.Manual test)
- E zpoždění ohřevu (3.3.Reheating delay)

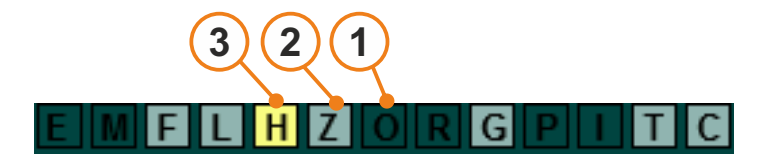

- Pokud není zapnuta žádná funkce, čtverečky s písmeny na hlavní obrazovce jsou tmavě zelené.
- Když je jednotlivá funkce systému zapnutá, ale není aktivní, čtvereček s písmenem této funkce na hlavní obrazovce je světle zelený.
- Když je jednotlivá funkce systému zapnutá a aktivní, je čtvereček s písmenem této funkce na hlavní obrazovce žlutý.

#### NASTAVENÍ PARAMETRŮ 1.1.Temperature DHW 1.5.Enabled tanks 55 ·c 55 7 8 9 С ± Û Tank 1 Tank 3 Tank 2 5 4 6 2 3 0 B .7.Prority test DATE & TIME Factory OFF OFF MONTH YEAR OFF 11 Sep 2018 ON HOUR MINUTE SECOND 13 05 51 Schedule - Table 1 MON SAT SUN TUE WED THU FRI User-1 08:59 08:00 08:00 08:00 08:00 08.60 08:00 2 16:00 17:00 17:00 17:00 17:00 17:00 17:00 5 C 8 g 0

Existuje několik typů nabídek pro nastavení parametrů:

- A menu slouží k nastavení parametrů, které mají číselné hodnoty (°C, čas...) příklad: nastavení teploty zásobníku TUV...
- B menu se používá při nastavování parametrů, které je nutné vybrat (označit), aby mohly být zahrnuty, lze označit (zahrnout) více prvků současně
  POZNÁMKA: některé zahrnuté prvky vylučují jiné (nelze je zahrnout současně)
  příklad: zapnutí "zásobník"
- C menu se používá při nastavování parametrů, které je nutné vybrat (označit), ale označit (vybrat) lze pouze jeden parametr. příklad: vypnuto Prioritní test...
- D menu se používá pro úpravy, kde je k úpravě několik parametrů (nastavení pomocí šipek) **příklad:** nastavení data a času
- E nabídka se používá při zadávání názvů souborů, uživatelských jmen a hesel (písmena a znaky) **příklad:** zadání jména uživatelského souboru při nahrávání...
- F menu se používá při nastavování spínacích časů (časovačů) příklad: úprava časů zapnutí pulzního startu čerpadla

# TYPY PARAMETRŮ NASTAVENÍ (příklady)

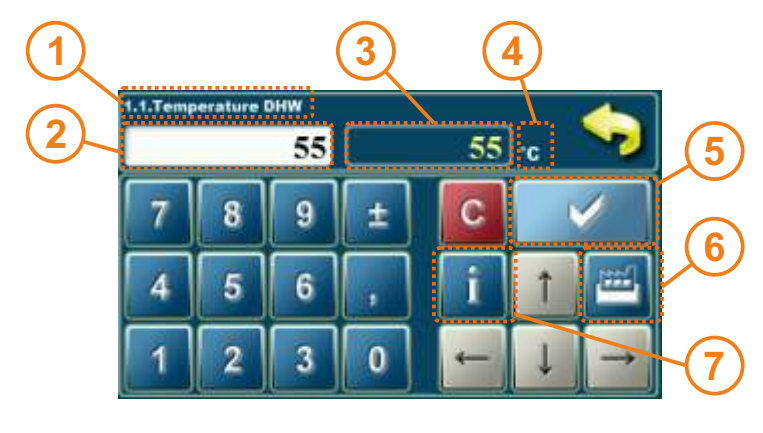

- 1 parametr, který upravujete
- 2 okno hodnoty, kterou upravujete
- 3 upravená hodnota
- 4 jednotka hodnoty
- 5 klíč porušení zadané hodnoty
- 6 reset aktuální hodnoty na tovární hodnotu

7- tlačítko info (zobrazuje tovární, min. a max. hodnota)

- 1 5 6 2 OFF Factoryt OFF 3 0FF OFF OFF 4
- 1 parametr, který upravujete
- 2 okno hodnoty, kterou upravujete
- 3 vybraná hodnota (může být pouze jednavybraný)
- 4 potvrzovací tlačítko
- 5 informace o tovární hodnotě
- 6 tlačítko BACK pro návrat na předchozí obrazovku

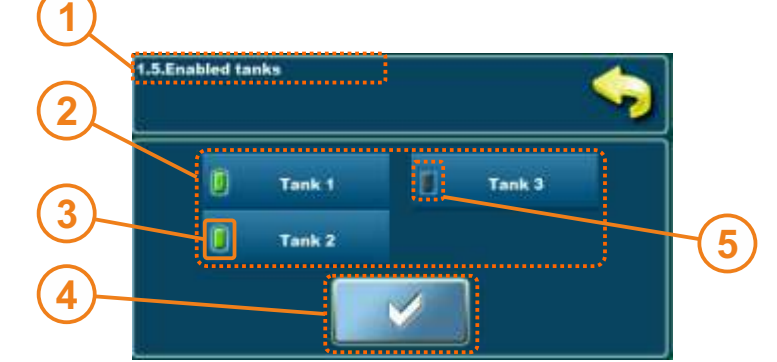

- 1 parametr, který upravujete
- 2 prvky, které lze zapnout/vypnout
- 3 označený (na) prvek
- 4 potvrzovací tlačítko
- 5 neoznačený (vyloučený) prvek

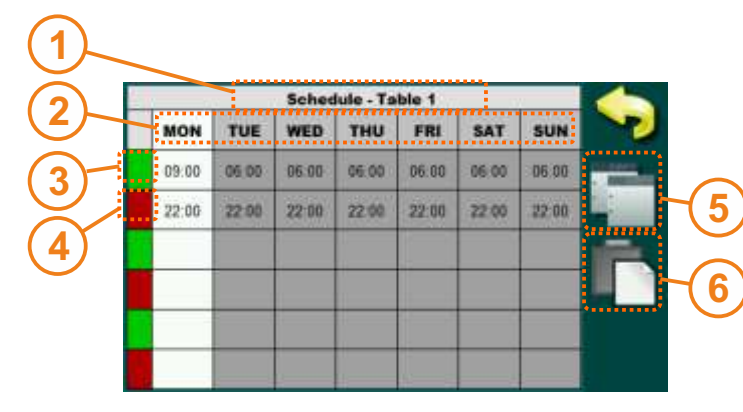

- 1 tabulka, kterou upravujete
- 2 den v týdnu, pro který platí spínací čas
- 3 začátek doby zapnutí (zelená)
- 4 konec doby zapnutí (červená)
- 5 pokud je označen celý den (stisknutím názvu dne) je možné zkopírovat všechny spínací časy daného dne

6 -označením názvu dne jej lze vložit dříve zkopírovaný den

DŮLEŽITÉ: po změně hodnoty parametru stiskněte tlačítko "POTVRDIT" pro uložení nové hodnoty. Pokud nechcete uložit novou hodnotu, stiskněte tlačítko "ZPĚT".

# HLAVNÍ NABÍDKA

Hlavní nabídka slouží k výběru požadovaných nabídek. Chcete-li vybrat určitou nabídku, musíte stisknout odpovídající ikonu na obrazovce. Pro přepínání mezi "Hlavní nabídkou" a "Domovskou obrazovkou" použijte tlačítko "HLAVNÍ NABÍDKA".

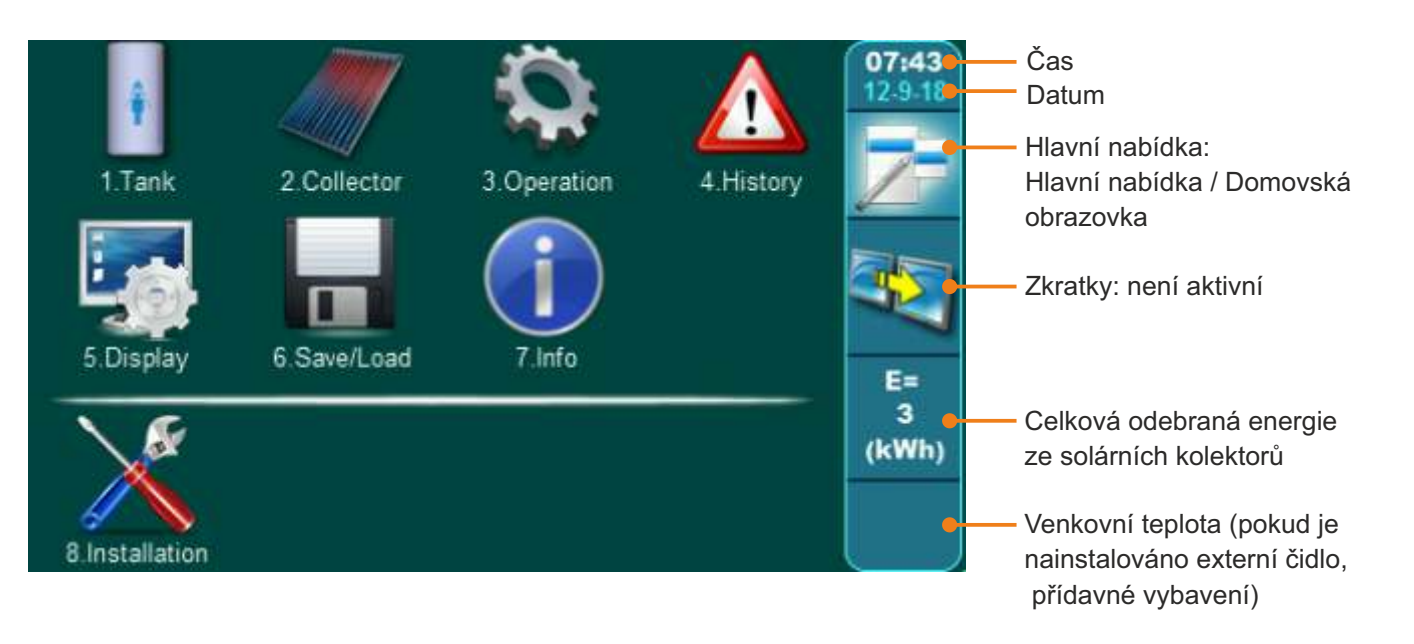

# TLAČÍTKA

| 7         | Tlačítko <b>"HLAVNÍ MENU"</b><br>možnosti: hlavní menu / domovská<br>obrazovka | OK      | Tlačítko <b>''OK''</b>                                          |
|-----------|--------------------------------------------------------------------------------|---------|-----------------------------------------------------------------|
|           | Tlačítko <b>"ZKRATKY"</b><br>možnosti: domovská obrazovka /<br>vybrané zkratky | START / | Tlačítko "START"/"STOP"                                         |
|           | Tlačítko <b>"ENTER"</b>                                                        |         | Navigační tlačítka:<br>"DOLEVA", "DOPRAVA", "DOLŮ",<br>"NAHORU" |
| <b>\$</b> | Tlačítko <b>"ZPĚT"</b>                                                         | C       | Tlačítko <b>"SMAZAT"</b>                                        |
| $\langle$ | Tlačítko <b>"PŘEDCHOZÍ OBRAZOVKA"</b>                                          |         | Tlačítko <b>"NASTAVENÍ Z VÝROBY"</b>                            |
| >         | Tlačítko <b>"DALŠÍ OBRAZOVKA</b> "                                             | i       | Tlačítko <b>"INFORMACE"</b>                                     |
|           | Tlačítko <b>"KOPÍROVAT"</b>                                                    | •       | Tlačítko <b>''VLOŽIT''</b>                                      |

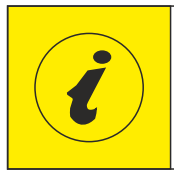

# ČÍSLA NABÍDEK A NABÍDKY SE MĚNÍ V ZÁVISLOSTI NA DO VYBRANÉ KONFIGURACE (níže jsou zobrazeny pouze pevné) čísla (která jsou vždy jednoznačná) a další proměnné jsou označeny x, přes které je vidět úroveň nabídky, kde se parametr nachází).

# UŽIVATELSKÉ NABÍDKY (HLAVNÍ NABÍDKA)

# 1. ZÁSOBNÍK

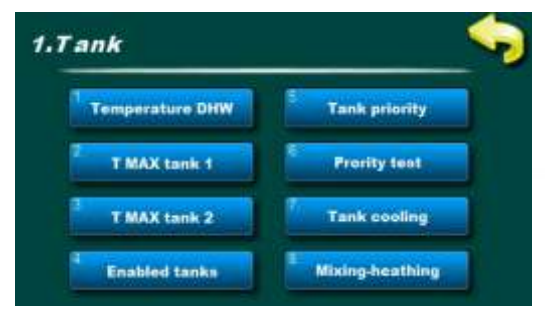

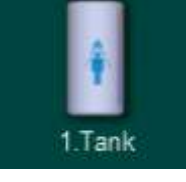

V nabídce 1.Zásobník jsou nabídky související s nakonfigurovanými Zásobníky. V závislosti na konfiguraci, nabídky pro 1 až max. 4 tanky.

#### 1.x. Temperature DHW (Teplota TUV)

Nastavení požadované teploty TUV (teplé užitkové vody). Konvenční zdroje energie (elektrický ohřívač, kotel1 a kotel2) ohřívají zásobník TUV na požadovanou teplotu TUV.

**POZNÁMKA:** Teplota TUV platí pouze pro konvenční zdroje. Solární kolektory ohřívají zásobníky na teplotu v zásobníku T MAX.

| Tovární nastavení | Tovární nastavení |         | jed. |
|-------------------|-------------------|---------|------|
| Teploty TUV       | 55                | 10 / 85 | °C   |

# <u>1.x. T MAX tank 1 (T MAX zásobník 1)</u>

#### Nastavení maximální teploty zásobníku 1.

Solární kolektory ohřívají zásobník 1 na tepl. [T MAX zásobník 1], poté se zastaví ohřev zásobník 1 a ohřev se přenese do další zásobník v pořadí priority (pokud nějaká existuje).

Pokud je aktivní funkce chlazení kolektoru, může teplota v "zásobník" stoupnout až na max. 90°C (nebo 95°C, pokud je TMAX "zásobník" 1 nastaveno na 90°C).

#### 1.x. T MAX tank 2-4 (T MAX zásobník 2-4)

Nastavení maximální teploty zásobníku 2-4.

Solární kolektory ohřívají zásobník 2-4 na tepl. [T MAX zásobník 2-4], poté se zastaví ohřev zásobník 2-4 a vytápění se přenese do další zásobník v pořadí priority (pokud nějaká existuje).

Pokud je aktivní funkce chlazení kolektoru, může teplota v "zásobník" stoupnout až na max. 90°C (nebo 95°C, pokud je TMAX "zásobník" 1 nastaveno na 90°C).

| Tovární nastavení |    | min./max. | jed. |
|-------------------|----|-----------|------|
| T MAX zásobník 1  | 70 | 30 / 90   | °C   |
| T MAX zásobník 2  | 70 | 30 / 90   | °C   |
| T MAX zásobník 3  | 70 | 30 / 90   | °C   |
| T MAX zásobník 4  | 70 | 30 / 90   | °C   |

Pokud je v konfiguraci vybrán bazén jako poslední zásobník, max. teplotu bazénu lze nastavit v následujícím rozsahu:

| Tovární nastavení |    | min./max. | jed. |
|-------------------|----|-----------|------|
| T MAX zásobník X  | 28 | 15 / 40   | °C   |

příklad: konfigurace 2 zásobníky, funkce míchání/ohřev

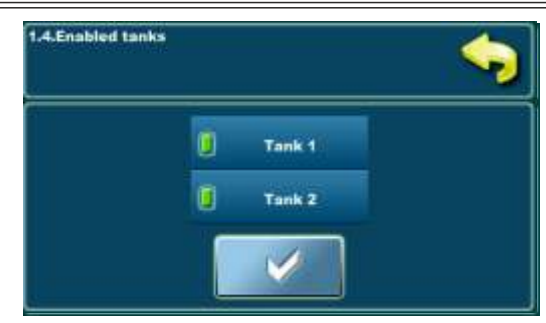

Příklad: konfigurace 2 zásobníky

# 1.x. Enabled tanks (Zásobník povolen)

V tomto menu lze jednotlivé zásobníky vypnout/zapnout v provozu systému.

#### ZAPNOUT - zásobník je zahrnuta do provozu systému.

**VYPNUTÝ** - zásobník je vypnutý z provozu systému (podle něj nefungují čerpadla ani ventily ani dohřev).

**POZNÁMKA:** Pokud jsou všechny zásobníky vypnuty, na "regulátor" se objeví varování! (solární kolektory nenaplňují žádnou zásobník, rychlý var kolektoru).

| Tovární nastavení |         | výběr     |
|-------------------|---------|-----------|
| Zásobník 1        | Zapnout | Zap./Vyp. |
| Zásobník 2        | Zapnout | Zap./Vyp. |
| Zásobník 3        | Zapnout | Zap./Vyp. |
| Zásobník 4        | Zapnout | Zap./Vyp. |

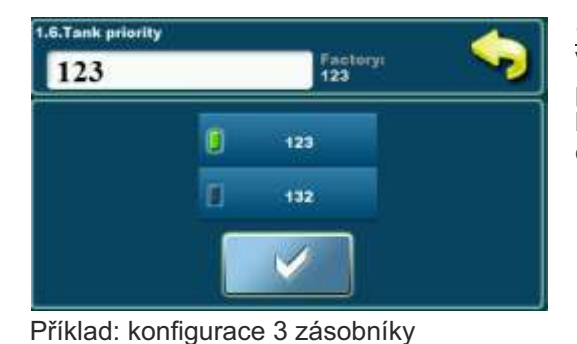

# 1.x. Tank priority (Přednost zásobník)

Výběr priority nabíjení solárního zásobníku. Zásobník 1 musí být vždy první v prioritě, ostatní zásobníky lze otáčet podle priority plnění. Priorita každého zásobníku je uvedena v levém horním rohu zásobník (zelené číslo), pod číslem zásobníku (černé číslo).

| Tovární nastavení |      | výběr                         |
|-------------------|------|-------------------------------|
| 2 zásobníky       | 12   | 12                            |
| 3 zásobníky       | 123  | 123 / 132                     |
| 4 zásobníky       | 1234 | 1234/1243/1324/1342/1423/1432 |

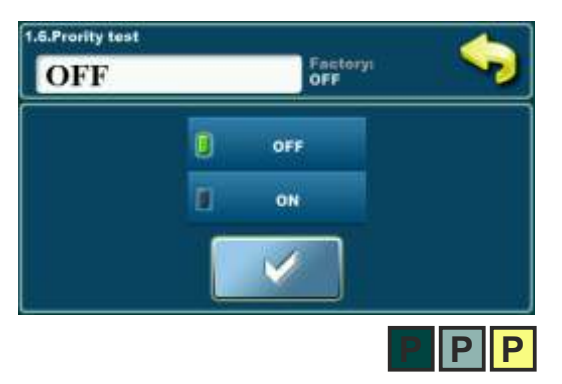

# 1.x. Priority test (Prioritní test)

Pokud je v konfiguraci více než jedna zásobník, může být zahrnut test priority zásobník, který periodicky testuje, zda je teplota kolektoru dostatečně vysoká, aby se prioritní zásobník začala znovu plnit.

Po naplnění prioritní zásobník (buď [T MAX zásobník1] nebo [Tkol<Tzásobník1+TDkol-zásobník]) se solární ohřev převede do první následující "zásobník" v pořadí priority. Zapnutím volby Prioritní test se bude po určitou dobu plnit další zásobník podle priority (nastaveno v části Prioritní plnění) a poté se plnění "zásobník" na určitou dobu zastaví (nastaveno v části Prioritní odpočinek), aby regulace pro kontrolu, zda kolektory mohou začít plnit prioritní zásobník nebo budou pokračovat v plnění stejné zásobník. Pokud zvýšení tepl. kolektoru v nastavené době nečinnosti větší nebo rovné [3°C/x min.] doba nečinnosti se prodlužuje tak dlouho, dokud se zvyšuje tepl. sběrače, tj. do kdy lze prioritní zásobník znovu naplnit. Pokud zvýšení tepl. kolektoru v nastavené době nečinnosti menší než [3°C/x min.] pokračuje plnění stejné zásobník. Zapnutím volby Prioritní test v nabídce 1.Tank se zobrazí nabídky

| Tovární nastavení |         | výběr     |
|-------------------|---------|-----------|
| Prioritní test    | Vypnutý | Zap./Vyp. |

# 1.x. Priority filling (Přednostní plnění)

Prioritní nabíjení a Prioritní pohotovostní režim.

Prioritní test -> Zapnout Doba nepřetržitého plnění další zásobník v pořadí (neprioritní zásobník).

| Tovární nastavení |    | min./max. | jed. |
|-------------------|----|-----------|------|
| Přednostní plnění | 15 | 0 / 720   | min  |

# 1.x. Priority pause (Prioritní pauza)

Prioritní test -> Zapnout Doba nečinnosti kolektorového čerpadla, ve které je testován nárůst teploty kolektoru, aby se ohřev kolektoru vrátil do prioritní zásobník.

Pokud je nárůst teploty v nastavené době nečinnosti větší nebo roven [3°C/x minut], prodlužuje se doba nečinnosti na další interval, ve kterém je opět pozorován nárůst teploty kolektoru a možnost spuštění k naplnění prioritní zásobník. Pokud je nárůst teploty během nastavené doby nečinnosti menší než [3°C/x minut], pokračuje plnění aktuální zásobník.

| Tovární nastavení |   | min./max. | jed. |
|-------------------|---|-----------|------|
| Prioritní pauza   | 3 | 0 / 60    | min  |

# .7.Tank cooling Disabled Disabled Disabled Recirculation Through collecto Coll Rec

# 1.x. Tank cooling (Chlazení zásobník)

Chlazení zásobník, tedy snížení teploty vody v "zásobník", aby se zásobník připravila na příjem nové solární energie na další den, lze provést pomocí kolektoru nebo pomocí recirkulace (pokud je v systému instalována a napojena na "regulátor").

POZNÁMKA: Chlazení zásobník vždy postupuje od zásobníku s nejnižší prioritou k zásobníku s nejvyšší prioritou. Zásobník musí mít nahoře vestavěné čidlo zásobníku.

Kolektor - chlazení zásobníku přes kolektor (a potrubí do kolektoru). POZNÁMKA: Zásobník se doporučuje chladit přes ploché (deskové) kolektory (ne trubkové) z důvodu slabší izolace plochých (deskových) kolektorů.

K ochlazování dochází, když je teplota v kolektorech nižší než akumulační teplota. dolů [Tkol.+dTkol./zásobník < TMAX zásobník X]. Chlazení zásobník se spustí pouze tehdy, když jsou všechny zásobníky naplněny [T MAX zásobník] a začíná od zásobníku s nejnižší prioritou. Chlazení zásobník se zastaví, když teplota horního čidla klesne pod rozdíl kolektor/zásobník

[Tzásobník nahoru < TMAX zásobník - dTkol/zásobník].

Recirkulace - chlazení první zásobník pomocí recirkulace (chlazení pouze první, prioritní zásobník, pouze pokud je připojena recirkulace). Chlazení zásobník se spustí pouze tehdy, když jsou všechny zásobníky naplněny [T MAX zásobník] (probíhá pouze na první zásobníku). Chlazení zásobník se zastaví, když teplota horního čidla klesne pod rozdíl kolektor/zásobník

[Tzásobník\_nahoru < TMAX zásobník - dTkol/zásobník].

Kol/Rec - současné chlazení zásobníku přes kolektor a recirkulaci.

| Tovární nastavení |         | výběr                                 |
|-------------------|---------|---------------------------------------|
| Chlazení zásobník | Vypnutý | Vypnuto/Kolektor/Recirkulace/Kol_Rec. |

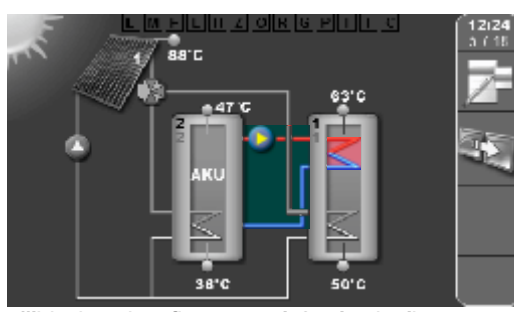

příklad: nakonfigurované 2 zásobníky, Hydraulické připojení: - zónového 3-cestného, míchání/ohřev

#### 1.x. Mixing-reheating (Míchání/ohřev)

Pokud je v instalačním menu zahrnuta konfigurace s míchání/ohřev zásobníku, lze v této nabídce zapnout nebo vypnout funkci míchání/ohře první zásobníku, tj. čerpadlo míchání/ohře. Pokud je funkce zapnutá, když je teplota první zásobník (horní čidlo) nižší o nastavený rozdíl než druhé zásobník (horní čidlo), zapne se směšovacídohřevné čerpadlo, aby se zahřála první zásobníku (funkce je obvykle se používá, když je první zásobník TUV a druhá AKU, kdy se přebytečná energie ukládá v AKU přes den a večer po spotřebě lze zásobník TUV dodatečně ohřívat).

POZNÁMKA: musí být součástí nabídky Instalace.

|    | Tovární n  | stavení     | výběr     |
|----|------------|-------------|-----------|
|    | Micháni/o. | řev Vypnutý | Zap./Vyp. |
| 20 | Techr      | cké pokyny  | Cm-SOL    |

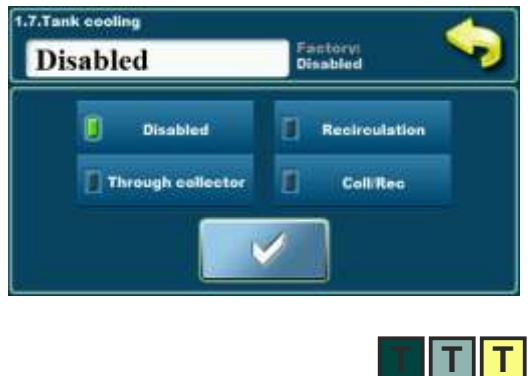

# RADA:

Pokud chcete zásobník chladit silněji, abyste ponechali více místa pro solární energii na další den, doporučuje se zapnout funkci Chlazení zásobník a funkci Chlazení kolektoru a snížit [TMAX zásobník] na co nejnižší možnou hodnotu (např. 50 °C).

Při naplnění zásobníku na [TMAX zásobník] dosáhnou kolektory rychleji bodu chlazení (upravte podle počtu kolektorů, aby nepřekročily TMAX kol), teplota v zásobníkech začne stoupat až na max 90°C, ale poté se zapne chlazení zásobník, které se pokusí vychladit zásobník na [TMAX zásobník-dTkol/zásobník] (řekněme 50-4=46°C).

# 2. KOLEKTOR

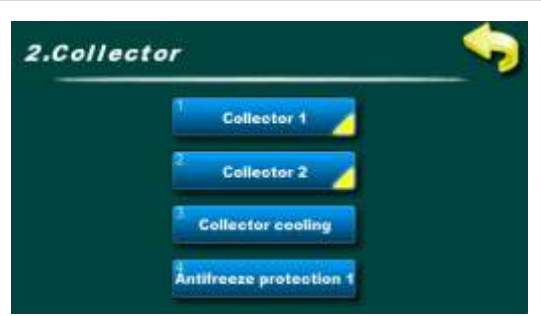

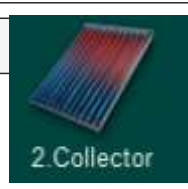

V nabídce 2. Kolektor jsou nabídky týkající se konfigurovaných kolektorových polí. V závislosti na konfiguraci, nabídky pro 1 až max. 2 kolektorová pole.

příklad: nakonfigurovaná 2 kolektorová pole

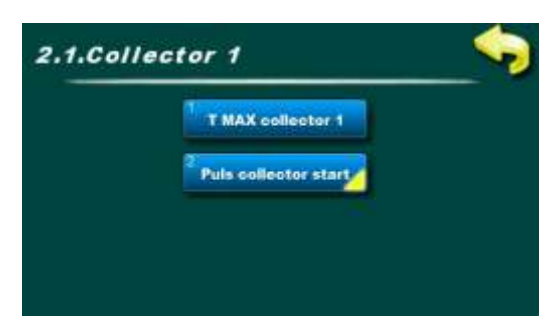

# 2.1. Collector 1 (Kolektor 1)

V nabídce 2.1. Kolektor 1 jsou nabídky související s nastavením parametrů pro 1. kolektorové pole.

# 2.1.1. T MAX collector 1 (T MAX Kolektor 1)

Nastavení maximální teploty kolektoru 1.

Čerpadlo solárního kolektorového pole 1 pracuje až do teploty v kolektorech [T MAX kolektor 1] poté se vypne (pro ochranu kotvy před nadměrnou teplotou, kvůli výskytu páry v kolektorech a nemožnosti provozu čerpadlo, dokud teplota v kolektorech neklesne pod nastavenou max. teplotu kolektoru).

Když teplota v kolektorech klesne pod [T MAX kolektor1 - 4°C], čerpadlo kolektorového pole 1 začne znovu pracovat, pokud jsou splněny ostatní podmínky.

**POZNÁMKA:** [T MAX kolektor] musí být přizpůsoben bodu varu solární kapaliny v solárním systému a musí být vždy nižší než bod varu.

| Tovární nastavení | min./max. | jed.     |    |
|-------------------|-----------|----------|----|
| T MAX kolektor 1  | 140       | 30 / 150 | °C |

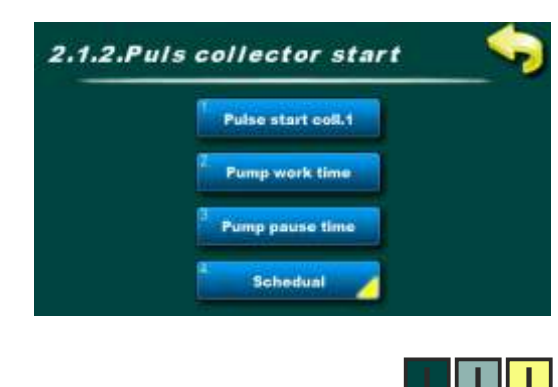

# 2.1.2. Puls collector start (Impulzní start kolektor)

V menu 2.1.2.Impulsní start čerpadla jsou nabídky související s nastavením parametrů pro impulsní start čerpadla (kick) kolektorového pole 1.

Pokud není kolektorové čidlo umístěno v kolektoru (ale někde na výstupním potrubí) nebo je na stejném poli více kolektorů, doporučuje se zapnout impulsní start čerpadla, který při nečinnosti kolektorového čerpadla periodicky zapíná kolektorové čerpadlo na určitou dobu, což dává přesnější aktuální teplotu solární kapaliny na kolektorovém čidle.

**POZNÁMKA:** příliš častý a příliš dlouhý provoz kolektorového čerpadla může způsobit zbytečné ochlazování zásobník! Doba chodu a pauzy čerpadla závisí na velikosti a umístění kolektorového pole a kolektorového čidla.

## 2.1.2.1. Puls collector start (Impulzní start kolektor)

V tomto menu lze zapnout nebo vypnout funkci impulsního startu kolektoru. Všechny přednastavené časy i spínací časy zůstávají zachovány.

| Tovární nastavení   | výběr    |           |
|---------------------|----------|-----------|
| Impulzní start kol. | lvypnutý | Zap./Vyp. |

# 2.1.2.2. Pump work time (Doba provozu čerpadla)

Nastavení doby provozu čerpadla při impulsním startu. POZNÁMKA: Čas je nutné přizpůsobit velikosti a umístění

kolektorového pole a kolektorového čidla, aby byla získána správná teplota kolektoru a aby bylo možné co nejdříve zahájit ohřev zásobníku.

| Tovární nastavení  | min./max. | jed.     |     |
|--------------------|-----------|----------|-----|
| Doba provozu čerp. | 10        | 0 / 3600 | sec |

### 2.1.2.3. Pump pause time (Doba pauzy čerpadla)

Nastavení doby zastavení (pauzy) čerpadla při impulsním startu. **POZNÁMKA:** Čas musí být přizpůsoben velikosti a umístění kolektorového pole a kolektorového čidla, aby se dosáhlo správné teploty kolektoru a začalo se co nejdříve ohřívaní zásobníku.

| Tovární nastavení   | min./max. | jed.     |     |
|---------------------|-----------|----------|-----|
| Doba pauzy čerpadla | 15        | 0 / 1440 | min |

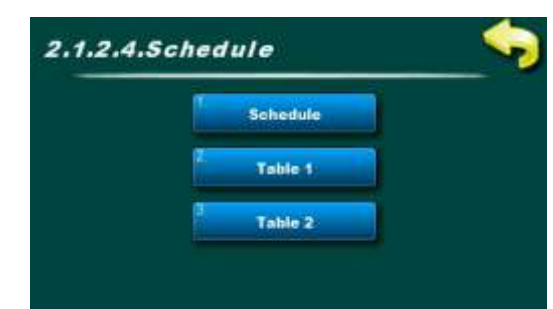

# 2.1.2.4. Schedule (Spínací čas)

V této nabídce jsou nabídky související s nastavením časů zapnutí pro provoz impulsního spouštěcího čerpadla (kick) kolektorového pole 1.

Dobu zapnutí lze vypnout nebo zvolit jednu ze dvou tabulek s nastavenými časovými intervaly aktivních a neaktivních funkcí.

# 2.1.2.4.1.Schedule (Spínací čas)

V tomto menu lze zapnout/vypnout dobu sepnutí a vybrat jednu ze dvou tabulek, podle kterých bude čerpadlo Impulse Start pracovat.

**POZNÁMKA:** Pokud je impulsní start čerpadla zapnutý a čas zapnutí je vypnutý, impulsní start bude fungovat nepřetržitě (24/7) podle doby chodu/pauzy. V takovém případě bude impulsní start **fungovat přes noc** a je zde možnost chlazení "zásobník" přes kolektor.

| Tovární nastave | ní        | výběr                     |
|-----------------|-----------|---------------------------|
| Spínací čas     | Tabulka 1 | Vypnutý/Tabulka1/Tabulka2 |

|   |       |       | Schee | iule - Ta | ble 1 |       |          |
|---|-------|-------|-------|-----------|-------|-------|----------|
|   | MON   | TUE   | WED   | THU       | FRI   | SAT   | SUN      |
|   | 08:00 | 00 00 | 08:00 | 08 00     | 08:00 | 08.00 | 88.00    |
|   | 17:00 | 17:00 | 17.00 | 17.00     | 17.00 | 17.00 | 17:00    |
| 1 |       |       |       |           |       |       |          |
| I |       | -     |       | -         |       |       | <u> </u> |
|   |       | _     | -     | _         | -     | _     | _        |
|   |       |       | -     | _         |       | _     | -        |
|   |       |       |       |           |       |       |          |

# 2.1.2.4.2.Table 1 (Tabulka 1)

V tomto menu lze nastavit 3 časové intervaly (3 starty (zelené pole) a 3 zastavení (červené pole)) pro každý den v týdnu, ve kterém bude čerpadlo pracovat podle nastaveného impulsního startu.

Nastavení z výroby: pulzní start čerpadla je aktivní od 08:00 do 17:00 každý den v týdnu. Od 17:00 hodin prvního dne do 8:00 hodin následujícího dne impulsní start nefunguje.

| Tovární nastavení |             | výběr                |
|-------------------|-------------|----------------------|
| Tabulka 1         | 08:00-17:00 | Po/Út/St/Čt/Pá/So/Ne |

| Schedule - Table 2 |       |       |       |       |       |       |  |
|--------------------|-------|-------|-------|-------|-------|-------|--|
| MON                | TUE   | WED   | THU   | FRI   | SAT   | SUN   |  |
| 00.60              | 88:00 | 08:00 | 00:00 | 08:00 | 08:00 | 68.00 |  |
| 17:00              | 17.60 | 17.00 | 17.00 | 17:00 | 17:00 | 17:00 |  |
| _                  |       |       |       |       |       |       |  |
| _                  |       |       |       | -     |       |       |  |
| _                  |       |       |       |       | -     | -     |  |
| -                  |       |       | _     |       | -     | -     |  |
|                    |       |       |       |       |       |       |  |

# 2.1.2.4.3.Table 2 (Tabulka 2)

V tomto menu lze nastavit 3 časové intervaly (3 starty (zelené pole) a 3 zastavení (červené pole)) pro každý den v týdnu, ve kterém bude čerpadlo pracovat podle nastaveného impulsního startu.Nastavení z výroby: pulzní start čerpadla je aktivní od 08:00 do 17:00 každý den v týdnu. Od 17:00 hodin prvního dne do 8:00 hodin následujícího dne impulsní start nefunguje.

| Tovární nastavení |             | výběr                |
|-------------------|-------------|----------------------|
| Tabulka 2         | 08:00-17:00 | Po/Út/St/Čt/Pá/So/Ne |

# 2.x. Collector 2 (Kolektor 2)

V menu 2.x.Kolektor 2 jsou nabídky související s nastavením parametrů pro 2. pole kolektoru. Nabídky jsou stejné jako pro Kolektor 1 (podrobnosti viz popisy pro 2.x.Collector 1).

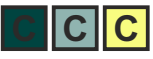

# 2.x. Collector cooling (Chlazení kolektoru)

V tomto menu lze zapnout nebo vypnout funkci chlazení kolektoru (přes zásobník) ("zásobník" musí mít horní čidlo). Funkce chlazení kolektorů má za cíl co nejdéle oddálit var solární kapaliny v kolektorech zvýšením teploty v "zásobník" na maximální teplotu. [T MAX zásobník = 90°C]. Chlazení kolektoru se zapne, pokud teplota v kolektorech dosáhne [T MAX kolektor - dTchlazení\_kolektoru] a pokud jsou všechny

zásobníky plné, na [T MAX zásobník (zařízený)].

[Tkol. > T MAX kol. - dTchlazení\_kolektoru]

Chlazení kolektoru se zastaví, pokud Tkolektor překročí [T MAX kolektor] nebo když teplota v kolektorech klesne pod

 $[Tkol < TMAX kol. - dTchlazení_kolektoru - 2°C]$ 

nebo když jsou všechny zásobník naplněny maximálně na

[T MAX zásobník = 90°C]. Pokud je zvoleno [T MAX zásobník = 90°C] pak se maximum v chladící zásobník kolektoru automaticky zvýší na 95°C.

Rozdíl chlazení [dTchlazení\_kolektoru] lze upravit pomocí PIN.

**POZNÁMKA:** [T MAX kolektor] musí být přizpůsobena bodu varu solární kapaliny v solárním systému a musí být vždy nižší než bod varu.

| Tovární nastavení  | výběr   |           |
|--------------------|---------|-----------|
| Chlazení kolektoru | Vypnutý | Zap./Vyp. |

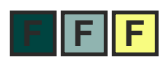

# 2.x. Frost protection (Ochrana proti mrazu)

V tomto menu lze zapnout nebo vypnout funkci ochrany kolektoru proti mrazu.

Funkci použijte, když je v solárním systému voda a pokud venkovní teplota neklesne pod nulu. V solárním systému se vždy doporučuje používat směs glykolu a vody (solární nemrznoucí kapalina a voda).

Funkce ochrany kolektorů před zamrznutím zapíná cirkulaci vody přes kolektory, aby se pokusila zabránit zamrznutí vody v kolektorech teplem odebraným z zásobník.

Protimrazová ochrana se aktivuje, když teplota v kolektorech klesne na teplotu nastavenou pod PIN [Tzapínací] (tovární nastavení +4°C).

Protimrazová ochrana se zastaví, když teplota v kolektorech stoupne o +2°C z nastavené teploty [Tzapínací] a když teplota v zásobník klesne pod +3°C (aby se zabránilo zamrznutí zásobník).

Protimrazová ochrana začíná od zásobník s nejnižší prioritou k zásobník s nejvyšší prioritou.

**POZNÁMKA:** Funkci používejte pouze tehdy, když je v kolektorech pouze voda. V žádném případě se nedoporučuje plnit solární systém pouze vodou (bez glykolu)! Zapnutím funkce protimrazové ochrany dochází k chlazení zásobník! Možná značná spotřeba energie z klasických zdrojů na ohřev zásobníku z důvodu "zahřívání" kolektoru!

| Tovární nastavení      | výběr   |           |
|------------------------|---------|-----------|
| Ochrana proti<br>mrazu | Vypnutý | Zap./Vyp. |

#### 3. REŽIMU PROVOZU 3.Operation 3.Operation 3.Operation **OHW** heating Recirculation Internet supervision Recirculation DHW one-time egionella protec. egionella prote Party function valve protect pivalve prot Holiday option Manual test Manual test

V nabídce 3.Režim provozu jsou nabídky týkající se funkcí solárního systému, ručního testu a pokud je k dispozici, monitorování internetu.

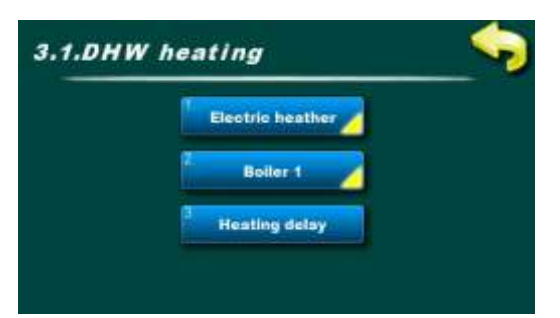

příklad: nakonfigurovaný 1 elektrický ohřívač i 1 konvenční zdroj

# 3.x. DHW heating (Dohřevu zásobníku)

V této nabídce jsou nabídky související s nastavením parametrů nakonfigurovaného dohřevu zásobníku.

Pod PINem pro dohřev zásobníku lze konfigurovat 1 elektrický ohřívač a maximálně 2 konvenční zdroje (pod PINem lze vybrat pro zobrazení na obrazovce: kotel na dřevo, pelety, plyn/topný olej, tepelné čerpadlo a elektrický kotel).

Zpoždění dohřevu klasickým zdrojem lze zapnout nebo vypnout (nutná konfigurace v instalačním menu).

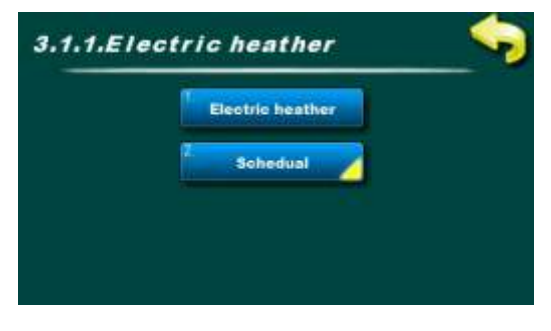

# 3.x.x. Electric heater (Elektrický ohřívač)

V této nabídce jsou nabídky související s nastavením parametrů elektrického ohřívače v první zásobník.

**POZNÁMKA:** musí být součástí nabídky Instalace. Elektrický ohřívač je vždy připojen k regulačnímu výstupu přes vypínač.

# 3.x.x.1.Electric heater (Elektrický ohřívač)

V tomto menu lze zapnout nebo vypnout provoz elektrického ohřívače pro dohřev zásobníku.

Pokud je elektrický ohřívač vypnutý, je symbol elektrického ohřívače v zásobníku přeškrtnutý.

Pokud je elektrický ohřívač zapnutý, ale není aktivní, je symbol elektrického ohřívače v zásobníku šedý.

Pokud je elektrický ohřívač zapnutý a aktivní, symbol elektrického ohřívače v zásobníku je červený a bliká.

| Tovární nastavení  | výběr   |           |
|--------------------|---------|-----------|
| Elektrický ohřívač | Vypnutý | Zap./Vyp. |

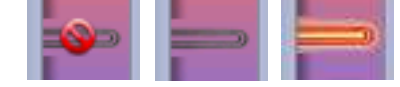

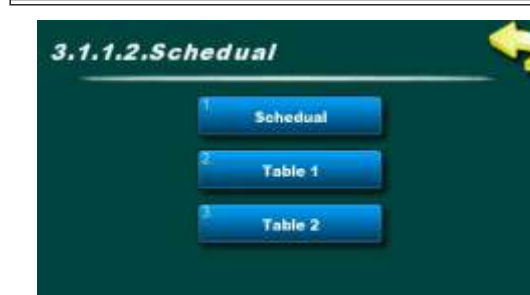

### 3.x.x.2. Schedule (Čas zapnutí)

V této nabídce jsou nabídky související s nastavením časů zapnutí pro provoz elektrického ohřívače.

Dobu zapnutí lze vypnout nebo zvolit jednu ze dvou tabulek s nastavenými časovými intervaly aktivních a neaktivních funkcí.

**POZNÁMKA:** Vzhledem k tomu, že elektrický ohřívač pro dohřev zásobníku spotřebovává drahý zdroj energie - elektřinu - po zapnutí elektrického ohřívače je nutné definovat spínací časy, kterými definujeme dobu, kdy chceme, aby elektrický ohřívač dohříval zásobník.

#### 3.x.x.2.1. Schedule (Čas zapnutí)

V tomto menu lze zapnout/vypnouť dobu sepnutí a vybrat jednu ze dvou tabulek, podle kterých se bude elektrický ohřívač zapínat a aktivovat podle potřeby (např. první tabulka může být pro denní použití elektrického ohřívače, druhý během prázdnin).

**POZNÁMKA:** Pokud je elektrický ohřívač zapnutý a Čas zapnutí je vypnutý, **elektrický ohřívač NEBUDE fungovat**. Pro provoz elektrického ohřívače je nutné zvolit jednu ze dvou tabulek a upravit spínací časy (v některých zemích je tarif noční/jiná elektřina výrazně levnější než denní).

| Tovární nastavení |         | výběr                     |
|-------------------|---------|---------------------------|
| Čas zapnutí       | Vypnutý | Vypnutý/Tabulka1/Tabulka2 |

|   | Schedule - Table 1 |       |       |       |       |       |       |
|---|--------------------|-------|-------|-------|-------|-------|-------|
|   | MON                | TUE   | WED   | THU   | FRI   | SAT   | SUN   |
|   | 05:00              | 06:00 | 06:00 | 06:00 | 06.00 | 06:00 | 06.00 |
|   | 22.00              | 22.00 | 22.00 | 22.00 | 22:00 | 22.00 | 22.00 |
|   |                    |       |       |       |       |       |       |
| ł |                    | -     |       |       |       |       |       |
| 1 |                    |       |       |       |       |       | -     |
|   |                    |       |       |       |       |       | -     |
|   |                    |       |       |       |       |       |       |

# 3.x.x.2.2. Table 1 (Tabulka 1)

V tomto menu lze nastavit 3 časové intervaly (3 spuštění (zelené pole) a 3 zastavení (červené pole)) pro každý den v týdnu, ve kterém bude moci elektrický ohřívač pracovat podle nastavených teplot.

Tovární nastavení: elektrický ohřívač je aktivován od 06:00 do 22:00 každý den v týdnu. Od 22:00 prvního dne do 6:00 následujícího dne elektrický ohřívač nefunguje.

| Tovární nastavení |             | výběr                |
|-------------------|-------------|----------------------|
| Tabulka 1         | 06:00-22:00 | Po/Út/St/Čt/Pá/So/Ne |

#### 3.x.x.2.3. Table 2 (Tabulka 2)

V tomto menu lze nastavit 3 časové intervaly (3 spuštění (zelené pole) a 3 zastavení (červené pole)) pro každý den v týdnu, ve kterém bude moci elektrický ohřívač pracovat podle nastavených teplot. Tovární nastavení: elektrický ohřívač je aktivován od 06:00 do 22:00 každý den v týdnu. Od 22:00 prvního dne do 6:00 následujícího dne elektrický ohřívač nefunguje.

| Tovární nastavení |             | výběr                |  |
|-------------------|-------------|----------------------|--|
| Tabulka 1         | 06:00-22:00 | Po/Út/St/Čt/Pá/So/Ne |  |

#### Uživatelské nabídky, režimu provozu

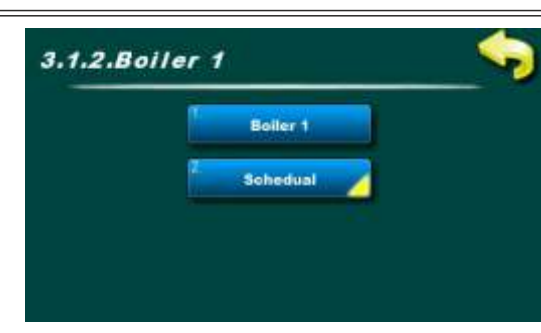

# 3.x.x. Boiler 1 (Kotel 1)

V této nabídce jsou nabídky související s nastavením parametrů dohřevu s konvenčním zdrojem 1 první zásobník.

POZNÁMKA: musí být součástí nabídky Instalace.

# 3.x.x.1. Boiler 1 (Kotel 1)

V tomto menu lze zapnout nebo vypnout dohřev konvenčním zdrojem 1 (tj. provoz čerpadla mezi konvenčním zdrojem 1 a zásobník 1).

| Tovární nastavení |         | výběr     |
|-------------------|---------|-----------|
| Kotel 1           | Vypnutý | Zap./Vyp. |

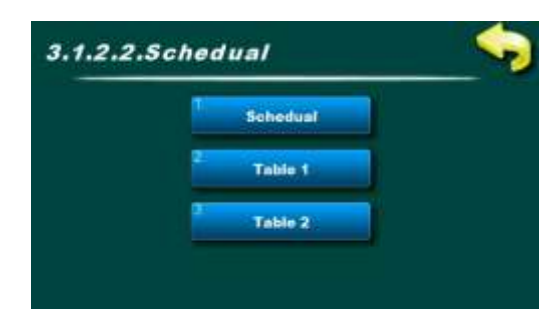

#### 3.x.x.2. Schedule (Čas zapnutí)

V této nabídce jsou nabídky týkající se nastavení spínacích časů pro provoz dohřevu přes konvenční zdroj 1.

**POZNÁMKA:** Pokud nejsou zahrnuty spínací časy, kdy chceme, aby konvenční zdroj vytápění fungoval a kdy ne, čerpadlo konvenčního zdroje bude pracovat podle nastavených teplot neustále, 24/7. Doporučuje se zapnout a upravit spínací časy, aby se optimalizovala spotřeba paliva podle aktuální potřeby teplé vody.

#### 3.x.x.2.1. Schedule (Čas zapnutí)

V tomto menu lze zapnout/vypnout čas zapnutí a vybrat jednu ze dvou tabulek, podle které bude fungovat dohřev klasickým zdrojem 1.

**POZNÁMKA:** Pokud je konvenční zdroj zapnutý a Čas zapnutí je vypnutý, dohřev zásobníku konvenčním zdrojem bude neustále podle nastavených teplot, 24/7.

| Tovární nastavení |         | výběr                     |
|-------------------|---------|---------------------------|
| Čas zapnutí       | Vypnutý | Vypnutý/Tabulka1/Tabulka2 |

| Schedule - Table 1 |       |       |       |       |       |       |
|--------------------|-------|-------|-------|-------|-------|-------|
| MON                | TUE   | WED   | THU   | FRI   | SAT   | SUN   |
| 06:00              | 06.00 | 06.00 | 06:00 | 06:00 | 06:00 | 06:00 |
| 22.00              | 22:60 | 22.00 | 22.80 | 22:00 | 22.00 | 22:00 |
|                    |       |       |       |       |       |       |
|                    | -     |       | _     |       |       |       |
| _                  |       |       | -     |       | -     |       |
| -                  |       |       |       | -     |       |       |
|                    |       |       |       |       |       |       |

#### 3.x.x.2.2. Table 1 (Tabulka 1)

V tomto menu lze nastavit 3 časové intervaly (3 start (zelené pole) a 3 zastavení (červené pole)) pro každý den v týdnu, ve kterém bude moci fungovat dohřev klasickým zdrojem podle nastavených teplot. Tovární nastavení: konvenční zdroj je povolen od 6:00 do 22:00 každý den v týdnu. Od 22:00 hodin prvního dne do 06:00 hodin následujícího dne nemůže fungovat přitápění klasickým zdrojem.

| Tovární nastavení |             | výběr                |
|-------------------|-------------|----------------------|
| Tabulka 1         | 06:00-22:00 | Po/Út/St/Čt/Pá/So/Ne |

#### 3.x.x.2.3. Table 2 (Tabulka 2)

V tomto menu lze nastavit 3 časové intervaly (3 start (zelené pole) a 3 zastavení (červené pole)) pro každý den v týdnu, ve kterém bude moci fungovat dohřev klasickým zdrojem podle nastavených teplot. Tovární nastavení: konvenční zdroj je povolen od 6:00 do 22:00 každý den v týdnu. Od 22:00 hodin prvního dne do 06:00 hodin následujícího dne nemůže fungovat přitápění klasickým zdrojem.

| Tovární nastavení |             | výběr                |
|-------------------|-------------|----------------------|
| Tabulka 1         | 06:00-22:00 | Po/Út/St/Čt/Pá/So/Ne |

#### 3.x.x. Boiler 2 (Kotel 2)

Menu pro nastavení konvenčního zdroje 2. Všechna menu jsou stejná jako pro konvenční zdroj 1 a nebudou zde samostatně vysvětlována.

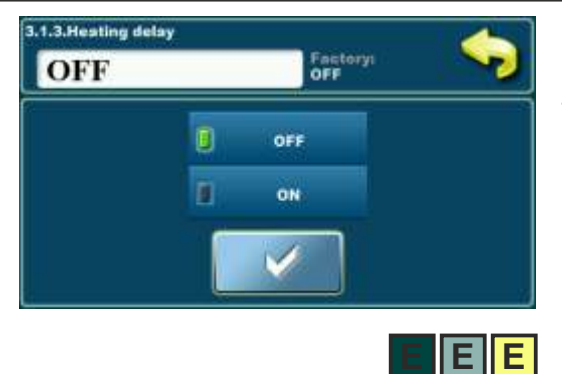

#### 3.x.x. Heating delay (Zpoždění dohřevu)

Aby se toto menu zobrazilo, musí být dohřev nakonfigurován alespoň s jedním z konvenčních zdrojů a zpoždění opětovného ohřevu musí být zahrnuto a nakonfigurováno v instalační nabídce.

Pokud je funkce zapnutá a čerpadlo kolektoru je aktivní (to znamená, že zásobník je ohříván solární energií), sníží tato funkce náběhovou teplotu vytápění konvenčním zdrojem (odloží start vytápění konvenčním zdrojem) o nastavenou hodnotu pod PIN v nabídce Snížení teploty.

Pokud je kolektorové čerpadlo aktivní, je začátek dohřevu zpožděn: [Tzásobník\_nahoru1<=TTUV-dTkotel\_zásobník-Tsnížení teploty]

Pokud není kolektorové čerpadlo aktivní a zásobník je třeba dohřát, zpoždění dohřevu se nebere v úvahu:

[Tzásobník\_nahoru1<=Ttuv-dTkotel\_zásobník]

**POZNÁMKA:** musí být součástí nabídky Instalace.

| Tovární nastavení | výběr   |           |
|-------------------|---------|-----------|
| Zpoždění dohř.    | Vypnutý | Zap./Vyp. |

|                     | Tovární nastavení | min./max. | jed.   |    |
|---------------------|-------------------|-----------|--------|----|
| v instalačním menu: | Snížení teploty   | 0         | 0 / 90 | °C |

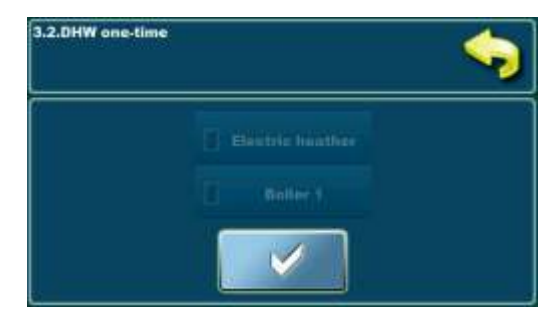

# 3.x. DHW one – time (TUV jednorázově)

Volbou konvenčního zdroje z této nabídky (jeden nebo více z nich dohromady, pokud existují) se TUV jednorázově ohřeje na nastavenou teplotu (buď během spínací doby nebo mimo ni).

Po zahřátí se volba TUV jednorázově automaticky vypne.

**POZNÁMKA:** je nutné zařadit klasické zdroje (do jejich nabídek), které slouží k dohřevu TUV.

příklad: nakonfigurovaný 1 elektrický ohřívač i 1 konvenční zdroj

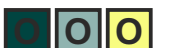

| Tovární nastavení |         | výběr                     |  |
|-------------------|---------|---------------------------|--|
| TUV jednorázově   | Vypnutý | el. ohřívač/Kotel1/Kotel2 |  |

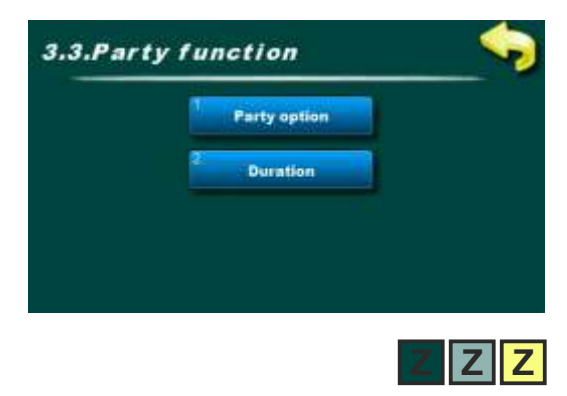

# 3.x. Party function (Party funkce)

Možnost Party umožňuje ohřev TUV klasickými zdroji po určitou zvolenou dobu (bez ohledu na dobu zapnutí).

Po uplynutí zvolené doby se volba Párty automaticky vypne.

# 3.x.1. Party function (Party funkce)

Zapnutím této volby se TUV ohřeje na nastavenou teplotu zásobníku TUV při zapnutých konvenčních zdrojích po určitou dobu, která se volí v menu Trvání.

Po uplynutí zvoleného času se možnost Párty automaticky vypne.

| Tovární nastavení | výběr   |           |
|-------------------|---------|-----------|
| Party funkce      | Vypnutý | Zap./Vyp. |

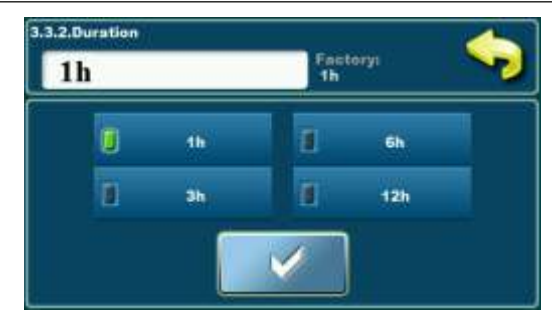

# 3.x.2. Duration (Doba trvání)

V tomto menu se určuje, jak dlouho po zapnutí volby Párty bude trvat ohřev TUV dle nastavené teploty.

Po uplynutí zvoleného času se možnost Párty automaticky vypne.

| Tovární nastavení | výběr | jed.     |   |
|-------------------|-------|----------|---|
| Doba trvání       | 1     | 1/3/6/12 | h |

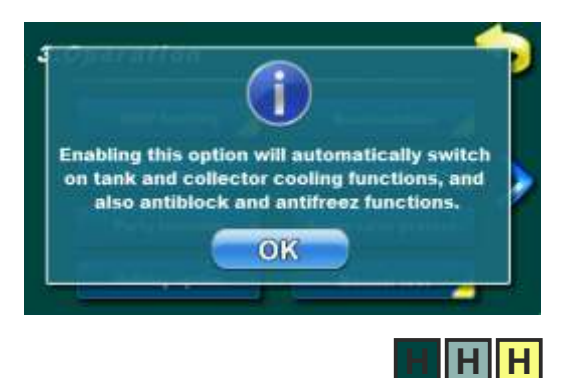

# 3.x. Holiday option (Možnost dovolené)

Volba Možnost dovolené zahrnuje ochranné funkce systému pro co nejdelší oddálení výskytu páry v kolektorech a zabránění zablokování čerpadel a ventilů v důsledku velmi malé nebo žádné spotřeby vody.

Zapnutím volby Možnost dovolené se automaticky zapnou funkce chlazení "zásobník" a kolektorů a také funkce ochrany čerpadel/ventilů a ochrany proti zamrznutí vody v kolektorech.

Pokud nechcete aktivovat všechny uvedené funkce najednou, je třeba vypnout volbu možnost dovolené a jednotlivou požadovanou ochrannou funkci zapnout ručně.

| Tovární nastavení | výběr   |           |
|-------------------|---------|-----------|
| Možnost dovolené  | Vypnutý | Zap./Vyp. |

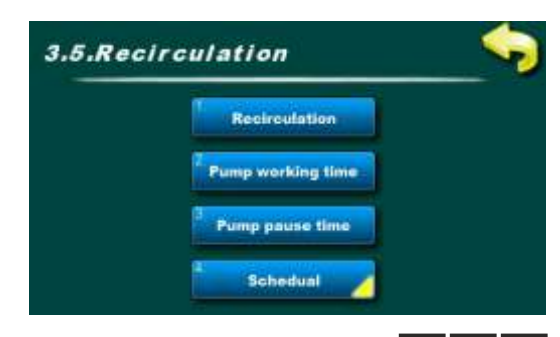

# 3.x. Recirculation (Recirkulace)

V této nabídce se nacházejí nabídky související s nastavením provozních parametrů recirkulace TUV.

V těchto nabídkách je možné nastavit dobu provozu a pauzy recirkulačního čerpadla a určit časový interval, ve kterém budou doby provozu a pauzy čerpadla aktivní.

POZNÁMKA: musí být zahrnuto v nabídce Instalace.

# 3.x.1. Recirculation (Recirkulace)

V tomto menu lze zapnout nebo vypnout funkci recirkulace. Všechny přednastavené časy i spínací časy zůstávají nastavené.

| Tovární nastavení | výběr   |           |
|-------------------|---------|-----------|
| Recirkulace       | Vypnutý | Zap./Vyp. |

# 3.x.2. Pump working time (Doba provozu čerpadle)

Nastavení doby provozu čerpadla při aktivní recirkulaci. **POZNÁMKA:** Čas musí být přizpůsoben recirkulačnímu systému. Doporučuje se nastavit chod recirkulačního čerpadla co nejkratší, aby se zásobník TUV co nejméně ochlazovala.

| Tovární nastavení  | min./max. | jed.     |     |
|--------------------|-----------|----------|-----|
| Doba provozu čerp. | 5         | 1 / 1440 | min |

# 3.x.3. Pump pause time (Doba pauzy čerpadla)

Nastavení doby provozu čerpadla při aktivní recirkulaci. **POZNÁMKA:** Čas musí být přizpůsoben recirkulačnímu systému.Dobu pauzy recirkulace se doporučuje nastavit co nejdelší čerpadla, aby se zásobník TUV co nejméně ochlazoval.

| Tovární nastavení      | min./max. | jed.     |     |
|------------------------|-----------|----------|-----|
| Doba pauzy<br>čerpadla | 15        | 0 / 1440 | min |

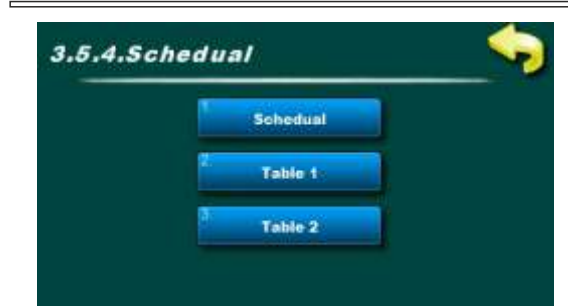

#### 3.x.4. Schedule (Čas zapnutí)

V této nabídce jsou nabídky související s nastavením spínacích časů pro recirkulaci.

Dobu zapnutí lze vypnout nebo zvolit jednu ze dvou tabulek s nastavenými časovými intervaly aktivních a neaktivních funkcí.

# 3.x.4.1. Schedule (Čas zapnutí)

V tomto menu lze zapnout/vypnout dobu sepnutí a vybrat jednu ze dvou tabulek, podle kterých bude recirkulace TUV fungovat.

**POZNÁMKA:** Pokud je recirkulace zapnutá a Čas zapnutí je vypnutý, bude recirkulace pracovat podle nastavených časů nonstop (24/7), tj. recirkulační čerpadlo bude pracovat i v době, kdy to není nutné a bude zbytečně podchlazovat "zásobník" TUV.

| Tovární nastavení |         | výběr                     |  |
|-------------------|---------|---------------------------|--|
| Čas zapnutí       | Vypnutý | Vypnutý/Tabulka1/Tabulka2 |  |

| -     | 70 7  | Schee | dule - Ta | ble 1 |       | _     |
|-------|-------|-------|-----------|-------|-------|-------|
| MON   | TUE   | WED   | THU       | FRI   | SAT   | SUN   |
| 06.00 | 06:00 | 06:00 | 06:00     | 06:00 | 06:00 | 06:00 |
| 22.00 | 22.60 | 22.00 | 22.80     | 22:00 | 22.00 | 22:00 |
|       |       |       |           |       |       |       |
|       | 10.0  |       |           | -     |       |       |
| _     |       |       |           |       | -     | -     |
| -     | -     |       | -         |       | -     | -     |

#### 3.x.4.2. Table 1 (Tabulka 1)

V tomto menu lze nastavit 3 časové intervaly (3 start(zelené pole) a 3 zastávky (červené pole)) pro každý den v týdnu, ve kterém budou čerpadlo pracovat podle nastavených provozních/pohotovostních dob. Tovární nastavení: recirkulace je povolena od 06:00 do 22:00 každý den v týdnu. Od 22:00 prvního dne do 6:00 následujícího dne nefunguje recirkulace.

| Tovární nastavení |             | výběr                |  |
|-------------------|-------------|----------------------|--|
| Tabulka 1         | 06:00-22:00 | Po/Út/St/Čt/Pá/So/Ne |  |

#### 3.x.4.3. Table 2 (Tabulka 2)

V tomto menu lze nastavit 3 časové intervaly (3 spuštění (zelené pole) a 3 zastavení (červené pole)) pro každý den v týdnu, ve kterém bude čerpadlo pracovat podle nastavených dob práce/pohotovostní doby.Tovární nastavení: recirkulace je povolena od 6:00 do 22:00 každý den v týdnu. Od 22:00 prvního dne do 6:00 následujícího dne recirkulace nefunguje.

| Tovární nastavení |             | výběr                |  |
|-------------------|-------------|----------------------|--|
| Tabulka 2         | 06:00-22:00 | Po/Út/St/Čt/Pá/So/Ne |  |

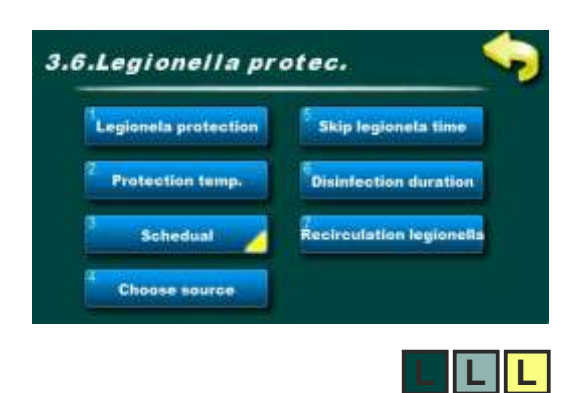

#### 3.x. Legionella protection (Ochrana proti legionele)

V této nabídce jsou nabídky související s nastavením funkcí dezinfekce zásobník, tedy ochrany proti legionele.

#### 3.x.1. Legionella protection (Ochrana proti legionele)

V tomto menu lze zapnout nebo vypnout funkci ochrany proti legionele. Všechny přednastavené časy, stejně jako spínací časy a teploty zůstávají nastavené.

| Tovární nastavení          | výběr   |           |
|----------------------------|---------|-----------|
| Ochrana proti<br>legionele | Vypnutý | Zap./Vyp. |

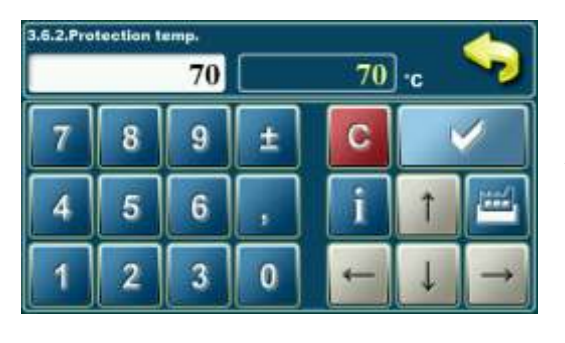

#### 3.x.2. Protection temperature (Ochranná teplota)

Bakterie Legionella žijí a vyvíjejí se v místech s malou nebo žádnou cirkulací při teplotě vody mezi 20°C a 55°C. Při vyšších teplotách bakterie pomalu umírají, zatímco nad 70°C hynou okamžitě.

Aby byla ochrana proti výskytu bakterií účinná, musí být zásobníky a potrubí po určitou dobu udržovány nad 65°C, aby mohly být účinně dezinfikovány.

| Tovární nastavení | min./max. | jed.    |    |
|-------------------|-----------|---------|----|
| Ochranná teplota  | 70        | 60 / 90 | °C |

#### 3.x.3. Schedule (Čas zapnutí)

V této nabídce jsou nabídky související s nastavením spínacích časů pro ochranu proti legionele.

Čas zapnutí lze vypnout nebo zvolit jednu ze dvou tabulek s nastavenými časovými intervaly aktivních a neaktivních funkcí.

#### 3.x.3.1. Schedule (Čas zapnutí)

V tomto menu lze zapnout/vypnout dobu zapnutí a vybrat jednu ze dvou tabulek, podle kterých se bude ochrana proti legionele zapínat.

**POZNÁMKA:** Pokud je Čas zapnutí vypnutý, ochrana proti legionele nebude fungovat, dokud nebude vybrána jedna z tabulek s nastavenými časy.

| Tovární nastave | ní        | výběr                     |
|-----------------|-----------|---------------------------|
| Čas zapnutí     | Tabulka 1 | Vypnutý/Tabulka1/Tabulka2 |

| 34 |       |     | Sched | lule - Ta | ble 1 |     | -   |   |
|----|-------|-----|-------|-----------|-------|-----|-----|---|
|    | MON   | TUE | WED   | THU       | FRI   | SAT | SUN | 1 |
|    | 02.00 |     |       |           |       |     |     |   |
|    | 03:00 |     |       |           |       |     |     |   |
| Г  |       |     |       |           |       |     |     |   |
| 1  |       | 1   |       |           | 1     |     |     |   |
| Г  |       |     |       |           |       |     |     |   |
|    |       |     |       |           |       |     |     |   |

#### 3.x.3.2. Table 1(Tabulka 1)

V tomto menu lze nastavit 3 časové intervaly (3 spuštění (zelené pole) a 3 zastavení (červené pole)) pro každý den v týdnu, ve kterém bude aktivována ochrana proti legionele.

Tovární nastavení: Ochrana proti legionele je aktivní jeden den v týdnu (pondělí) od 02:00 do 03:00.

| Tovární nastave | ní          | výběr   |
|-----------------|-------------|---------|
| Tabulka 1       | 02:00-03:00 | Pondělí |

#### 3.x.3.3. Table 2 (Tabulka 2)

V tomto menu lze nastavit 3 časové intervaly (3 spuštění (zelené pole) a 3 zastavení (červené pole)) pro každý den v týdnu, ve kterém bude aktivována ochrana proti legionele.

Tovární nastavení: Ochrana proti legionele je aktivní jeden den v týdnu (pondělí) od 02:00 do 03:00.

| Tovární nastave | ní          | výběr   |
|-----------------|-------------|---------|
| Tabulka 1       | 02:00-03:00 | Pondělí |

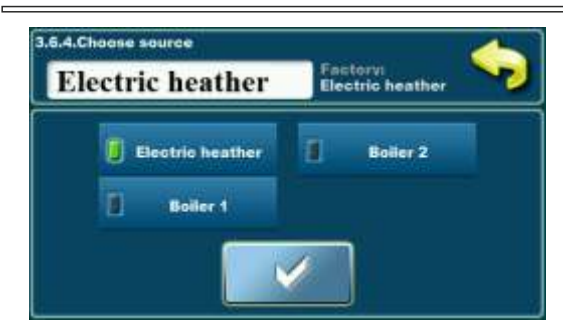

3.x.4. Choose source (source selection) (Vyberte zdroj) V tomto menu si můžete vybrat konvenční zdroj, kterým chceme "zásobník" dezinfikovat podle spínacích časů a nastavené teploty. Zvolený zdroj musí být schopen dosáhnout nastavené teploty po zvolenou dobu (v nabídce jsou zobrazeny pouze nakonfigurované konvenční zdroje).

| Tovární nastave | ní          | výběr                     |
|-----------------|-------------|---------------------------|
| Výběr zdroje    | El. ohřívač | el. ohřívač/Kotel1/Kotel2 |

příklad: nakonfigurovány 3 konvenční zdroje

# 3.x.5. Skip legionella time (Přeskočte čas legionely)

V tomto menu lze zapnout nebo vypnout funkci zmeškání termínu pro ochranu proti legionele. Pokud je funkce zapnutá a v časovém intervalu mezi dvěma daty aktivace Ochrany je v "zásobník" dosaženo zadané teploty a trvání dezinfekce, když nastane další datum aktivace Ochrany, "regulátor" jej přeskočí a čeká na další datum.

| Tovární nastavení | výběr   |           |
|-------------------|---------|-----------|
| Přeskočit čas     | Vypnutý | Zap./Vyp. |

| 3.6.6.Dis | 6.6.Disinfection duration |   |   |    |     |               |
|-----------|---------------------------|---|---|----|-----|---------------|
|           | 15                        |   |   | 15 | min |               |
| 7         | 8                         | 9 | ± | С  |     | /             |
| 4         | 5                         | 6 | , | i  | 1   |               |
| 1         | 2                         | 3 | 0 | ÷  | Ļ   | $\rightarrow$ |

# 3.x.6. Disinfection duration (Délka dezinfekce)

Nastavení času, za který má být v nádobě na horní k čidlu teploty vody nad nastavenou ochrannou teplotu, aby se bylo usouzeno, že dezinfekce byla úspěšně provedena.

| Tovární nastavení | min./max. | jed.     |     |
|-------------------|-----------|----------|-----|
| Délka dezinfekce  | 15        | 1 / 1440 | min |

# 3.x.7. Legionella recirculation (Recirkulace legionely)

V tomto menu lze zapnout nebo vypnout provoz recirkulace, když je aktivní ochrana proti legionelám, aby bylo možné dezinfikovat potrubí (za předpokladu, že je v systému nakonfigurována recirkulace). Při zapnutí konvenčního zdroje se zapne i recirkulační čerpadlo a funguje tak dlouho, dokud je nastavena doba dezinfekce.

**POZNÁMKA:** musí existovat recirkulace a musí být zahrnuta v nabídce Instalace.

| Tovární nastavení | výběr   |           |
|-------------------|---------|-----------|
| Recirkulace leg.  | Vypnutý | Zap./Vyp. |

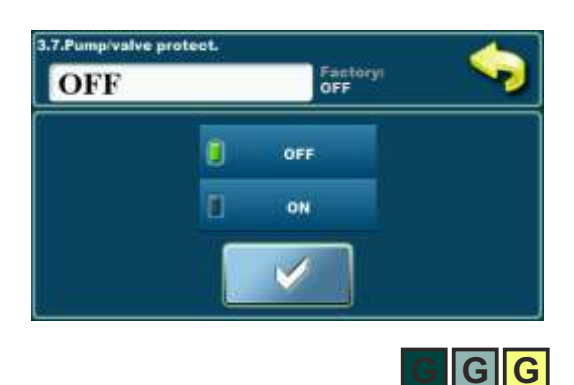

#### 3.x. Pump/valve protection (Ochrana čerpadla/ventilu)

Funkce Ochrana čerpadel/ventilů sleduje aktivitu jednotlivého výstupu (čerpadla nebo ventilu), aby se čerpadlo/ventil nezablokovalo z důvodu dlouhodobého klidu. Nastavením doby nečinnosti (v instalačním menu) lze určit maximální dobu nečinnosti výstupu, po které "regulátor" výstup aktivuje na 60 sekund.

| Tovární nastavení            |         | výběr     |
|------------------------------|---------|-----------|
| Ochrana čerpadel/<br>ventilů | Vypnutý | Zap./Vyp. |

# Uživatelské nabídky, režimu provozu

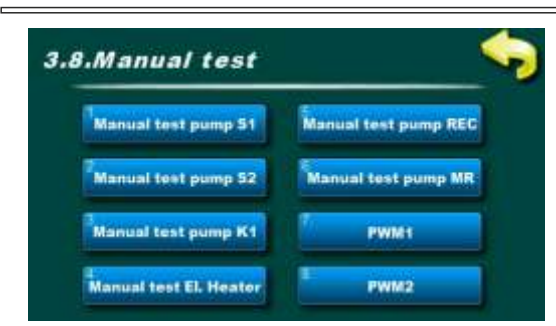

příklad: nakonfigurované 2 zásobníky s PWM čerpadla, 1 konvenční zdroj, 1 elektrický ohřívač, recirkulační čerpadlo a míchacím čerpadlem

MM

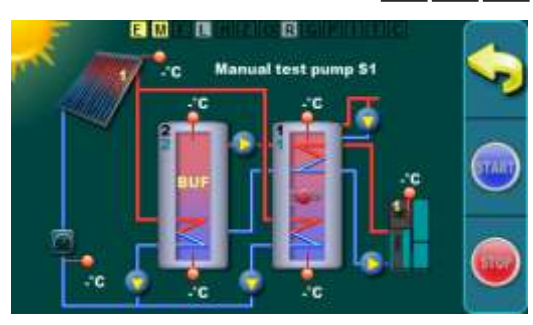

1 kolektorové pole / trubicový kolektor / 1 zásobník TUV / 1 akumulační zásobník / čerpadla / el. ohřívač / kotel1 / míchání/ohřev / průtokoměr / čidlo zpětného toku / čidlo venkovní teploty / recirkulace

# 3.x. Manual test (Manuální test)

V závislosti na nakonfigurovaných komponentách systému a jejich výstupech lze všechny povolené výstupy otestovat v ručním testu.

**POZNÁMKA:** počet a typ menu závisí na zahrnutých výstupech.

Pokud jsou použity PWM výstupy, lze požadovanou rychlost každého PWM výstupu zadat v ručním testu (tovární nastavení na 100%).

# 3.x.1. Manual test pump S1 (Ruční zkušební čerpadlo S1)

Stisknutím tlačítka START se zapne výstup (zde čerpadlo zásobník 1) a stisknutím tlačítka STOP se výstup vypne (zde čerpadlo zásobník 1). Tlačítko Zpět se vrátí na předchozí obrazovku. Když je ruční test zapnutý, indikátor funkce ručního testu (M) svítí žlutě.

V závislosti na zvoleném výstupu se tlačítka START a STOP používají k ručnímu zapnutí a vypnutí každého výstupu.

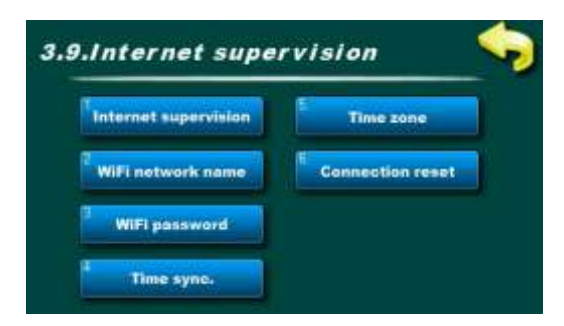

#### 3.x. Internet supervision (Internetový dohled)

Pokud je nainstalován CM-WiFi BOX, "regulátor" automaticky rozpozná zařízení a pod uživatelem a PIN se zobrazí nabídka monitorování internetu.

V tomto menu můžete zapnout/vypnout monitorování nebo monitorování a správu přes WiFi síť, zadat název WiFi sítě a heslo, synchronizovat čas, vybrat časové pásmo a ručně resetovat připojení. Uživatel si může WiFi Box nastavit a spustit sám.

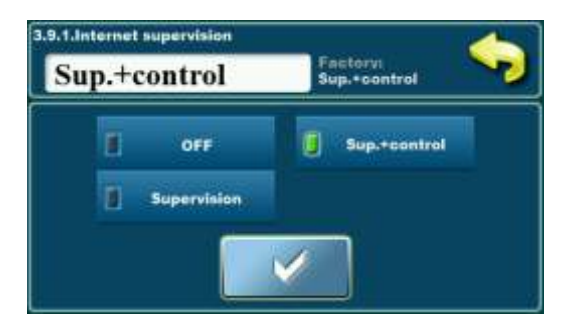

#### 3.x.1. Internet supervision (Internetový dohled)

V tomto menu je možné zapnout nebo vypnout dohled na internetu a vybrat pouze dohled (bez možnosti změny parametrů) nebo Dohled + vedení(možnost změny parametrů).

| Tovární nastavení |               | výběr                     |
|-------------------|---------------|---------------------------|
| Dohled na int.    | Dohled+Vedení | Vyp./Dohled+Vedení/dohled |

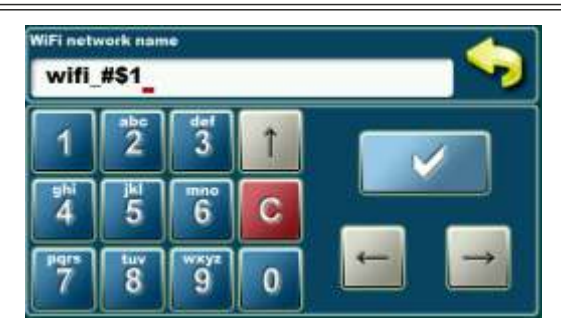

3.x.2. WiFi network name (Název sítě WiFi)

V této nabídce zadejte název WiFi sítě, ke které se WiFi Box připojuje. Je možné zadat 31 znaků s velkými/malými písmeny, čísly a symboly.

**POZNÁMKA:** Je povinné zadat přesný název sítě s ohledem na velká a malá písmena a další znaky.

### 3.x.3. WiFi password (WiFi heslo)

V tomto menu zadejte heslo WiFi sítě, ke které je WiFi box připojen. Je možné zadat 31 znaků s velkými/malými písmeny, čísly a symboly.

**POZNÁMKA:** Je povinné zadat správné heslo respektující velká a malá písmena a další znaky.

#### 3.x.4. Time synchronization (Synchronizace času)

V tomto menu je možné synchronizovat čas "regulátor" se serverem.

| Tovární nastavení     |         | výběr     |
|-----------------------|---------|-----------|
| Synchronizace<br>času | zapnuto | Zap./Vyp. |

# 3.x.5. Time zone (Časové pásmo)

V tomto menu je možné změnit časovou zónu, kde je kotel nainstalován.

| Tovární nastavení |    | min./max. | jed. |
|-------------------|----|-----------|------|
| Časová zóna       | 1h | -12 / 14  | h    |

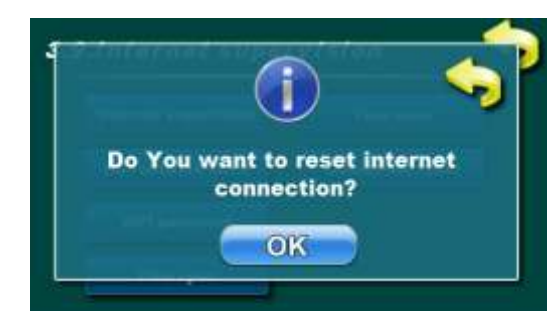

# 3.x.6. Connection reset (Reset připojení)

V tomto menu je možné ručně resetovat připojení k internetu (spojení). Pokud blokuje odesílání dat na webový server, je možné připojení ručně resetovat.

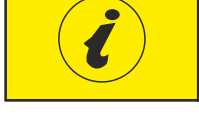

Cm WiFi-box vyžaduje aktivní DHCP server přístupového bodu (např. router, přístupový bod), protože ruční nastavení síťových parametrů <u>není možné</u>. Další informace získáte od správce místní sítě.

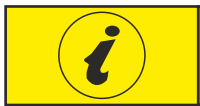

Podrobné nastavení Cm WiFi-boxu naleznete v technickém návodu k Cm WiFi-boxu dodávanému se zařízením.

| 4. HIS | TORIE       |     |
|--------|-------------|-----|
| 4.Hist | ory         |     |
|        | Errors      |     |
|        | Z. Warnings | 4.1 |
|        |             | V   |

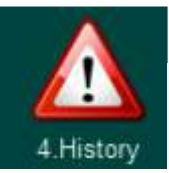

### History (Historie)

nabídce 4. Historie naleznete informace o historii chyb, varování a informace.

Po 50. zadané položce se při vytvoření nové smaže nejstarší. Historii chyb/varování/informací nelze smazat.

| History           |              |                       |     |
|-------------------|--------------|-----------------------|-----|
| 07.43             | EG           | TANK 2 SENSOR         |     |
| 67.43             | E8           | TANK 3 SENSOR<br>DOWN | 1 A |
| 97.43             | E1           | SENSOR COLLECTOR 1    |     |
| <del>08</del> :29 | E2           | SENSOR COLLECTOR 2    |     |
| 11:35             | E11          | BOILER 1 SENSOR       |     |
| E12               | <del>ک</del> | BOILER 2 SENSOR       |     |
|                   | _            | 12-Sep-2018 11 35:53  |     |

#### 4.1. Errors (Chyby)

V tomto menu je možné zobrazit dříve vzniklé chyby (E) v systému - čas výskytu, kód a název chyby.

- 1-kód chyby
- 2 název chyby
- 3 datum a čas chyby

History 1 12.22 11.2 POWER UP 12.22 W3 CHANGE GLICOL DISABLED ALL W5 11-Sep-2018 12 55 0. 3 POWER DOWN 3 07:43 .1.2 POWER UP 17 43 W3 CHANGE GLICOL

# Seznam všech chybových kódů a názvů naleznete na konci tohoto návodu.

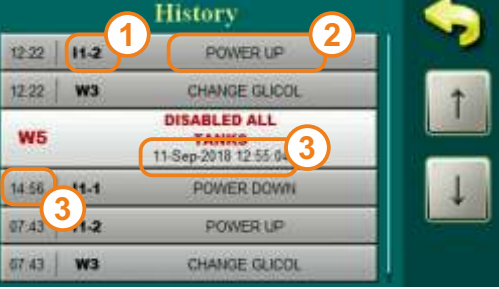

# 4.2. Warnings (Varování)

V tomto menu je možné zobrazit varování (W) a informace (IW) v systému - čas vytvoření, kód a název varování/informace.

- 1 výstražný/informační kód
- 2 název varování/informace
- 3 datum a čas varování/informace

Seznam všech výstražných/informačních kódů a názvů naleznete na konci tohoto návodu.

#### Kliknutím na chybu/upozornění/informaci si můžete přečíst ukázku a možnost chybu nebo varování odstranit.

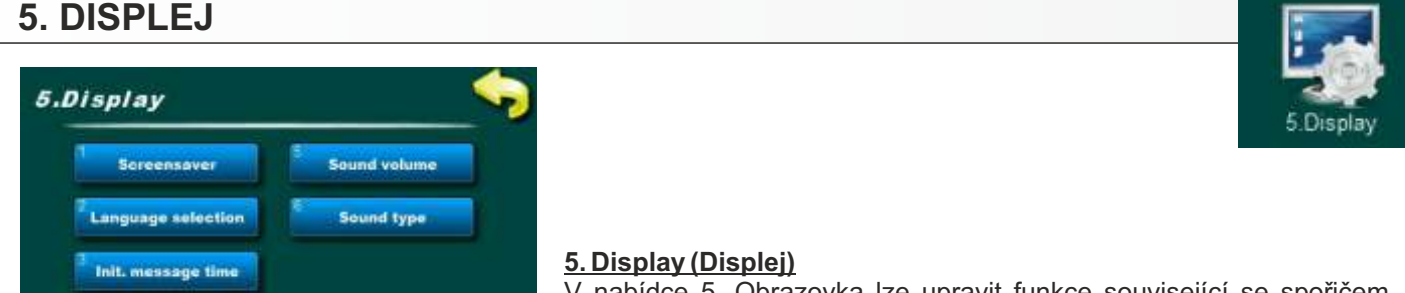

V nabídce 5. Obrazovka lze upravit funkce související se spořičem obrazovky, výběrem jazyka, časem úvodní zprávy, datem a časem a hlasitostí a typem zvuku.

#### 5.1. Screensaver (Spořič obrazovky)

Doba, po které se spořič obrazovky zapne, aby nedošlo k poškození obrazovky dlouhodobým stáním stejného obrazu. Stisknutím na obrazovce nebo když se objeví 'Chyby' nebo 'Varování', se spořič obrazovky vypne, dokud neuplyne další zadaný čas nebo dokud se chyba/varování nepotvrdí.

| Tovární nastavení |     | min./max.  | jed. |
|-------------------|-----|------------|------|
| Šetřič obrazovky  | 600 | 10 / 43200 | sec  |

Date & Time

#### 5.2. Language selection (Výběr jazyka)

Toto menu povoluje nebo zakazuje zobrazení úvodní obrazovky s výběrem jazyka regulace při zapnutí hlavního vypínače. Pokud je zvoleno 'Vypnutý', po zapnutí hlavního vypínače se "regulátor" zapne v dříve nastaveném jazyce a po určité době se objeví 'Čas poč. zprávy'.

**POZNÁMKA:** Když je vybrán požadovaný jazyk, je povinné vypnout "Výběr jazyka", aby se "regulátor" spustila automaticky po napájení. Pokud není 'Volba jazyka' vypnutá, po napájení bude "regulátor" čekat, až někdo zvolí požadovaný jazyk, aby se objevila hlavní obrazovka a případné chyby.

| Tovární nastavení |         | výběr     |
|-------------------|---------|-----------|
| Výběr jazyku      | zapnuto | Zap./Vyp. |

#### 5.3.Initial message time (Čas počáteční zprávy)

Nastavení doby trvání počáteční zprávy po zapnutí hlavního vypínače. Čas trvá pouze v případě, že je "Výběr jazyka" nastaveno na "Vypnuto".

| Tovární nastavení |   | min./max. | jed. |
|-------------------|---|-----------|------|
| Čas poč. zprávy   | 5 | 0 / 20    | sec  |

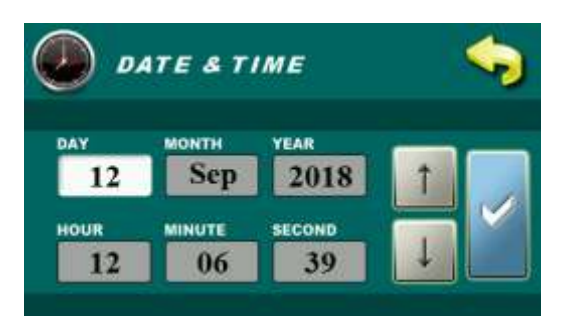

# 5.4. Date and time (Datum a čas):

Nastavení aktuálního data a času.

**POZNÁMKA:** Pokud datum a čas nejsou správné, časovače nebudou správně fungovat. Pokud hodiny začnou běžet pozdě nebo jsou nastaveny na 00:00 a datum na 1.1.2000. je nutné vyměnit baterii na "regulátor" obrazovce (CR1220) (viz kapitola Výměna baterie).

#### 5.5. Sound volume (Hlasitost):

Nastavení jedné ze 3 úrovní hlasitosti při stisknutí obrazovky nebo úplném vypnutí zvuku.

| Tovární nastavení |   | výběr      |
|-------------------|---|------------|
| Síla zvuku        | 2 | Vypnuto/13 |

#### 5.6. Sound type (Typ zvuku):

Výběr jednoho z 10 typů zvuků, které jsou slyšet při stisknutí obrazovky.

| Tovární nastavení |       | výběr       |
|-------------------|-------|-------------|
| Typ zvuku         | Тур З | Тур 1Тур 10 |

# 6. ULOŽ / NAČTI

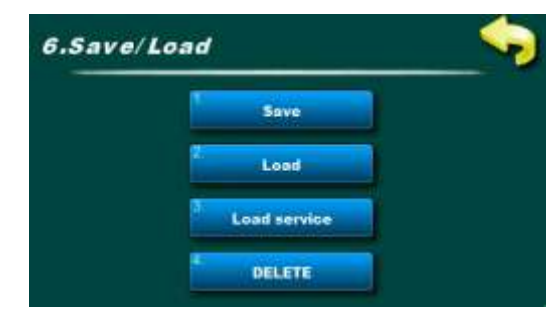

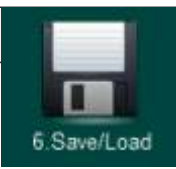

# 6. Save/Load (Uložit/Načíst)

V této nabídce jsou nabídky týkající se ukládání a načítání změněných nastavení.

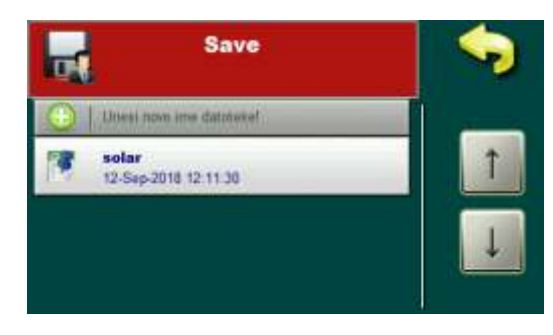

#### 6.1. Save (Uložit)

Ukládání aktuálních uživatelských souborů (nastavení). Lze jej uložit pod novým jménem nebo pod již existujícím.

Názvy souborů mohou obsahovat velká nebo malá písmena, čísla a znaky do max. délka 24 znaků. Výběr velkých/malých písmen/znaků se provádí stisknutím klávesy se šipkou (pravý horní roh na klávesnici).

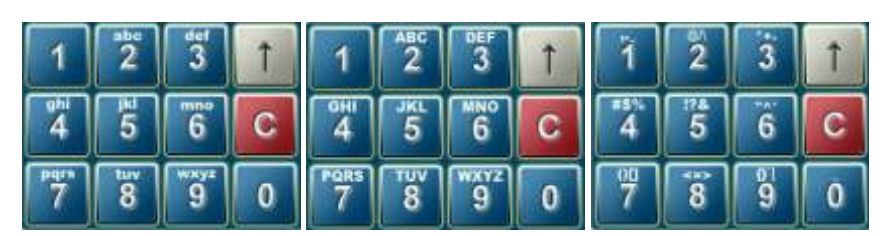

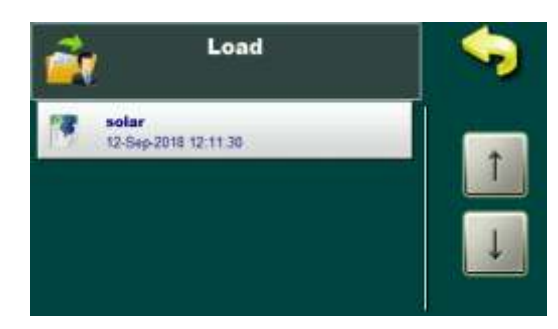

# 6.2. Load (Načíst)

Načítání uložených uživatelských souborů (nastavení).

<u>6.3. Load service (Služba načítání)</u> Načítání souborů uložených pod PIN (servisní soubory).

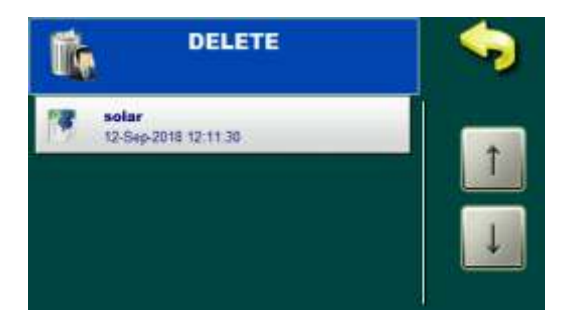

# <u>6.4. Delete (Vymazat)</u>

Smazání dříve uložených souborů. Soubory služeb lze smazat pouze pod kódem PIN.
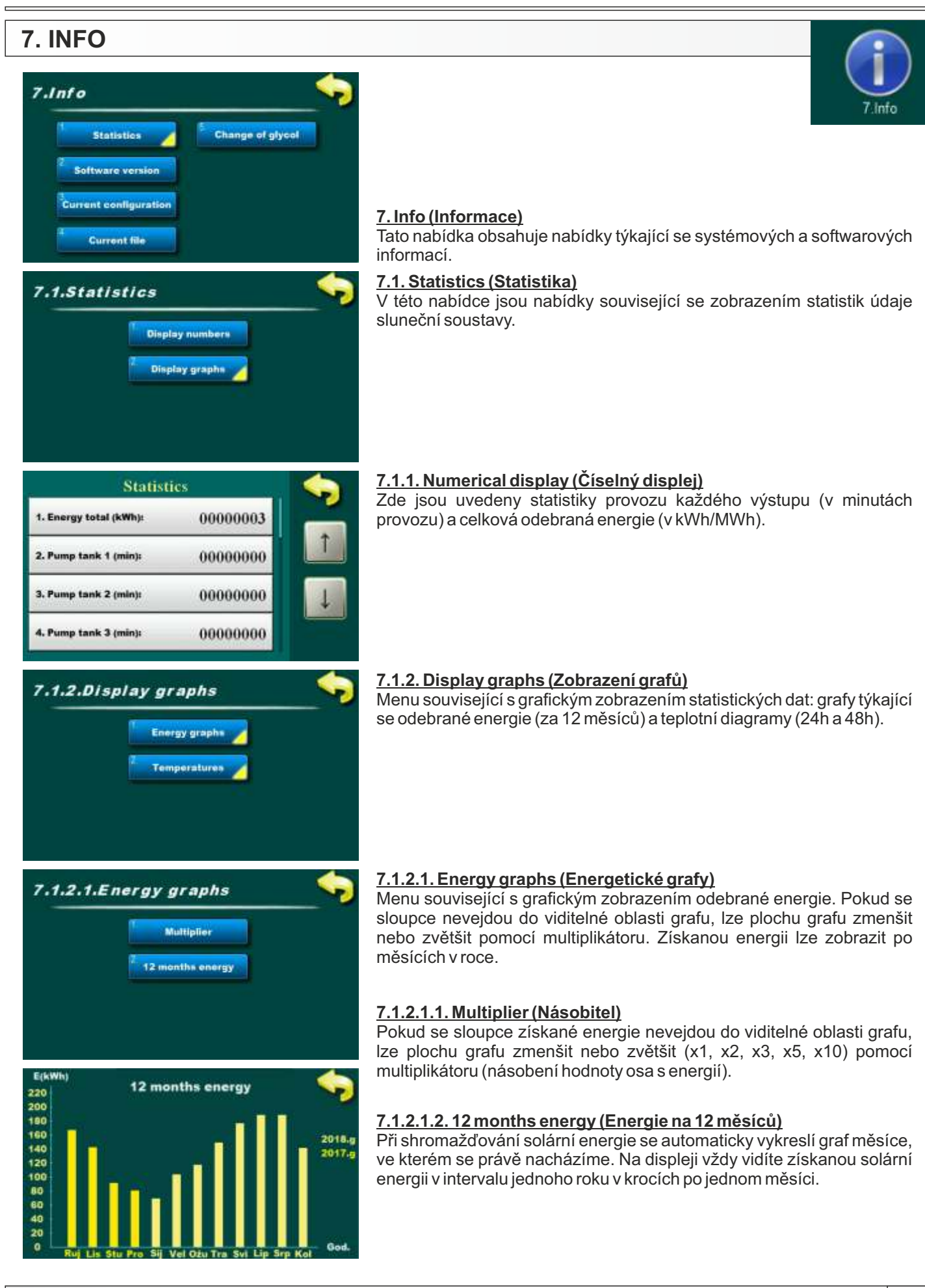

# Uživatelské nabídky, info

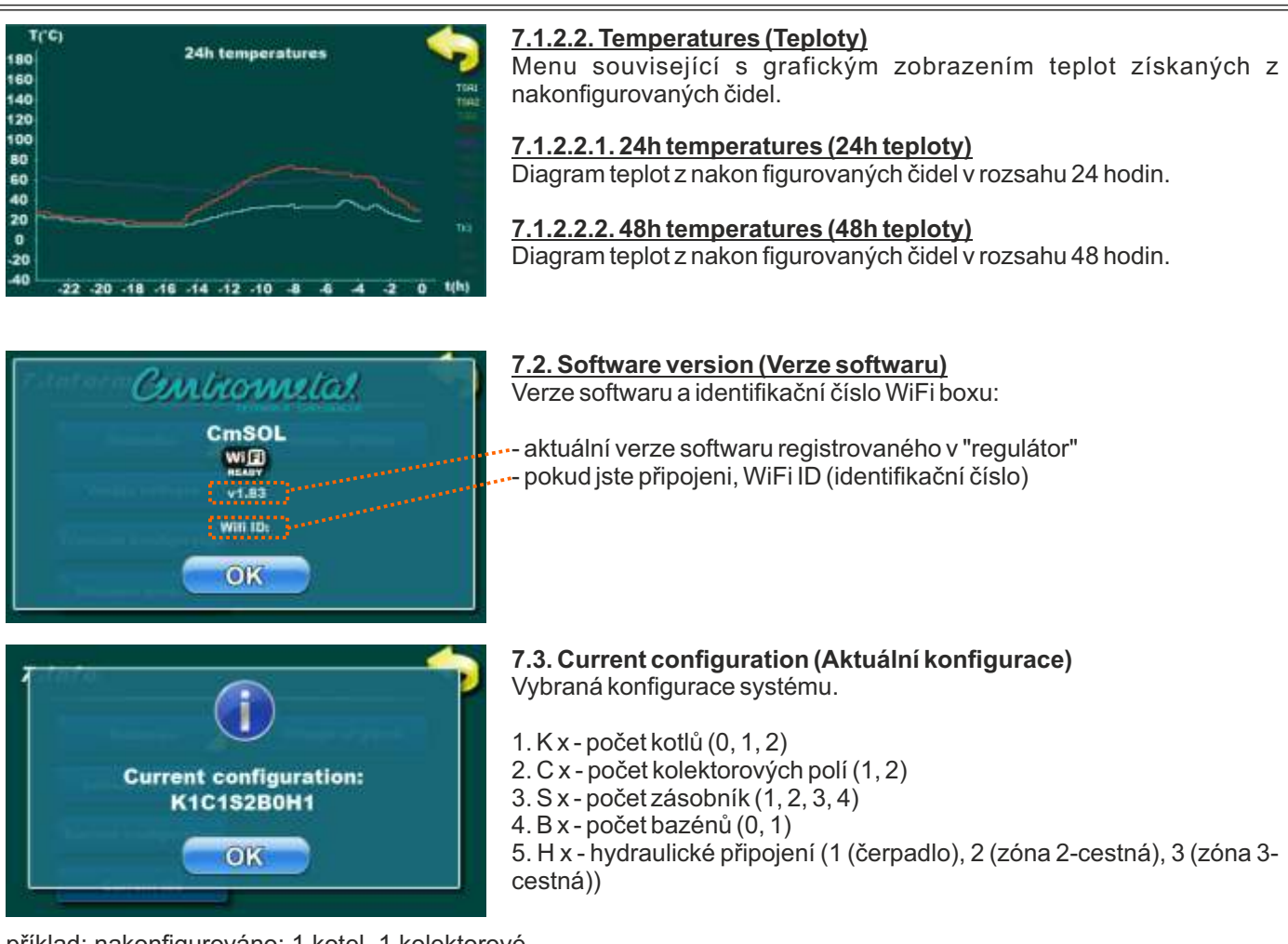

příklad: nakonfigurováno: 1 kotel, 1 kolektorové pole, 2 zásobníky, 1 bazén, zóna hydraulického připojení 2-cestný ventil

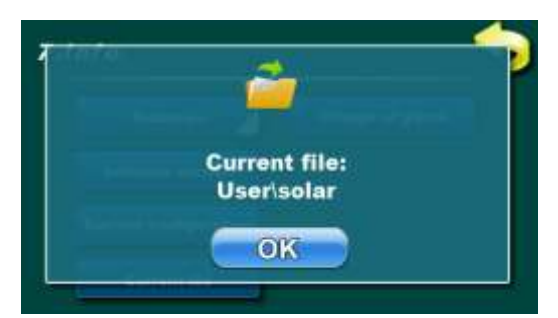

# 7.4. Current file (Aktuální soubor)

Aktuálně vybraný soubor, na kterém "regulátor" pracuje. Lze vybrat buď soubor uložený v základním menu (uživatel) nebo uložený pod PIN (servisní technik).

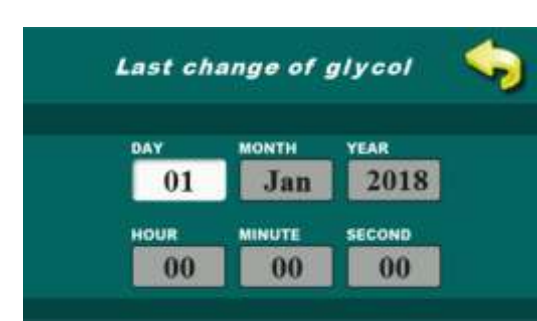

# 8.9.5. Last change of glycol (Poslední výměna glykolu)

V závislosti na provozu solárního systému a doporučení výrobce glykolu je nutné glykol v solárním systému pravidelně měnit (častým přehříváním glykolu (pára v kolektorech) glykol rychleji stárne a houstne, což snižuje účinnost kolektoru a v konečném důsledku může vést k zablokování kolektoru). **Doporučuje se měnit glykol každé 2 roky.** 

Po výměně glykolu v solární instalaci je nutné počítadlo vynulovat v menu ->8.12.2. Resetovat počítadlo glykolu, čímž se spustí nový 2letý časový odpočet, po kterém se zobrazí upozornění na výměnu glykolu v solárním systému.

**POZNÁMKA:** Upozornění na výměnu glykolu se zobrazí po uplynutí 2 let od posledního vynulování počítadla glykolu. Po upozornění solární systém dále normálně funguje, pouze upozornění je aktivní do vynulování počítadla.

Resetujte varovné počítadlo výměny glykolu v instalačním menu - >8.12.2. Reset glycol counter (Resetujte počítadlo glykolu).

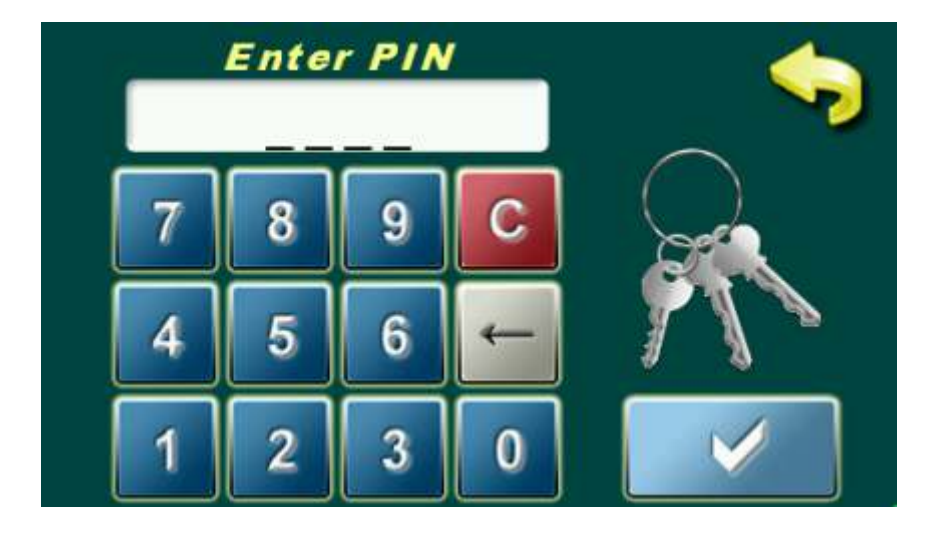

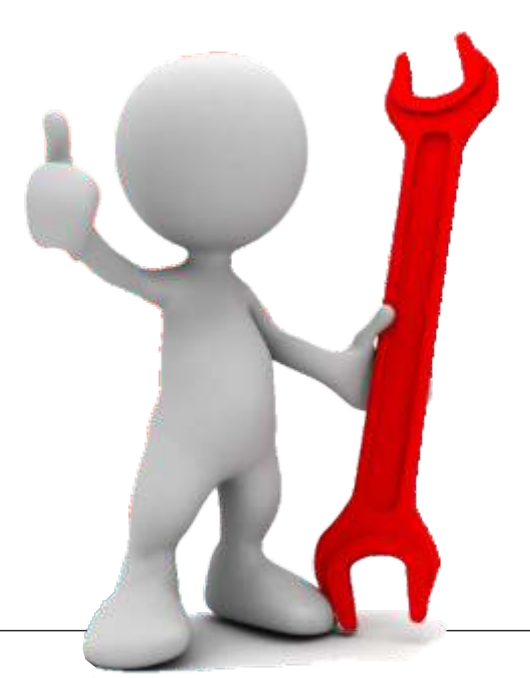

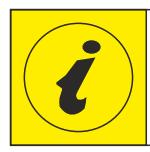

NASTAVENÍ PARAMETRŮ POD PIN (KONFIGURACE SYSTÉMU)

# NABÍDKY KONFIGURACE SYSTÉMU

# 8. INSTALACE

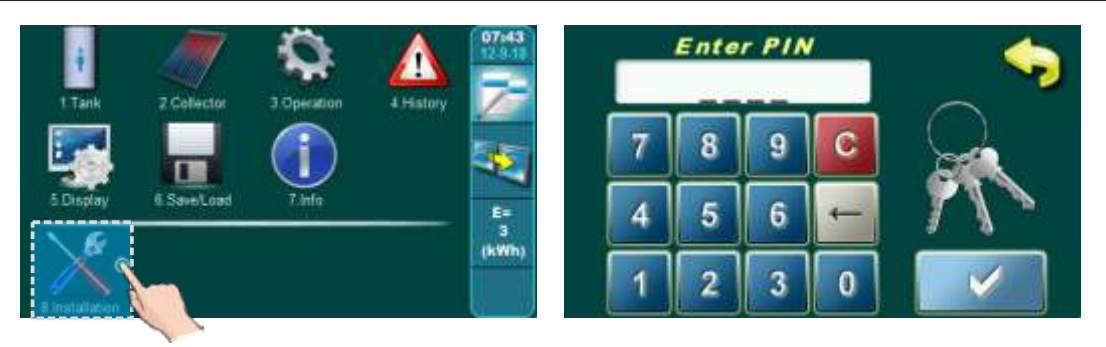

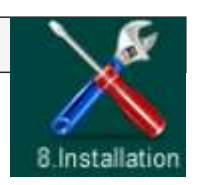

Stisknutím tlačítka 8. Installation (Instalace) vstoupíte do menu určených pro konfiguraci solárního systému. Pro vstup do menu to je potřeba zadat PIN (0000) (který nelze změnit), aby se zabránilo náhodnému vstupu do tohoto menu.

| Installation      |                    | 8.Installation     |                      |
|-------------------|--------------------|--------------------|----------------------|
| System components | S Recirculation    | Recirculation      | Save/Load            |
| Collector         | Ecgionella protec. | Legianella protec. | 10. Info             |
| 3 Tank            | Energy measuring   | Energy measuring   | Internet supervision |
| DHW heating       | Manual test        | Manual test        | 12 Reset counters    |

V menu 8. Installation (Instalace) se nastavují jednotlivé komponenty systému (není určeno pro každodenní použití).

Nabídka:

- 1. Komponentách systému výběr stávajících komponent v systému a konfiguraci výstupu
- 2. Solární kolektor nastavení parametrů vybraných polí solárních kolektorů
- 3. Zásobník nastavení parametrů vybraných zásobníků
- 4. Dohřev zásobníku nastavení parametrů vybraných konvenčních zdrojů pro přitápění zásobníku
- 5. Recirkulace nastavení parametrů recirkulace v případě její existence
- 6. Ochrana proti legionele nastavení parametrů pro dezinfekci zásobníku tj. ochranu proti legionele
- 7. Měření energie nastavení parametrů souvisejících se solární kapalinou a průtokem solárními kolektory
- 8. Manuální test testování činnosti každého jednotlivého komponentu spojeného s "regulátor"
- 9. Uložit/Načíst uložení/smazání/načtení nastavení "regulátor" a návrat "regulátor" do továrního nastavení
- **10. Informace** procházení historie chyb, verze softwaru a záznamy o zadáních do instalačního menu
- 11. Internetový dohled nastavení parametrů wifi sítě pro připojení "regulátor" k internetu
- 12. Reset počítadel návrat počítadla energie a glykolu na nulu (0)

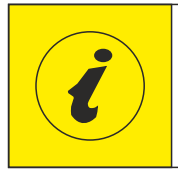

ČÍSLA NABÍDEK A NABÍDEK SE PODLE TOHO MĚNÍ DO VYBRANÉ KONFIGURACE (zde jsou zobrazena pouze pevná čísla (která jsou vždy stejná) a další měnitelná čísla jsou označena x, hloubka nabídky, kde se parametr nachází).

# 8.1. KOMPONENTÁCH SYSTÉMU

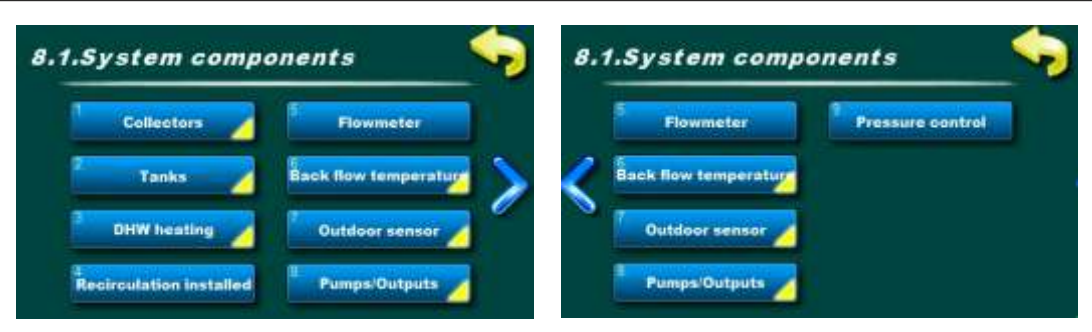

# 8.1. System components (Komponentách systému)

V nabídce 8.1. Komponentách systému naleznete nabídky spojené s výběrem stávajících komponent v systému a konfigurací jednotlivých výstupů "regulátor".

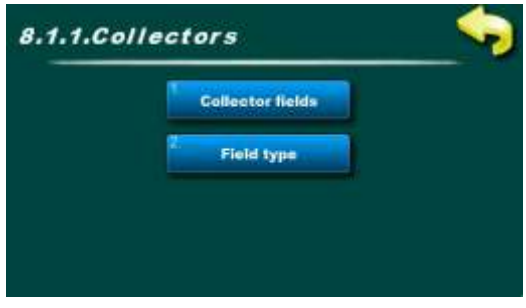

# 8.1.1. Collectors (Kolektor)

V této nabídce naleznete nabídky spojené s výběrem počtu polí solárních kolektorů a typu instalovaných solárních kolektorů.

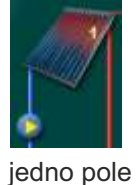

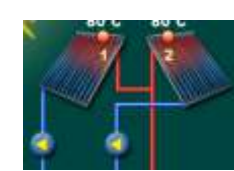

dvě pole

# 8.1.1.1. Collector fields (Kolektorová pole)

V tomto menu je nutné zvolit číslo solárního kolektorupole (pole solárních kolektorů je soubor kolektorů spojených v jedensystém s jedním čerpadlem solárních kolektorů). Dvě pole solárních kolektorů jsouobvykle se instaluje jako jedno na východní část a jedno na západní část střechy a každé pole je samostatně propojeno s "zásobník" se svým solárním kolektorovým čerpadlem.

| Tovární nastave             | ní | výběr                 |  |  |
|-----------------------------|----|-----------------------|--|--|
| Kolektorová pole Jedno pole |    | Jedno pole / Dvě pole |  |  |

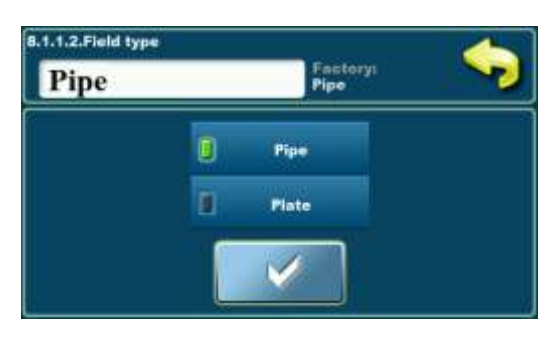

# 8.1.1.2. Field type (Typ pole)

V tomto menu je nutné vybrat typ použitých kolektorů vpole solárních kolektorů.Vždy je možné vybrat pouze jeden typ kolektorů, ať už bylo zvoleno jedno nebo dvě solární kolektorová pole.Výběr solárních kolektorů slouží pouze pro grafické zobrazení solárních kolektorů na obrazovce.

| Tovární nastave           | ní | výběr                        |  |  |
|---------------------------|----|------------------------------|--|--|
| <i>Typ pole</i> Trubicový |    | Trubicový / plochý (deskové) |  |  |

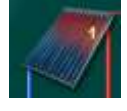

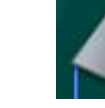

trubicový kolektor plochý

(deskové) kolektor

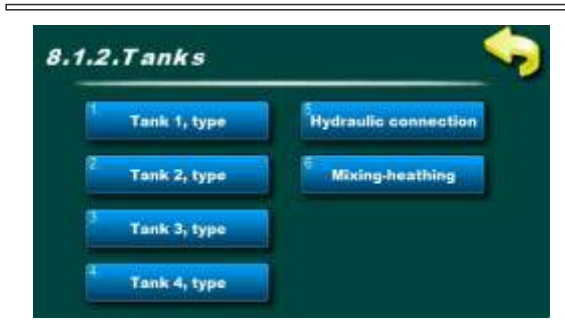

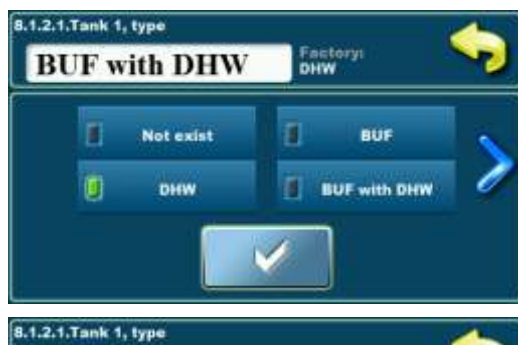

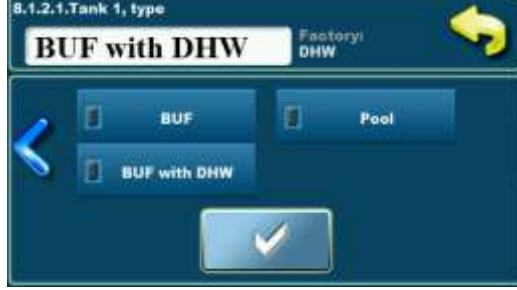

# Zásobník TUV Zásobník TUV 2 Výměník 1 Výměník tepla 2 Teploty tepla 2 Teploty TUV

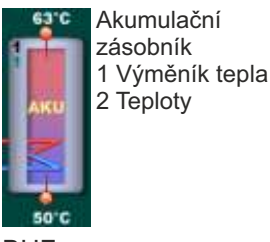

BUF

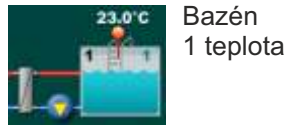

Bazén

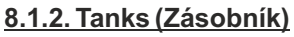

V této nabídce naleznete nabídky spojené s výběrem počtu a typu instalovaných zásobník a výběrem jejich propojení (s kolektory i mezi sebou).

Je možné nakonfigurovat až 4 zásobník.

Je možné zvolit jedno ze tří hydraulických připojení.

Je možné zvolit vzájemný dohřev prvních 2 zásobníky (dohřev zásobník TUV se "akumulační zásobník").

# 8.1.2.1. Tank 1 type (Typ zásobník 1)

V tomto menu je nutné vybrat typ instalované zásobník (1-4). Zásobník 1 musí vždy existovat. Typy zásobníky mohou být zásobník TUV, akumulační zásobník (BUF), akumulační zásobník se zásobník TUV (BUF s TUV) nebo bazén (Pool).

Pouze u Zásobníku 1 je možné konfigurovat dohřev klasickými zdroji a recirkulaci TUV.

V případě konfigurace konvenčních zdrojů (kotel 1,2 nebo elektrický ohřívač) je instalace horního čidla v Zásobník 1 povinná. Pokud není horní čidlo v Zásobník 1 nainstalováno, nelze konvenční zdroje zařadit do dohřevu zásobník.

Čerpadlo solárních kolektorů pracuje podle teploty rozdíl čidlem spodní zásobník a čidlem solárního kolektoru.

Pokud je bazén nakonfigurován jako zásobník, čidlo bazénu je nakonfigurován jako čidlo horní zásobník a čerpadlo solárního kolektoru pracuje podle rozdíl teplot mezi čidlo horní zásobník (bazén) a čidlo solárního kolektoru. Bazén musí být vždy nakonfigurován pouze jako poslední zásobník (nelze volit mezi dvěma zásobníky), jako zásobník 1, 2 nebo 3.

"Regulátor" může ovládat řízení každé "zásobník" pomocí dvou senzorů – horní a spodní (kromě bazénu, kde se používá pouze horní čidlo) nebo pouze s jedním spodním senzorem, ale v tomto případě některé funkce "regulátor" jsou zakázány.

Horní snímač slouží pro bezpečnostní a ochranné funkce zásobník (maximální teplota), pro funkci míchání/ohřevu zásobník a pro dohřev zásobník konvenčními zdroji.

Spodní čidlo slouží k dohřevu zásobník solárního kolektoru.

Každá nakonfigurovaná zásobník má na sobě obvykle v levém horním rohu čeldné objekní (černé číslo) a pod sériovým číslem zásobník značka priority této "zásobník" v konfiguraci (zelené číslo).

Akumulační zásobník se zásobník TUV 1 Výměník tepla 2 Teploty

**BUF s TUV** 

| Tovární nastavení         |            | výběr                            |  |  |
|---------------------------|------------|----------------------------------|--|--|
| Typ zásobník 1            | TUV        | Neexistuje/TUV/BUF/BUFsTUV/Bazén |  |  |
| Typ zásobník 2 Neexistuje |            | Neexistuje/TUV/BUF/BUFsTUV/Bazén |  |  |
| Typ zásobník 3            | Neexistuje | Neexistuje/TUV/BUF/BUFsTUV/Bazén |  |  |
| Typ zásobník 4            | Neexistuje | Neexistuje/TUV/BUF/BUFsTUV/Bazén |  |  |

# 8.1.2.2. Tank 2 type (Typ zásobník 2)

V tomto menu je nutné vybrat nainstalovaný typ zásobník 2. Podrobnosti viz popis Typ zásobník 1.

# 8.1.2.3. Tank 3 type (Typ zásobník 3)

V tomto menu je nutné vybrat nainstalovaný typ zásobník 3. Podrobnosti viz popis Typ zásobník 1.

# 8.1.2.4. Tank 4 type (Typ zásobník 4)

V tomto menu je nutné vybrat nainstalovaný typ zásobník 4. Podrobnosti viz popis Typ zásobník 1.

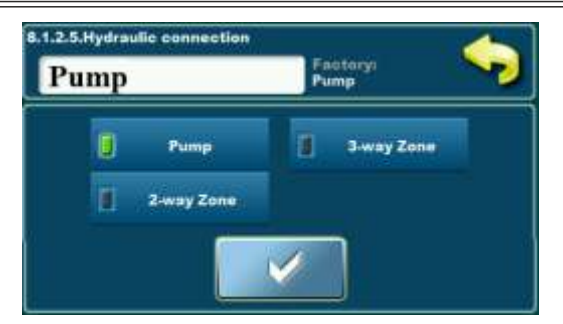

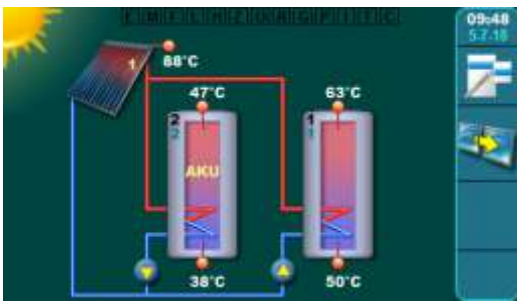

Příklad: nakonfigurované 2 zásobníky, hydraulické připojení: - čerpadlo

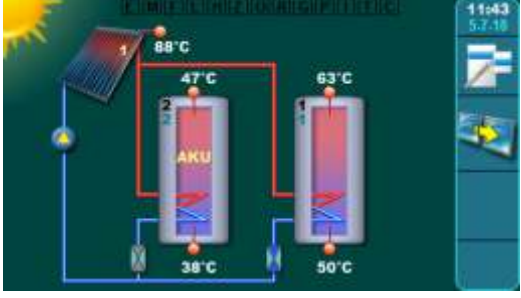

Příklad: nakonfigurované 2 zásobníky, hydraulické připojení: 2-cestný zónový ventil

# 8.1.2.5. Hydraulic connection (Hydraulické připojení zásobník)

V tomto menu je nutné zvolit režim hydraulického připojení zásobník se solárními kolektory.

Ve všech schématech jsou zásobník zapojeny sériově s TUV – zásobník jsou vždy načteno podle zvolené priority načítání (první první jeden, následně druhý...).

V závislosti na instalované konfiguraci je nutné zvolit jeden ze tří nabízených režimů připojení:

Čerpadlo: každá konfigurovaná zásobník má své vlastní čerpadlo solárního kolektoru.

**Zóna 2-cestná**: každá konfigurovaná zásobník má svůj 2-cestný ventil (ventil s jaro!) + společné čerpadlo solárních kolektorů.

**Zóna 3-cestná:** průtok solárním kolektorem překrývá 3-cestný zónový ventil (ventil s jaro!) v závislosti na dané prioritě (2 zásobník 1 ventil, 3 zásobník 2 ventily, 4 zásobník 3 ventily). 3cestný zónový ventil musí být vždy instalován s nulovou polohou směrem k primární zásobník (při kontaktu ventilu se překrývá na sekundární zásobník, když se kontakt zastaví, jaro se vrátí).

| Tovární nastavení           |          | výběr                                |  |  |  |
|-----------------------------|----------|--------------------------------------|--|--|--|
| Hydr. připojení<br>zásobník | Čerpadlo | Čerpadlo/Zóna 3-cestná/Zóna 2-cestná |  |  |  |

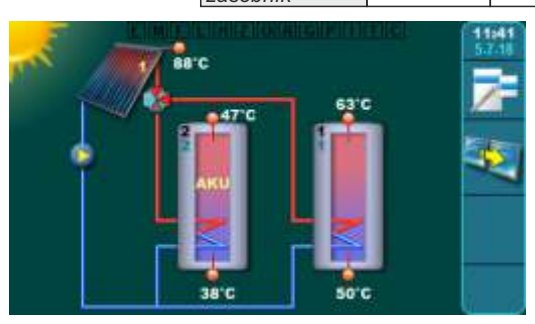

Příklad: nakonfigurované 2 zásobníky, hydraulické připojení: 3-cestný zónový ventil

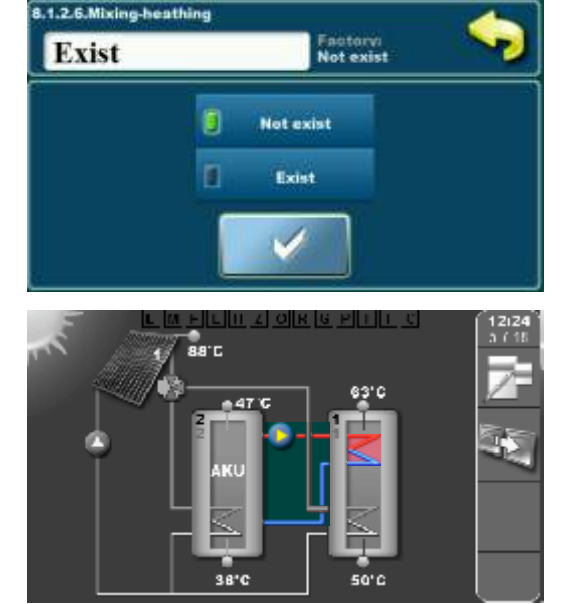

Příklad: nakonfigurované 2 zásobníky, hydraulické připojení: 3-cestný zónový, Míchání/ohřev

Technické pokyny Cm-SOL

# 8.1.2.6. Mixing-reheating (Míchání/ohřev)

V případě potřeby dohřevu např. primárního zásobníku TUV se sekundárním "akumulační zásobník" (když jsou oba zásobníky dohřívány solární energií a TUV je ochlazována, je možné zásobník TUV dohřívat pomocí akumulačního zásobníku (pokud je v "zásobník" energie)), může "regulátor" řídit čerpadlo mezi "akumulační zásobník" a horním výměníkem tepla v zásobník TUV na základě teplotního rozdílu mezi teplotou horní akumulační zásobník a teplotou horní zásobník TUV a nastavený rozdíl.

| Tovární nastave | výběr          |
|-----------------|----------------|
| Míchání/ohřev   | Neex./Existují |

# Instalace, komponentách systému

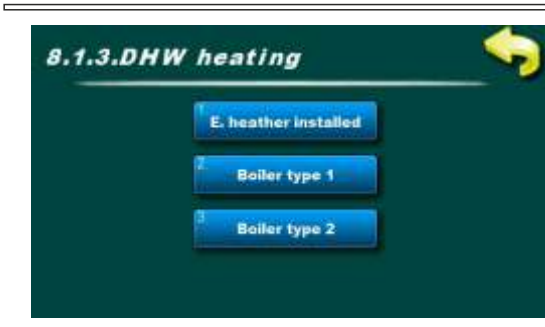

# 8.1.3. DHW heating (Dohřev zásobníku)

V této nabídce naleznete nabídky spojené s výběrem instalovaných konvenčních zdrojů pro ohřev primární zásobník 1. Dohřívat lze pouze Zásobník 1 s nainstalovaným horním teplotním čidlem.

Zapínání elektrického ohřívače je možné pouze přes přídavný stykač. "Regulátor" volitelně (a za aktuálních podmínek) zapíná/vypíná čerpadlo mezi zásobníkem 1 a kotlem.

(Pro přepnutí konvenčního zdroje je nutné nainstalovatsnímač horní zásobník 1. Po konfiguraci konvenční zdrojnutno nastavit v menu 8.4. ohřev zásobníku (TUV).

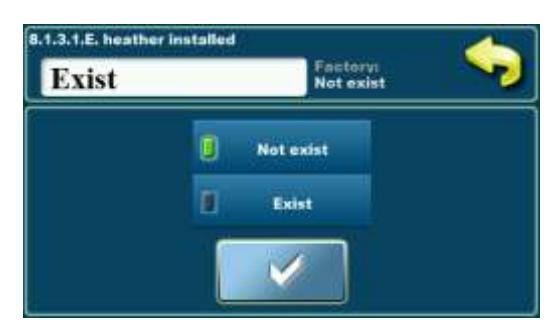

# 8.1.3.1. Electric heater installed (Instalován elektrický ohřívač)

Pokud je elektrický ohřívač instalován v zásobník 1, v tomto menu musí být označené, aby existovaly v konfiguraci.

Když je elektrický ohřívač nakonfigurován, je možné jej zapnout/vypnout z operace a je potřeba vybrat Plán, během kterého provoz elektrického ohřívače je povolen.

POZNÁMKA: propojení elektrického ohřívače s "regulátor" pouze přesstykač!

| Tovární nastavení         | výběr      |                |
|---------------------------|------------|----------------|
| Instalován el.<br>ohřívač | Neexistují | Neex./Existují |

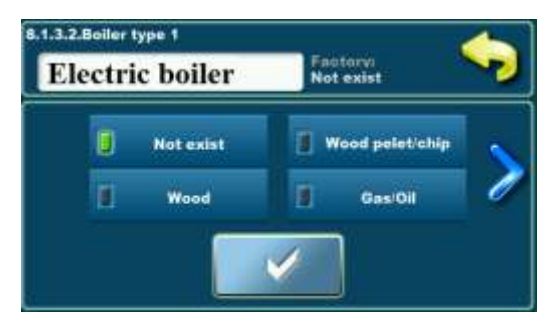

# 8.1.3.2. Boiler type 1 (Typ kotle 1)

Pokud existuje konvenční zdroj připojený k zásobník 1, v tomto menu vás je třeba vybrat typ konvenčního zdroje, který se má použít ohřev Zásobník 1.

Volba typu Kotel 1 slouží pouze pro grafické zobrazení prvního konvenčního zdroje na obrazovce.

| Tovární nastavení      |  | výběr                                                                           |  |  |
|------------------------|--|---------------------------------------------------------------------------------|--|--|
| Typ kotle 1 Neexistují |  | Neexistují/Dřevo/Pelety_štěpka/Plyn_olej/<br>/Tepelné čerpadlo/Elektrický kotel |  |  |

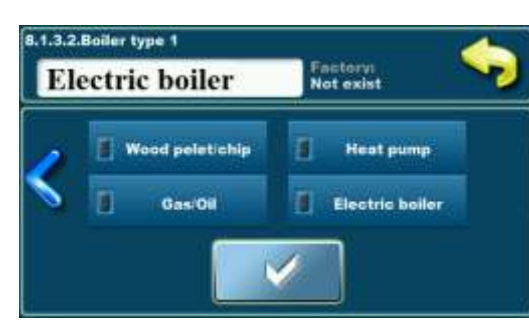

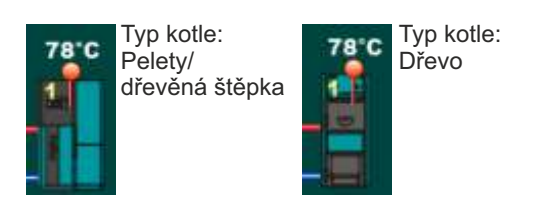

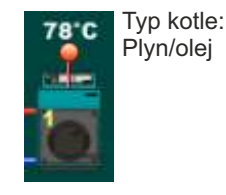

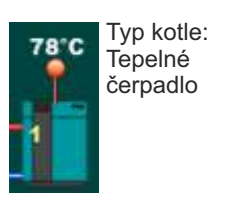

Neexistují

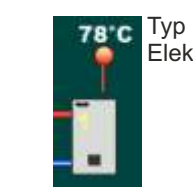

výběr Neexistují/Dřevo/Pelety štěpka/Plyn olej/

/Tepelné čerpadlo/Elektrický kotel

Typ kotle: Elektrický kotel

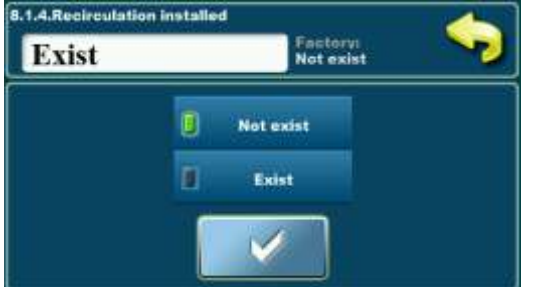

# 8.1.4. Recirculation installed (Recirkulace instalována)

Pokud je v systému instalována recirkulace do Zásobník 1, v této nabídce jinutno označit v konfiguraci.Když je nakonfigurována recirkulace, je možné ji zapnout/vypnout, je potřeba zvolit provozní interval spuštění/zastavení čerpadla a je možné zvolit Plán, během kterého je povolen provoz recirkulace.

| Tovární nastavení |                |  |
|-------------------|----------------|--|
| Neexistují        | Neex./Existují |  |
|                   | Neexistují     |  |

Technické pokyny Cm-SOL

8.1.3.3. Boiler type 2 (Typ kotle 2)

Tovární nastavení

Typ kotle 2

pro dohřev zásobník 1.

zdroj na obrazovce.

Pokud existuje druhý konvenční zdroj připojený k zásobník 1 v tomto

menu je nutné zvolit typ druhého konvenčního zdroj, který se má použít

Volba typu Kotel 2 slouží pouze pro grafické zobrazení druhý konvenční

| Tovární nastavení      |  | výběr                                                                           |  |  |
|------------------------|--|---------------------------------------------------------------------------------|--|--|
| Typ kotle 1 Neexistují |  | Neexistují/Dřevo/Pelety_štěpka/Plyn_olej/<br>/Tepelné čerpadlo/Elektrický kotel |  |  |

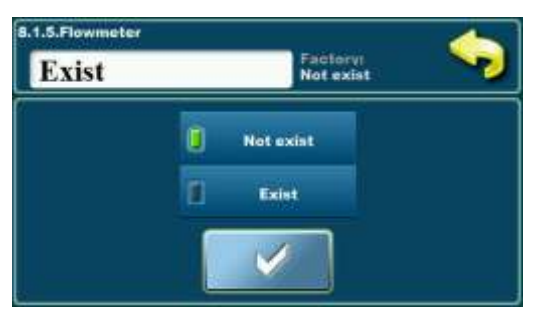

# 8.1.6.Back flow temperature ensor address iensor type

# 8.1.5. Flowmeter (Průtokoměr)

Pokud je v systému instalován průtokoměr v tomto menu, musí býtoznačené jako existující v konfiguraci.

Je-li průtokoměr zapnutý, je potřeba zadat jeho charakteristiky v následujících nabídkách (konstantu a objem na pulz a adresu čidla).

| Tovární nastavení     | výběr |                |
|-----------------------|-------|----------------|
| Průtokoměr Neexistují |       | Neex./Existují |

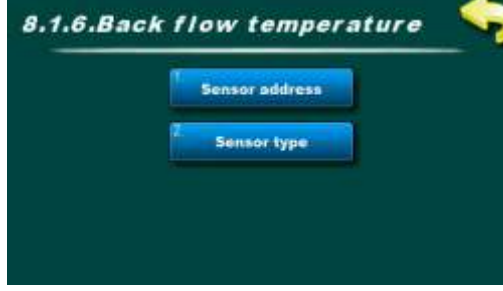

50°C

1 plochý (deskové) kolektor, čidlo

zpětného toku, čidlo venkovní

Příklad: nakonfigurovaná 1 zásobník,

50'C

# 8.1.6. Back flow temperature (Čidlo zpětného toku)

Pokud je snímač teploty zpětného toku instalován v systému v tomto v menu je nutné zvolit adresu a typ senzoru.

Senzor slouží k přesnějšímu měření odebraného energie ze solárních kolektorů (s čidlem solárního kolektoru a správným zadaným nebo naměřeným průtokem kapaliny kolektory).

Není-li čidlo teploty zpětného toku nainstalováno, přebírá "regulátor" jako teplota zpětného toku nižší teplota "zásobník".

# POZNÁMKA: Měření energie se provádí přes teplotu v soláru

čidlo kolektoru, teplota v čidle zpětného toku (nebo spodní zásobník čidlo) a zadaný průtok (nebo hodnotu průtoku z instalovaného průtokoměru). Výpočet odebrané energie ze solárních kolektorů hodně závisí na přesnosti naměřených teplot a zadaný/měřený průtok kapaliny solárními kolektory. V případě 2 solárních kolektorových polí je čidlo zpětného toku instalováno na zpátečce prvního pole, zatímco pro měření energie druhého pole se bere v úvahu nižší teplota zásobníku.

vestavěný a nakonfigurovaný snímač zpětného toku

# 8.1.6.1. Sensor address (Adresu senzoru)

Je nutné nastavit (zvolit) adresu (vstup) připojeného zpětného čidla (lze se připojit na jednu volnou z 10 adres).

|                        |                       |     |             |             |                       | Tovární nastaven | ní      | výběr        |
|------------------------|-----------------------|-----|-------------|-------------|-----------------------|------------------|---------|--------------|
|                        |                       |     |             |             |                       | Adresu senzoru   | Vypnuto | Vyp./T1//T10 |
| 8.1.6.1.Sensor address |                       |     | 8.1.6.1.Sen | sor address |                       |                  |         |              |
| Not exist              | Factory:<br>Not exist |     | Not         | exist       | Factory:<br>Not exist |                  |         |              |
| 🚺 Not exist            | 1 12                  |     |             | тв          | 1                     | 10               |         |              |
| <b>1</b> 71            | 1 1                   | _ / | 5           | D D         |                       |                  |         |              |
|                        |                       |     |             |             |                       |                  |         |              |

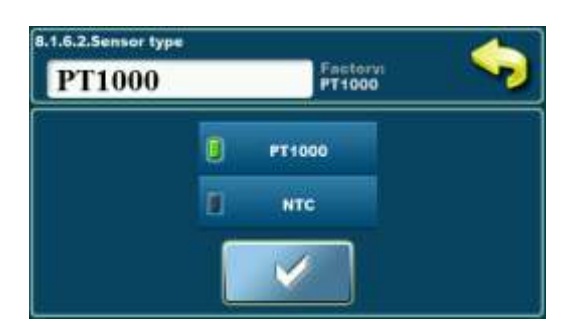

# 8.1.6.2. Sensor type (Typ senzoru)

Pokud je zde instalován senzor typu NTC, je nutné jej změnit typ senzoru od PT1000 po NTC.

| Tovární nastavení |        | výběr      |
|-------------------|--------|------------|
| Typ senzoru       | PT1000 | PT1000/NTC |

# teploty

E= 543 (kWh)

# Technické pokyny Cm-SOL

# Instalace, komponentách systému

c

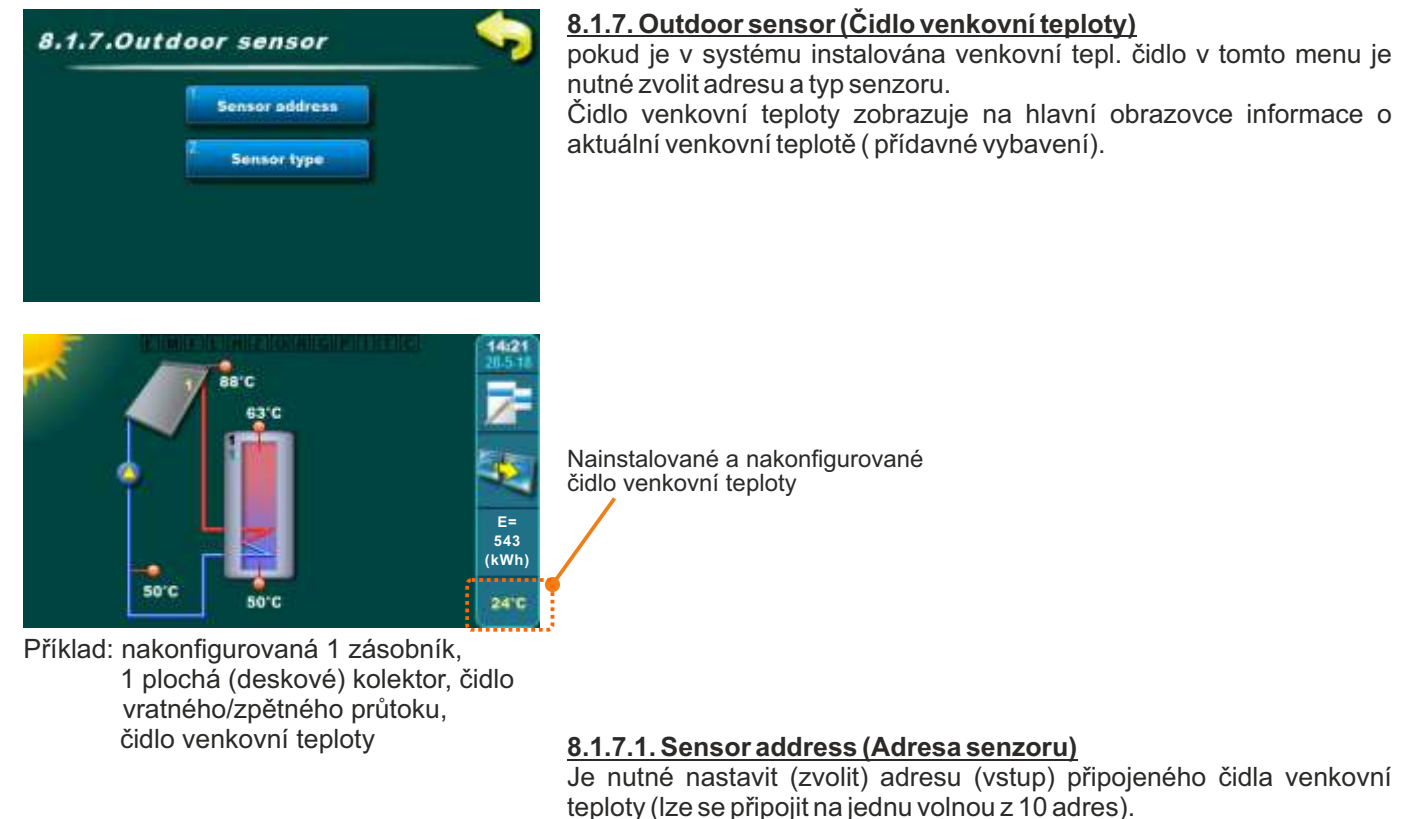

| se pripojit na jednu volnou z 10 adres). |         |
|------------------------------------------|---------|
| Tovární nastaven                         | í výběr |

Adresa senzoru

| Not ex | ist       | Fact | orvi<br>exist | ~ |
|--------|-----------|------|---------------|---|
| U      | Not exist | 1    | 12            |   |
| 1      | 71        | 1    | π             | 0 |

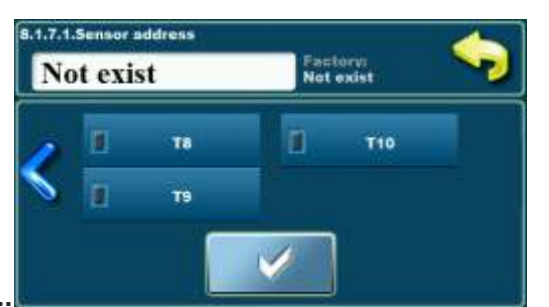

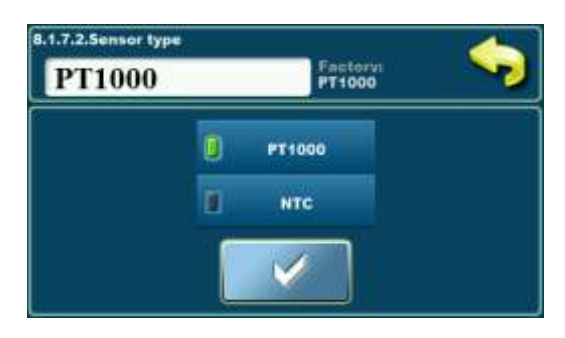

# 8.1.7.2. Sensor type (Typ senzoru)

Pokud je zde instalován senzoru typu NTC, je nutné jej změnit typ senzoru od PT1000 po NTC.

| Tovární nastavení |        | výběr      |
|-------------------|--------|------------|
| Typ senzoru       | PT1000 | PT1000/NTC |

Vypnuto

Vyp./T1/.../T10

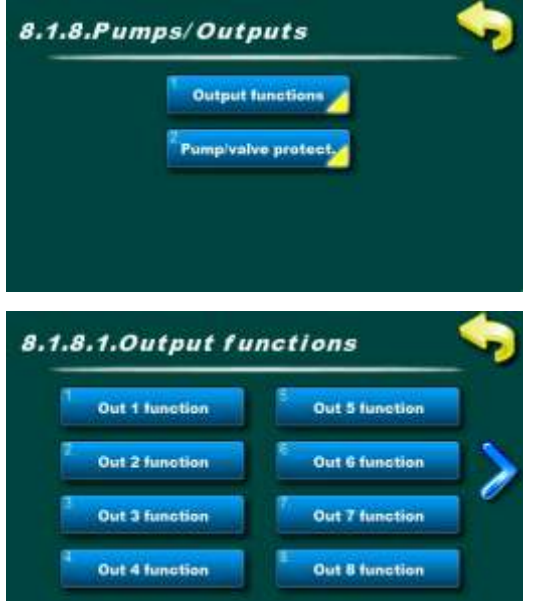

# 8.1.8. Pumps / Outputs (Čerpadla / Výstupy)

V tomto menu musí být definována funkce použitého výstupu (max. 8 výstupů) a může být definována doba pohotovosti použitého výstupu, po kteréfunkce ochrany čerpadla a ventilu je aktivována z důvodu dlouhodobé nečinnost.

|            | Out 5 function | PWM1 function |
|------------|----------------|---------------|
| 0          | Out 6 function | PWM2 function |
| <u>ء</u> ا | Out 7 function | Analog Out 1  |

## 8.1.8.1. Output functions (Výstupní funkce)

V tomto menu musí být definována funkce použitého výstupu (max. 8 standardních výstupů). 2 PWM a 2 analogové výstupy.

# 8.1.8.1.1. Output 1 function (Funkce výstupu 1)

V tomto menu musí být definována funkce použitého výstupu (jedna z 22 funkcí - čerpadlo kolektoru, zásobník, kotel, recirkulace, bazén, směšování/dohřev, elektrický ohřívač, zónový 2cestný nebo zónový 3cestný ventil).

# 8.1.8.1.2. Output 2 function (Funkce výstupu 2)

8.1.8.1.3. Output 3 function (Funkce výstupu 3) 8.1.8.1.4. Output 4 function (Funkce výstupu 4) 8.1.8.1.5. Output 5 function (Funkce výstupu 5) 8.1.8.1.6. Output 6 function (Funkce výstupu 6) 8.1.8.1.7. Output 7 function (Funkce výstupu 7) 8.1.8.1.8. Output 8 function (Funkce výstupu 8)

Viz 8.1.8.1.x. Output 1 function (Funkce výstupu 1)

| Pı | ump tank 1       | Factory:<br>Disbled | ~2 |
|----|------------------|---------------------|----|
|    | Disbled          | Pump collector 2    |    |
|    | Pump collector 1 | Bump tank 1         | 0  |

#### Tovární nastavení výběr Fun. výstupu 1 Vypnuto/kolektorové čerpadlo1/kolektorové čerpadlo 2/ Fun. výstupu 2 Zásobník čerpadla1/Zásobník čerpadla 2/Zásobník Fun. výstupu 3 čerpadla3/ Zásobník čerpadla4/Kotel čerpadla1/Kotel Fun. výstupu 4 čerpadla2/ Elektrický ohřívač/ Recirkulační čerpadlo Vypnutý Fun. výstupu 5 /Bazénové čerpadlo/ Výměníkové čerpadlo/Čerpadlo Fun. výstupu 6 míchání/ohřev / 3cestný ventil1 /3cestný ventil2 /3cestný Fun. výstupu 7 ventil3 / 3cestný ventil 4/ 2cestný ventil1/ 2cestný ventil 2/ Fun. výstupu 8 2cestný ventil3 / 2cestný ventil 4

# 8.1.8.1.9./10. PWM 1/2 function (Funkce PWM 1/2)

V tomto menu musí být definovány funkce výstupů pro PWM čerpadla (jedna ze 6 funkcí - kolektorová čerpadla, tanková čerpadla do kolektoru.

**<u>POZNÁMKA:</u>** Napájení čerpadla se doporučuje odebírat z externího zdroje napájení, solární "regulátor" pouze ovládá čerpadlo.

# 8.1.8.1.11./12. Analog Out 1/2 (Analogový výstup 1/2)

V tomto menu musí být definována funkce jednotlivého výstupu používaného k ovládání čerpadla přes analogový výstup (0-10V) (jedna ze 6 funkcí - čerp. kolektoru a čerp. "zásobník" směrem ke kolektoru). **POZNÁMKA:** Napájení čerpadla se doporučuje odebírat z externího napájenínapájení, solární "regulátor" pouze ovládá čerpadlo.

| Tovární nastaven                                                     | ní      | výběr                                                                                                    |
|----------------------------------------------------------------------|---------|----------------------------------------------------------------------------------------------------|
| Funkce PWM 1<br>Funkce PWM 2<br>Funkční výstup 1<br>Funkční výstup 2 | Vypnutý | Vypnuto/kolektorové čerpadlo1/kolektorové čerpadlo 2/<br>Zásobník čerpadla1/Zásobník čerpadla 2/<br>Zásobník čerpadla3/ Zásobník čerpadla4 |

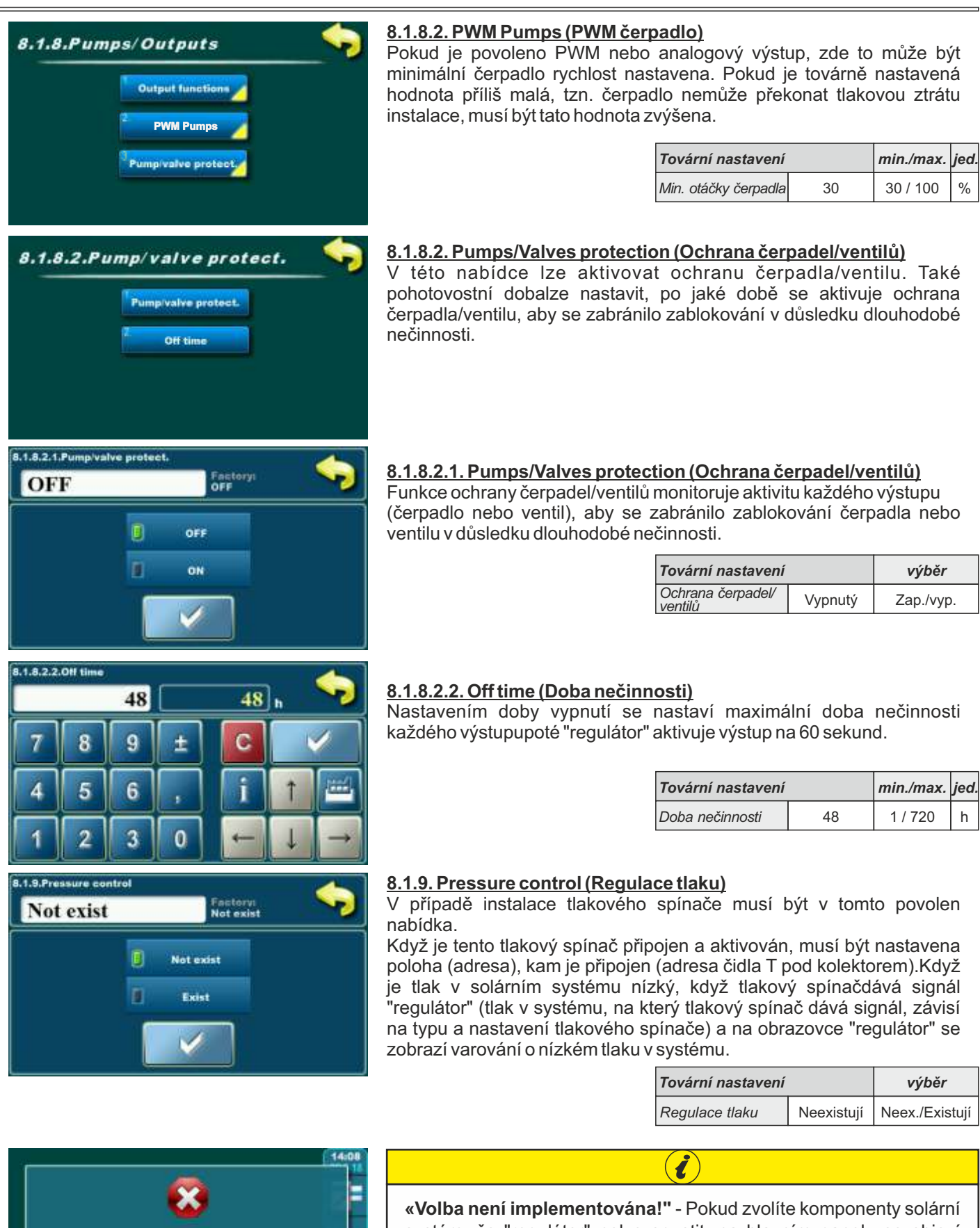

«volba nem implementovana! - Pokud zvolite komponenty solarní systém, že "regulátor" nelze spustit, na hlavním panelu se objeví varování obrazovka, po které je nutné zvolit jinou konfiguraci, tzn. jinýmusí být vybrány komponenty solárního systému.- podívejte se na dostupná schémata komponent, které může regulátor provozovat nakonec těchto příruček.

**Option is not implemented!** 

OK

# 8.2. KOLEKTOR

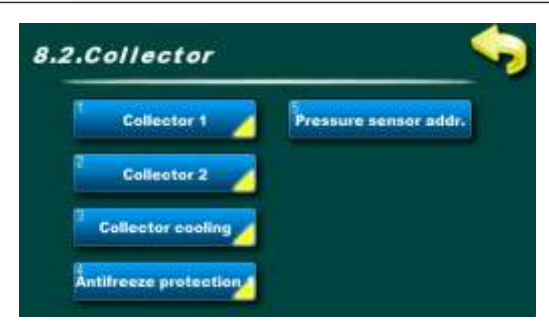

# 8.2. Collector (Kolektor)

V tomto menu jsou nastavení pro práci kolektoru (jedno nebo dvě pole (pokud existují)) a jeho ochranné funkce.

příklad: nakonfigurovaná 2 kolektorová pole, regulace tlaku.

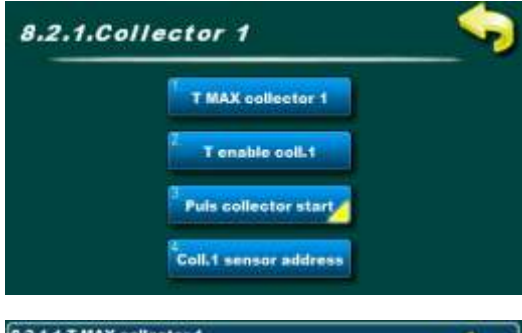

# 8.2.1. Collector 1 (Kolektor 1)

V tomto menu se nastavují nastavení pro práci kolektoru 1 (max povolená teplota kolektoru, povolovací teplota kolektoru 1 pro spuštění čerpadla kolektoru, impulsní spuštění čerpadla kolektoru 1 a adresa kolektorového čidla).

| 1.2.1.1.T MAX collector 1<br>140 140 c |   |   |   | <b>\$</b> |   |               |
|----------------------------------------|---|---|---|-----------|---|---------------|
| 7                                      | 8 | 9 | ± | С         |   | /             |
| 4                                      | 5 | 6 | , | i         | 1 |               |
| 1                                      | 2 | 3 | 0 | +         | Ļ | $\rightarrow$ |

# 8.2.1.1. T MAX collector 1 (T MAX kolektor 1)

Nastavení maximální teploty kolektoru 1.

Čerpadlo pole solárních kolektorů 1 pracuje na teplotu v kolektorech [T MAX kolektor 1], po které se zastaví (pro ochranu armatur před vysokou teplotou, párou v kolektorech a nemožností provozovat čerpadlo, dokud teplota v kolektorech neklesne pod nastavte max. teplotu kolektorů. Když teplota v kolektorech klesne pod [T MAX kolektor 1 - 4°C] čerpadlo

Kdyz teplota v kolektorech klesne pod [TMAX kolektor 1 - 4°C] cerpadlo kolektorového pole 1 začne znovu pracovat, pokud jsou splněny ostatní podmínky.

**POZNÁMKA:** [T MAX kolektor] musí být nastaven podle bodu varusolární kapaliny v solárním systému a musí být vždy nižší než bod varu.

| Tovární nastavení |     | min./max. | jed. |
|-------------------|-----|-----------|------|
| T MAX kolektor 1  | 140 | 30 / 150  | °C   |

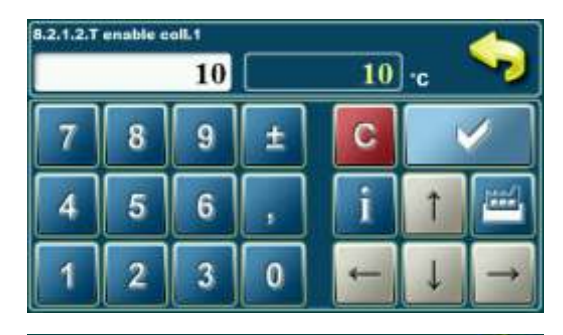

Pulse start coll.1

np work time

p pause tim

Schedual

# 8.2.1.2. T enable collector 1 (T povolit kolektor 1)

Nastavení minimální teploty kolektoru 1, při které se spustí cirkulační žlab kolektoru 1 (fungování kolektorového čerpadla).

| Tovární nastavení    |    | min./max. | jed. |
|----------------------|----|-----------|------|
| T povolit kolektor 1 | 10 | 0 / 90    | °C   |

# 8.2.1.3. Pulse collector start (Impulzní start kolektor)

V této nabídce jsou další nabídky pro nastavení parametrů proimpulsní start čerpadla (kopnutí) kolektorového pole 1.

Pokud kolektorové čidlo není nainstalováno v kolektoru (ale někde naprůtoková trubice) nebo existuje více kolektorů ve stejném oboru, je to do poručuje se povolit pulzní start, který v případě nečinnostikolektorové čerpadlo, pravidelně jej spouští na nějakou dobu, aby bylo lepšíčtení teploty solární kapaliny na čidle kolektoru. **POZNÁMKA:** k časté a dlouhé práci kolektorového čerpadla může zbytečně chladit zásobník! Doba práce a pauzy čerpadla závisí na velikosti a umístění kolektorového pole a kolektoru senzor.

Technické pokyny **Cm-SOL** 

8.2.1.3.Puls collector start

# 8.2.1.3.1. Pulse start collector 1 (Impulsní start kolektor 1)

V tomto menu lze povolit nebo zakázat pulzní start kolektoru. Všechno přednastavené časy a také plány jsou platné.

| Tovární nastavení   |         | výběr     |
|---------------------|---------|-----------|
| Impulsní start kol. | Vypnutý | Zap./Vyp. |

# 8.2.1.3.2. Pump work time (Doba provozu čerpadle)

Nastavení doby provozu čerpadla při impulsním startu **POZNÁMKA:** Čas je nutné přizpůsobit velikosti a umístění kolektorového pole a kolektorového čidla, aby byla získána správná teplota kolektoru a aby bylo možné co nejdříve zahájit ohřev zásobníku.

| Tovární nastavení  |    | min./max. | jed. |
|--------------------|----|-----------|------|
| Doba provozu čerp. | 10 | 0 / 3600  | sec  |

## 8.2.1.3.3. Pump pause time (Doba pauzy čerpadla)

Nastavení doby zastavení (pauzy) čerpadla při impulsním startu. **POZNÁMKA:** Čas je nutné přizpůsobit velikosti a umístění kolektorového pole a kolektorového čidla, aby byla získána správná teplota kolektoru a aby bylo možné co nejdříve zahájit ohřev zásobníku.

| Tovární nastavení   |    | min./max. | jed. |
|---------------------|----|-----------|------|
| Doba pauzy čerpadla | 15 | 0 / 1440  | min  |

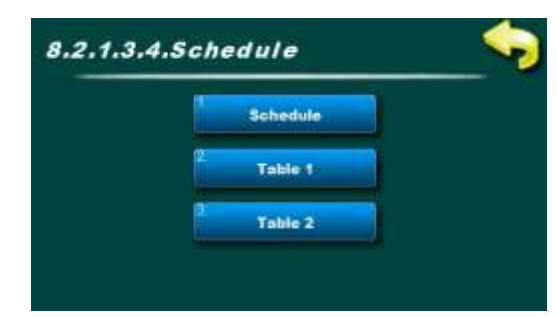

# 8.2.1.3.4.Schedule (Čas zapnutí)

V této nabídce jsou nabídky související s nastavením časů zapnutí pro provoz impulsního spouštěcího čerpadla (kick) kolektorového pole 1.

Dobu zapnutí lze vypnout nebo zvolit jednu ze dvou tabulek s nastavenými časovými intervaly aktivních a neaktivních funkcí.

# 8.2.1.3.4.1.Schedule (Čas zapnutí)

V tomto menu lze zapnout/vypnout dobu sepnutí a vybrat jednu ze dvou tabulek, podle kterých bude čerpadlo Impulse Start pracovat.

**POZNÁMKA:** Pokud je impulsní start čerpadla zapnutý a čas zapnutí je vypnutý, impulsní start bude fungovat nepřetržitě (24/7) podle doby chodu/pauzy. V takovém případě bude impulsní start fungovat přes noc a je zde možnost chlazení "zásobník" přes kolektor.

| Tovární nastavení |           | výběr                     |  |
|-------------------|-----------|---------------------------|--|
| Čas zapnutí       | Tabulka 1 | Vypnutý/Tabulka1/Tabulka2 |  |

|       |       | Schee | iule - Ta | ble 1 |       | 70-   |
|-------|-------|-------|-----------|-------|-------|-------|
| MON   | TUE   | WED   | THU       | FRI   | SAT   | SUN   |
| 08:00 | 00.00 | 08:00 | 08 00     | 08:00 | 08.00 | 88.00 |
| 17:00 | 17:00 | 17:00 | 17.00     | 17.00 | 17.00 | 17:00 |
|       |       |       |           |       |       |       |
|       |       |       | -         |       | -     | -     |
|       |       |       | -         |       | _     |       |
| -     | -     |       | _         |       | -     | -     |
|       |       |       |           |       |       |       |

# 8.2.1.3.4.2.Table 1 (Tabulka 1)

V tomto menu lze nastavit 3 časové intervaly (3 starty (zelené pole) a 3 zastavení (červené pole)) pro každý den v týdnu, ve kterém bude čerpadlo pracovat podle nastaveného impulsního startu.

Nastavení z výroby: pulzní start čerpadla je aktivní od 08:00 do 17:00 každý den v týdnu. Od 17:00 hodin prvního dne do 8:00 hodin následujícího dne impulsní start nefunguje.

| Tovární nastavení |             | výběr                |  |
|-------------------|-------------|----------------------|--|
| Tabulka 1         | 08:00-17:00 | Po/Út/St/Čt/Pá/So/Ne |  |

Technické pokyny **Cm-SOL** 

#### 8.2.1.3.4.3.Table 2 (Tabulka 2)

V tomto menu lze nastavit 3 časové intervaly (3 starty (zelené pole) a 3 zastavení (červené pole)) pro každý den v týdnu, ve kterém bude čerpadlo pracovat podle nastaveného impulsního startu.Nastavení z výroby: pulzní start čerpadla je aktivní od 08:00 do 17:00 každý den v týdnu. Od 17:00 hodin prvního dne do 8:00 hodin následujícího dne impulsní start nefunguje.

| Tovární nastavení |             | výběr                |
|-------------------|-------------|----------------------|
| Tabulka 2         | 08:00-17:00 | Po/Út/St/Čt/Pá/So/Ne |

#### 8.2.1.4. Collector 1 sensor address (Adresa senzoru kolektoru 1)

Je nutné nastavit (zvolit) adresu (vstup) připojeného kolektorového čidla (lze připojit na jednu volnou z 10 adres, regulace doporučuje vstup T1).

| Tovární nastavení     |            | výběr         |  |
|-----------------------|------------|---------------|--|
| Adresa senzoru kol. 1 | Neexistuje | Neex./T1//T10 |  |

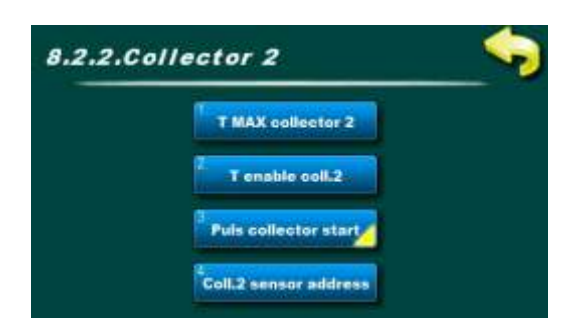

#### 8.2.x. Collector 2 (Kolektor 2)

V tomto menu se nastavují nastavení pro práci kolektoru 2 (max povolená teplota kolektoru, povolovací teplota kolektoru 2 pro spuštění čerpadla kolektoru, pulzní spuštění čerpadla kolektoru 2 a adresa kolektorového čidla).

Nabídky jsou ekvivalentní nabídkám pro Kolektor 1 - podrobnosti viz popis 8.2.1. Kolektor 1.

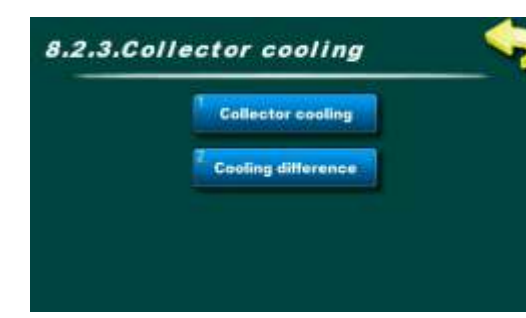

#### 8.2.x. Collector cooling (Chlazení kolektoru)

V této nabídce lze povolit nebo zakázat chlazení kolektoru (prostřednictvím zásobník) a nastavte rozdíl pro start chlazení kolektoru.

Funkce chlazení kolektorů má za cíl co nejdéle oddálit var solární kapaliny v kolektorech zvýšením teploty v "zásobník" na maximální teplotu. [TMAX zásobník = 90°C].

Chlazení kolektoru se zapne, pokud teplota v kolektorech dosáhne

[T MAX kolektor - dTchlazení\_kolektoru] a pokud jsou všechny zásobníky plné, na [T MAX zásobník (zařízený)].

[Tkol. > T MAX kol. - dTchlazení\_kolektoru]

Chlazení kolektoru se zastaví, pokud Tkolektor překročí [T MAX kolektor] nebo když teplota v kolektorech klesne pod

[Tkol < T MAX kol. - dTchlazení\_kolektoru - 2°C]

nebo když jsou všechny zásobník naplněny maximálně na

[T MAX zásobník = 90°C]. Pokud je zvoleno [T MAX zásobník = 90°C] pak se maximum v chladící zásobník kolektoru automaticky zvýší na 95°C.

**POZNÁMKA:** [T MAX kolektor] musí být přizpůsobena bodu varu solární kapaliny v solárním systému a musí být vždy nižší než bod varu.

```
Instalace, kolektor
```

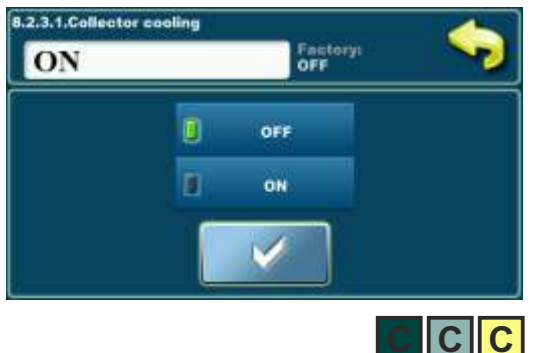

# 8.2.x.1. Collector cooling (Chlazení kolektoru)

V této nabídce lze povolit nebo zakázat chlazení kolektoru (prostřednictvím zásobník)

| Tovární nastavení  |         | výběr     |
|--------------------|---------|-----------|
| Chlazení kolektoru | Vypnutý | Zap./Vyp. |

# 8.2.x.2. Cooling difference (Rozdíl chlazení)

Nastavení rozdílu při spuštění chlazení kolektoru [TMAX kolektor - dTcooling (kolektor)] (tovární 140-20=120°C).

| Tovární nastavení |    | min./max. | jed. |
|-------------------|----|-----------|------|
| Rozdíl chlazení   | 20 | 1 / 50    | °C   |

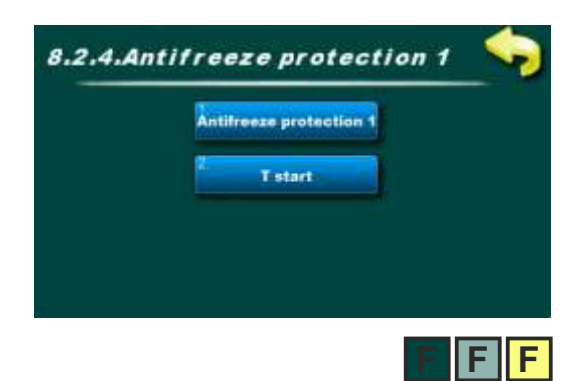

# 8.2.x. Antifreeze protection (Ochrana proti mrazu)

V tomto menu lze nastavit funkci proti zamrznutí kolektoru a nastavit teplotu (kolektoru) pro spuštění této funkce.

Funkci použijte, když je v solárním systému voda a pokud venkovní teplota neklesne pod nulu. V solárním systému se vždy doporučuje používat směs glykolu a vody (solární nemrznoucí kapalina a voda). Funkce ochrany kolektorů před zamrznutím zapíná cirkulaci vody přes kolektory, aby se pokusila zabránit zamrznutí vody v kolektorech teplem

odebraným z zásobník. Protimrazová ochrana se spustí, když teplota v kolektorech klesne nanastavenou teplotu [Tzapínací] (tovární nastavení +4°C).

Protimrazová ochrana se zastaví, když teplota v kolektorech stoupne o +2°C z nastavené teploty [Tzapínací] a když teplota v zásobník klesne pod +3°C (aby se zabránilo zamrznutí zásobník).

Protimrazová ochrana začíná od zásobník s nejnižší prioritou k zásobník s nejvyšší prioritou.

**POZNÁMKA:** V žádném případě se nedoporučuje plnit solární systém pouze vodou (bez glykolu)! Zapnutím funkce protimrazové ochrany dochází k chlazení zásobník! Možná značná spotřeba energie z klasických zdrojů na ohřev zásobníku z důvodu "zahřívání" kolektoru!

# 8.2.x.1.Antifreeze protection (Ochrana proti mrazu)

V tomto menu lze zapnout nebo vypnout funkci ochrany kolektoru proti mrazu.

| Tovární nastavení  |         | výběr      |
|--------------------|---------|------------|
| Chlazení kolektoru | Vypnutý | Zap./ Vyp. |

# 8.2.x.2. T start (Teplota při zapnutí)

Nastavení teploty (v kolektoru) pro spuštění nemrznoucí směsi ochrana.

| Tovární nastavení   |   | min./max. | jed. |
|---------------------|---|-----------|------|
| Teplota při zapnutí | 4 | 0 / 10    | °C   |

# 8.2.x. Pressure sensor adress (adresa senzoru T)

V případě, že je nainstalován tlakový senzor, zde je nutné nastavit připojovací adresa (vstup), ke které je toto čidlo připojeno (příp pro připojení k jedné z 10 adres (vstupů)).

| Tovární nastavení |            | výběr         |
|-------------------|------------|---------------|
| Adresa senzoru T  | Neexistuje | Neex./T1//T10 |

Technické pokyny Cm-SOL

# 8.3. ZÁSOBNÍK

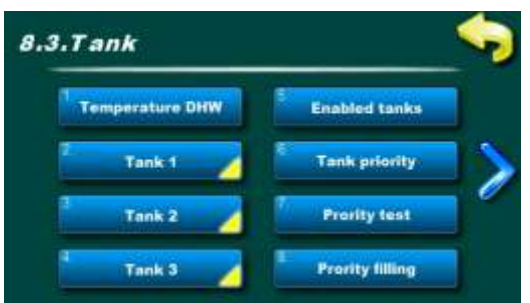

příklad: nakonfigurované 3 zásobníky (TUV (zásobník TUV), BUF (akumulační zásobník), bazén), test priority, funkce míchání/ohřevu

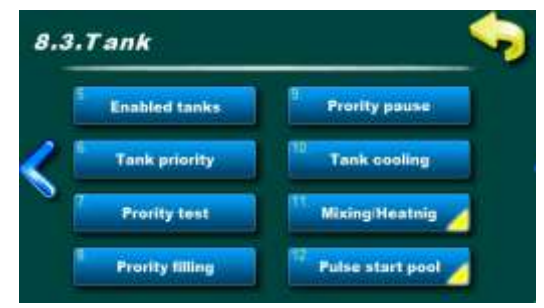

# 8.3. Tank (Zásobník)

V tomto menu jsou doplňková menu pro nastavení parametrů pro zásobníku (v závislosti na nastavené konfiguraci a typu zásobník, od 1 do maximálně 4 zásobník).

| 55 55 ·c 🐤 |   |   |   |   | <b>\$</b> |               |
|------------|---|---|---|---|-----------|---------------|
| 7 8 9      |   | ± | С |   | /         |               |
| 4          | 5 | 6 | , | i | î         | <b>.</b>      |
| 1          | 2 | 3 | 0 | + | Ļ         | $\rightarrow$ |

# 8.3.1. Temperature DHW (Teplota TUV)

Nastavení požadované teploty TUV (teplá užitková voda), zásobník zapnutýhorní senzor.

Klasické zdroje vytápění (el. ohřívač, kotel1, kotel2) ohřívá zásobník na nastavenou teplotu TUV.

**POZNÁMKA:** Teplota TUV platí pouze pro konvenční zdroje. Solární kolektory ohřívají zásobníky na teplotu v zásobníku T MAX.

| Tovární nastavení |    | min./max. | jed. |
|-------------------|----|-----------|------|
| Teplota TUV       | 55 | 10 / 85   | °C   |

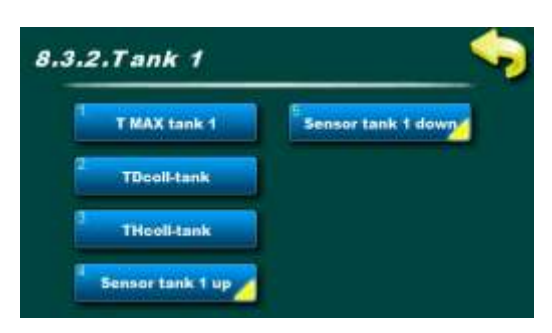

# 8.3.2.1. T MAX tank 1 (T MAX zásobník 1)

Nastavení maximální teploty zásobníku 1.

Solární kolektory ohřívají zásobník 1 na tepl. [T MAX zásobník 1], poté se zastaví ohřev zásobník 1 a ohřev se přenese do další zásobník v pořadí priority (pokud nějaká existuje).

Pokud je aktivní funkce chlazení kolektoru, může teplota v zásobník stoupnout až na max. 90°C (nebo 95°C, pokud je TMAX zásobník 1 nastaveno na 90°C).

| Tovární nastavení |    | min./max. | jed. |
|-------------------|----|-----------|------|
| T MAX zásobník 1  | 70 | 30 / 90   | °C   |

Pokud je v konfiguraci vybrán bazén jako poslední zásobník, max. teplotu bazénu lze nastavit v následujícím rozsahu:

| T MAX zásobník X     | 28 | 15 / 40 | °C  |
|----------------------|----|---------|-----|
| 1 100 0 200001111171 | 20 | 10,10   | - U |

8.3.2.2. TDcoll-tank (difference)(TDkoll-zásobník (rozdíl)) Nastavení požadovaného rozdílu mezi teplotou kolektoru a teplota zásobník (spodní čidlo) pro start a stop kolektoru čerpadlo.

START čerpadlo kol. -> [T kolektor > **TDkoll-zásobník** + THkollzásobník].

STOP čerpadlo kol. -> [T kolektor < TDkoll-zásobník].

| Tovární nastavení |   | min./max. | jed. |
|-------------------|---|-----------|------|
| TDkoll-zásobník   | 4 | 1 / 10    | °C   |

# 8.3.2.3. THcoll-tank (histeresys) (THkoll-zásobník (histeresys))

Nastavení požadované histerezie teploty mezi kolektorem a zásobník (spodní čidlo) pro spuštění kolektorového čerpadla..

START čerpadlo kol. -> [T kolektor > TDkoll-zásobník + **THkoll**zásobník].

STOP čerpadlo kol. -> [T kolektor < TDkoll-zásobník].

| Tovární nastavení |   | min./max. | jed. |
|-------------------|---|-----------|------|
| THkoll-zásobník   | 2 | 1 / 10    | °C   |

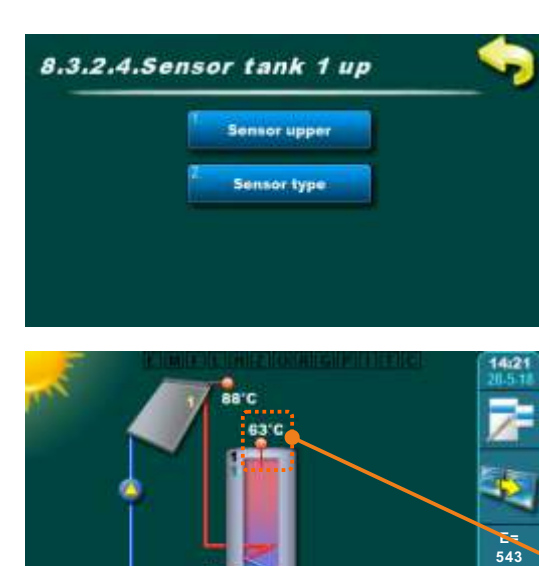

příklad: nakonfigurovaná 1 zásobník (se 2 senzory), 1 plochý (deskové) kolektor, čidlo zpětného toku,

50'C

venkovní čidlo

# 8.3.2.4. Sensor tank 1 upper (Zásobník senzoru 1 horní)

Zásobník senzoru 1 horní se používá:

- Zastavení kolektorového čerpadla při nastavení maximální teploty v zásobník,
- Ochranná funkce chlazení zásobník přes kolektor,
- Pro přídavný ohřev zásobník konvenčními zdroji vytápění (kotle a el. topidlo),
- Jednorázová funkce TUV,
- Party funkce

(kWh)

24'C

- Funkce míchání/ohřívání,
- Prázdninová funkce,
  - Ochrana proti legionele.

V tomto menu musí být nastavena adresa a typ senzoru.

nainstalováno a nastaveno zásobník senzoru 1 horní

# 8.3.2.4.1. Sensor upper (Horní senzor)

Je nutné nastavit (zvolit) adresu (vstup) připojeného čidlo zásobníku 1 horní (lze připojit čidlo horní (lze připojit jedno volné z 10 adres, "regulátor" doporučuje vstup T2).

| Tovární nastavení |            | výběr         |
|-------------------|------------|---------------|
| Horní senzor      | Neexistuje | Neex./T1//T10 |

#### 8.3.2.4.2. Sensor type (Typ senzoru)

Pokud je zde instalován senzoru typu NTC, je nutné jej změnit typ senzoru od PT1000 po NTC.

| Tovární nastavení |        | výběr      |
|-------------------|--------|------------|
| Typ senzoru       | PT1000 | PT1000/NTC |

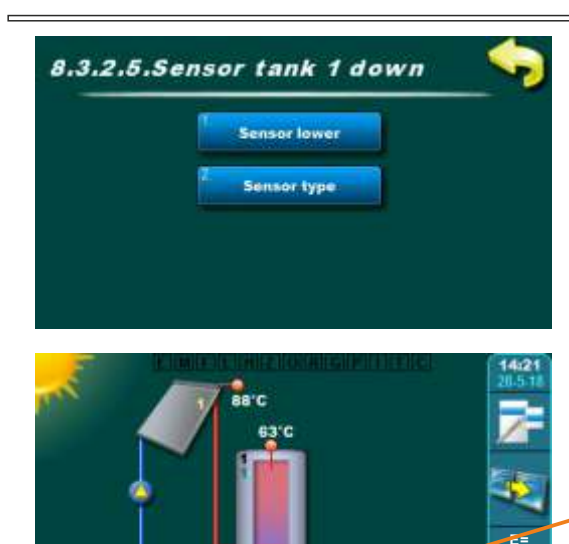

# 8.3.2.5. Sensor tank 1 down (Zásobník senzoru 1 dole)

- Zásobník senzoru 1 dole se používá:
- pro provoz kolektorového čerpadla,

v případě, že není nainstalováno čidlo zpětného toku, pro měření energie

(měření je méně přesné než u čidlo zpětného toku).

 v případě, že není nainstalována horní "zásobník" senzoru 1, přebírá ji funkce kromě funkce přídavného ohřevu s konvenčním ohřevem
 při funkci chlazení kolektoru přes zásobník,

- při funkci kolektoru proti zamrznutí,
- na dovolenou možnost.

V tomto menu musí být nastavena adresa a typ čidlo.

nainstalováno a nastaveno zásobník senzoru 1 dole

(kWh)

24'C

příklad: nakonfigurovaná 1 zásobník (se 2 senzory), 1 plochý (deskové) kolektor, čidlo zpětného toku, venkovní čidlo

50'C

# 8.3.2.5.1. Sensor down (Čidlo dole)

Je nutné nastavit (zvolit) adresu (vstup) připojeného čidlo zásobníku 1 dole (lze připojit jedno volné z 10 adres, "regulátor" doporučuje vstup T3).

| Tovární nastavení |            | výběr         |  |
|-------------------|------------|---------------|--|
| Čidlo dole        | Neexistuje | Neex./T1//T10 |  |

# 8.3.2.5.2. Sensor type (Typ senzoru)

Pokud je zde instalován senzoru typu NTC, je nutné jej změnit typ senzoru od PT1000 po NTC.

| Tovární nastavení |        | výběr      |
|-------------------|--------|------------|
| Typ senzoru       | PT1000 | PT1000/NTC |

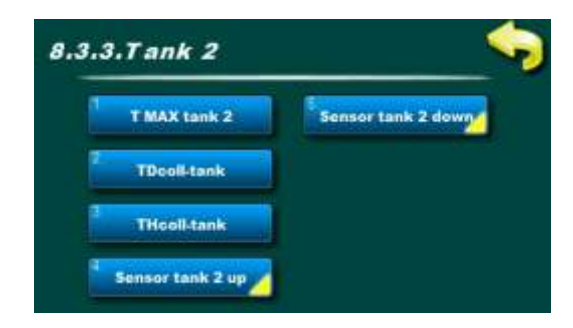

# 8.3.x.1. T MAX tank 2 (T MAX zásobník 2)

Nastavení maximální teploty zásobníku 2. Solární kolektory ohřívají zásobník 2 na teplotu [T MAX zásobník 2] poté se solární ohřev zásobník 2 zastaví a přepne se na další zásobník podle priority (pokud existuje).

Pokud je aktivní funkce chlázení kolektoru, může teplota v zásobník stoupnout až na max. 90°C (nebo 95°C, pokud je TMAX zásobník 2 nastaveno na 90°C).

| Tovární nastavení |    | min./max. | jed. |
|-------------------|----|-----------|------|
| T MAX zásobník 2  | 70 | 30 / 90   | °C   |

Pokud je v konfiguraci vybrán bazén jako poslední zásobník, max. teplotu bazénu lze nastavit v následujícím rozsahu:

| T MAX zásobník X | 28 | 15 / 40 | °C |
|------------------|----|---------|----|
|------------------|----|---------|----|

# 8.3.x.2. TDcoll-tank (difference)(TDkoll-zásobník (rozdíl))

Nastavení požadovaného rozdílu mezi teplotou kolektoru a teplota zásobník (<u>spodní čidlo</u>) pro start a stop kolektoru čerpadlo.

START čerpadlo kol. -> [T kolektor > **TDkoll-zásobník** + THkollzásobník].

STOP čerpadlo kol. -> [T kolektor < TDkoll-zásobník].

| Tovární nastavení |   | min./max. | jed. |
|-------------------|---|-----------|------|
| TDkoll-zásobník   | 4 | 1 / 10    | °C   |

### 8.3.x.3. THcoll-tank (histeresys) (THkoll-zásobník (histeresys))

Nastavení požadované histerezie teploty mezi kolektorem a zásobník (spodní čidlo) pro spuštění kolektorového čerpadla.

START čerpadlo kol. -> [T kolektor > TDkoll-zásobník + THkoll-zásobník].

STOP čerpadlo kol. -> [T kolektor < TDkoll-zásobník].

| Tovární nastavení |   | min./max. | jed. |
|-------------------|---|-----------|------|
| THkoll-zásobník   | 2 | 1 / 10    | °C   |

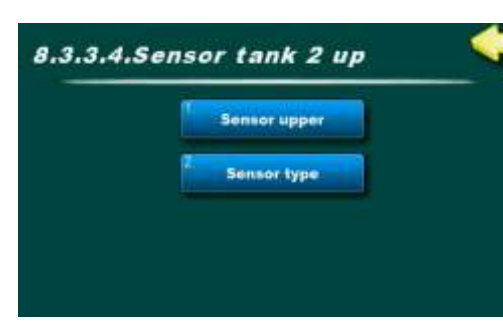

# 8.3.x.4. Sensor tank 2 upper (Zásobník senzoru 2 horní)

Zásobník senzoru 2 horní se používá:

 zastavení kolektorového čerpadla při nastavení maximální teploty v zásobník,

- ochranná funkce chlazení zásobník přes kolektor,

- funkce míchání/ohřívání,
- prázdninová funkce.

V tomto menu musí být nastavena adresa a typ senzoru.

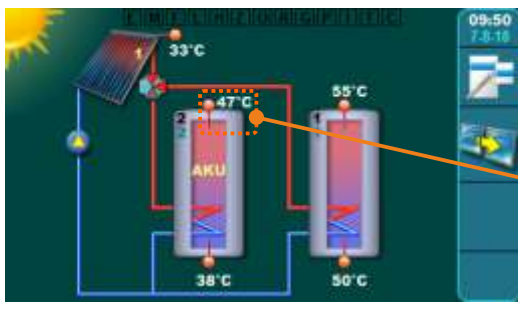

příklad: nakonfigurovaná 2 zásobníky (obě s 2 čidla), 1 trubicový kolektor, zónový 3-cestný ventil nainstalováno a nastaveno zásobník senzoru 2 horní

#### 8.3.x.4.1. Sensor upper (Horní senzor)

Je nutné nastavit (zvolit) adresu (vstup) připojeného čidlo zásobníku 2 horní (lze připojit čidlo horní (lze připojit jedno volné z 10 adres, "regulátor" doporučuje vstup T4).

| Tovární nastavení |            | výběr         |
|-------------------|------------|---------------|
| Horní senzor      | Neexistuje | Neex./T1//T10 |

#### 8.3.x.4.2. Sensor type (Typ senzoru)

Pokud je zde instalován senzoru typu NTC, je nutné jej změnittyp senzoru od PT1000 po NTC.

| Tovární nastavení |        | výběr      |
|-------------------|--------|------------|
| Typ senzoru       | PT1000 | PT1000/NTC |

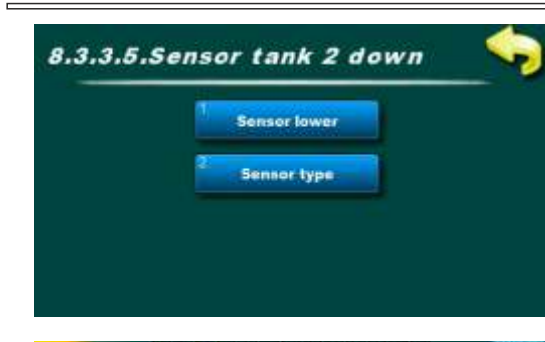

# 8.3.x.5. Sensor tank 2 down (Zásobník senzoru 2 dole)

Zásobník senzoru 2 dole se používá:

- pro provoz kolektorového čerpadla,

-v případě, že není nainstalováno čidlo zpětného toku, pro měření energie (měření je méně přesné než u čidlo zpětného toku).

- v případě, že není nainstalován horní senzor zásobník 2, převezme ji funkcí

- při funkci chlazení kolektoru přes zásobník,
- při funkci kolektoru proti zamrznutí,
- na dovolenou možnost.

V tomto menu musí být nastavena adresa a typ čidlo.

nainstalováno a nastaveno zásobník senzoru 2 dole

příklad: nakonfigurovaná 2 zásobníky (obě s 2 čidla), 1 trubicový kolektor, zónový 3-cestný ventil

50'C

# 8.3.x.5.1. Sensor lower (Čidlo dole)

Je nutné nastavit (zvolit) adresu (vstup) připojeného čidlo zásobníku 2 dole (lze připojit jedno volné z 10 adres, "regulátor" doporučuje vstup T5).

| Tovární nastavení |            | výběr         |  |
|-------------------|------------|---------------|--|
| Čidlo dole        | Neexistuje | Neex./T1//T10 |  |

# 8.3.x.5.2. Sensor type (Typ senzoru)

Pokud je zde instalován senzoru typu NTC, je nutné jej změnit typ senzoru od PT1000 po NTC.

| Tovární nastavení |        | výběr      |
|-------------------|--------|------------|
| Typ senzoru       | PT1000 | PT1000/NTC |

#### 8.3.x. Tank 3 (zásobník 3)

V případě, že je Zásobník 3 nastavena jako TUV (zásobník TUV) nebo BUF (akumulační zásobník) nebo BUF s TUV (akumulační zásobník se zásobník TUV), musí být nabídky nastavte stejným způsobem jako pro Zásobník 2 - viz menu pod 8.3.2. Zásobník 2.

# 8.3.x. Tank 4 (zásobník 4)

V případě, že je Zásobník 4 nastavena jako TUV (zásobník TUV) nebo BUF (akumulační zásobník) nebo BUF s TUV (akumulační zásobník se zásobník TUV), musí být nabídky nastavte stejným způsobem jako pro Zásobník 2 - viz menu pod 8.3.x. Zásobník 2.

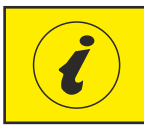

# PŘÍKLAD - Konfigurace ZÁSOBNÍK jako BAZÉN

Pokud je zásobník 1, 2 nebo 3 nastavena jako **BAZÉN**, nabídky musí být nastaveny stejně jako u zásobník 3 v popisu níže. (příklad: bazén nastavený jako zásobník 3).

DŮLEŽITÉ: v bazénu musí být instalován a nastaven pouze senzor horní "zásobník"!

**POZNÁMKA**: Čidlo bazénu **VŽDY** musí být **NTC5k** kvůli mnohem lepší přesnosti měření teploty (čtení na 1 desetinné místo) než Pt1000.

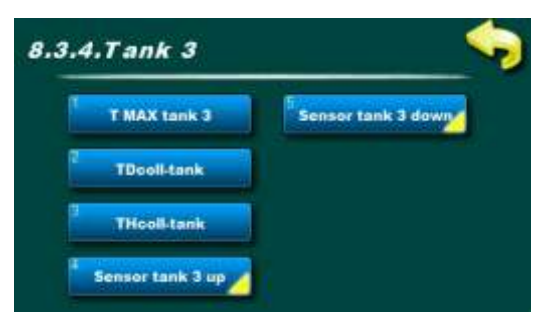

# 8.3.x.1. T MAX tank 3 (T MAX zásobník 3)

Nastavení maximální teploty zásobníku 3.

Solární kolektory ohřívají zásobník 3 na teplotu [T MAX zásobník 3] poté se solární ohřev zásobník 3.

. Pokud je aktivní funkce chlazení kolektoru, může teplota v zásobník stoupnout až na max. 90°C.

**POZNÁMKA:** Bazén musí být vždy nastaven jako POSLEDNÍ zásobník!

| Tovární nastavení |    | min./max. | jed. |
|-------------------|----|-----------|------|
| T MAX zásobník 3  | 28 | 15 / 40   | °C   |

# 8.3.x.2. TDcoll-tank (difference)(TDkoll-zásobník (rozdíl))

Nastavení požadovaného rozdílu mezi teplotou kolektoru a teplota zásobník (bazén - horní čidlo) pro start a stop kolektoru čerpadlo.

START čerpadlo kol. -> [T kolektor > **TDkoll-zásobník** + THkollzásobník].

STOP čerpadlo kol. -> [T kolektor < TDkoll-zásobník].

| Tovární nastavení |   | min./max. | jed. |
|-------------------|---|-----------|------|
| TDkoll-zásobník   | 4 | 1 / 10    | °C   |

#### 8.3.x.3. THcoll-tank (histeresys) (THkoll-zásobník (histeresys))

Nastavení požadované histerezie teploty mezi kolektorem a zásobník (bazén - horní čidlo) pro spuštění kolektorového čerpadla.

START čerpadlo kol. -> [T kolektor > TDkoll-zásobník + THkoll-zásobník].

STOP čerpadlo kol. -> [T kolektor < TDkoll-zásobník].

| Tovární nastavení |   | min./max. | jed. |
|-------------------|---|-----------|------|
| THkoll-zásobník   | 2 | 1 / 10    | °C   |

# 8.3.x.4. Sensor tank 3 upper (Zásobník senzoru 3 horní)

Zásobník senzoru 3 horní (bazén) se používá:

 práce kolektorového čerpadla včetně zastavení kolektorového čerpadlakdyž v "zásobník" (bazénu) nastavte maximální tepl. je dosaženo,

- v případě, že není nainstalováno čidlo zpětného toku, pro měření energie (měření je méně přesné než u čidlo zpětného toku).

- při funkci chlazení kolektoru přes zásobník,
- při funkci kolektoru proti zamrznutí,
- ochranná funkce chlazení zásobník přes kolektor,
- na dovolenou možnost.

V tomto menu musí být nastavena adresa a typ senzoru.

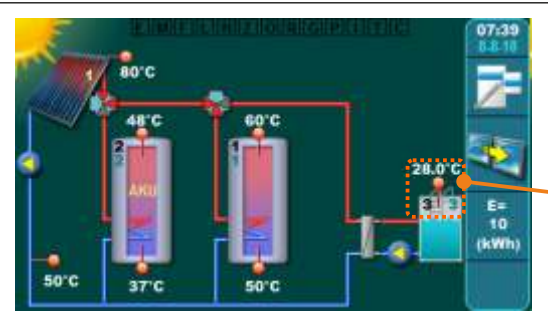

příklad: nakonfigurovaná 3 zásobníky (2 zásobníky každá se 2 senzory, 3. zásobník = bazén), 1 trubicový kolektor, čidlo zpětného toku, zónový 3-cestný ventil nainstalujte a nastavte zásobník 3 nahoru čidlo (bazén)

# 8.3.x.4.1. Sensor upper (Horní senzor)

Je nutné nastavit (zvolit) adresu (vstup) připojeného čidlo zásobníku 3 horní (čidlo bazénu) (lze připojit jedno volné z 10 adres, "regulátor" doporučuje vstup T6).

| Tovární nastavení |            | výběr        |  |
|-------------------|------------|--------------|--|
| Horní senzor      | Neexistuje | Neex/T1//T10 |  |

#### 8.3.x.4.2. Sensor type (Typ senzoru)

Kvůli mnohem lepší přesnosti čtení teploty (čtení s přesností na 1 desetinné místo) musí být bazénové čidlo **VŽDY NTC5k** (ne vdodávka). Pokud je nainstalováno čidlo NTC, zde je nutné změnit z PT1000 na NTC.

| Tovární nastavení |        | výběr      |
|-------------------|--------|------------|
| Typ senzoru       | PT1000 | PT1000/NTC |

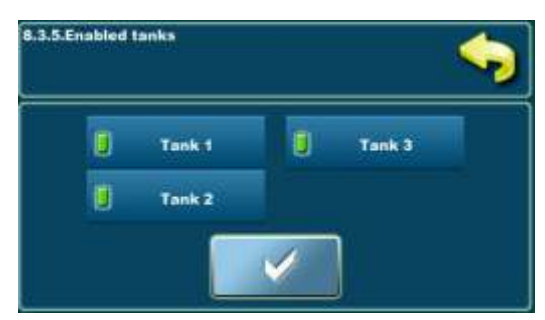

příklad: nakonfigurovaná 3 zásobníky

# 8.3.x. Enabled tanks (Zásobník povolen)

V tomto menu lze jednotlivé zásobníky vypnout/zapnout v provozu systému.

ZAPNOUT - zásobník je zahrnuta do provozu systému.

**VYPNUTÝ** - zásobník je vypnutý z provozu systému (podle něj nefungují čerpadla ani ventily ani dohřev).

| Tovární nastavení |         | výběr     |
|-------------------|---------|-----------|
| Zásobník 1        | Zapnout | Zap./Vyp. |
| Zásobník 2        | Zapnout | Zap./Vyp. |
| Zásobník 3        | Zapnout | Zap./Vyp. |
| Zásobník 4        | Zapnout | Zap./Vyp. |

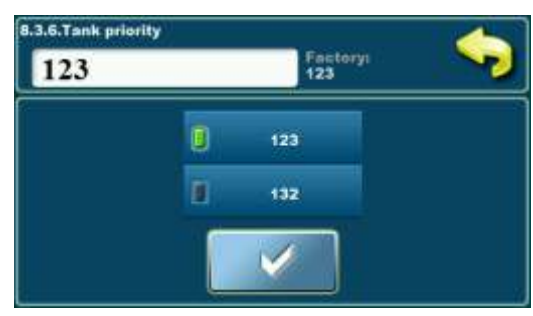

příklad: nakonfigurovaná 3 zásobníky

# 8.3.x. Tank priority (Přednost zásobník)

Výběr priority nabíjení solárního zásobníku. Zásobník 1 musí být vždy první v prioritě, ostatní zásobníky lze otáčet podle priority plnění. Priorita každého zásobníku je uvedena v levém horním rohu zásobník (zelené číslo), pod číslem zásobníku (černé číslo).

| Tovární nastavení |      | výběr                         |
|-------------------|------|-------------------------------|
| 2 Zásobníky       | 12   | 12                            |
| 3 Zásobníky       | 123  | 123 / 132                     |
| 4 Zásobníky       | 1234 | 1234/1243/1324/1342/1423/1432 |

Instalacija, zásobník

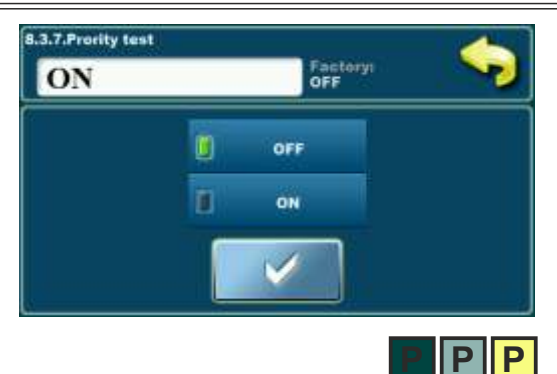

# 8.3.x. Priority test (Prioritní test)

Pokud je v konfiguraci více než jedna zásobník, může být zahrnut test priority zásobník, který periodicky testuje, zda je teplota kolektoru dostatečně vysoká, aby se prioritní zásobník začala znovu plnit.

Po naplnění prioritní zásobník (buď [T MAX zásobník1] nebo [Tkol<Tzásobník1+TDkol-zásobník]) se solární ohřev převede do první následující "zásobník" v pořadí priority. Zapnutím volby Prioritní test se bude po určitou dobu plnit další zásobník podle priority (nastaveno v části Prioritní plnění) a poté se plnění "zásobník" na určitou dobu zastaví (nastaveno v části Prioritní odpočinek), aby regulace pro kontrolu, zda kolektory mohou začít plnit prioritní zásobník nebo budou pokračovat v plnění stejné zásobník. Pokud zvýšení tepl. kolektoru v nastavené době nečinnosti větší nebo rovné [3°C/x min.] doba nečinnosti se prodlužuje tak dlouho, dokud se zvyšuje tepl. sběrače, tj. do kdy lze prioritní zásobník znovu naplnit. Pokud zvýšení tepl. kolektoru v nastavené době nečinnosti menší než [3°C/x min.] pokračuje plnění stejné zásobník. Zapnutím volby Prioritní test v nabídce 1.Tank se zobrazí nabídky Prioritní nabíjení a Prioritní pohotovostní režim.

| Tovární nastavení |                        | výběr |
|-------------------|------------------------|-------|
| Prioritní test    | Prioritní test Vypnutý |       |

# 8.3.x. Priority filling (Přednostní plnění)

Prioritní test->Zapnout Doba nepřetržitého plnění další zásobník v pořadí (neprioritní zásobník).

| Tovární nastavení |    | min./max. | jed. |
|-------------------|----|-----------|------|
| Přednostní plnění | 15 | 0 / 720   | min  |

# 8.3.x. Priority pause (Prioritní pauza)

Prioritní test -> Zapnout

Doba nečinnosti kolektorového čerpadla, ve které je testován nárůst teploty kolektoru, aby se ohřev kolektoru vrátil do prioritní zásobník.

Pokud je nárůst teploty v nastavené době nečinnosti větší nebo roven [3°C/x minut], prodlužuje se doba nečinnosti na další interval, ve kterém je opět pozorován nárůst teploty kolektoru a možnost spuštění k naplnění prioritní zásobník. Pokud je nárůst teploty během nastavené doby nečinnosti menší než [3°C/x minut], pokračuje plnění aktuální zásobník.

| Tovární nastavení |   | min./max. | jed. |
|-------------------|---|-----------|------|
| Prioritní pauza   | 3 | 0 / 60    | min  |

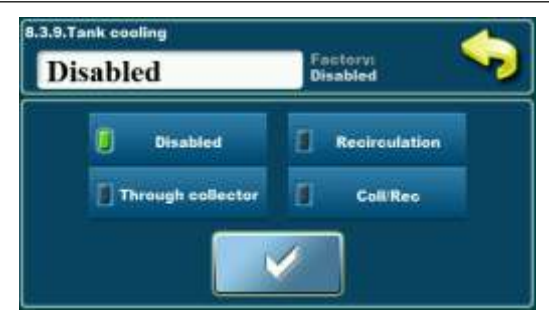

TIIT

# 8.3.x. Tank cooling (Chlazení zásobník)

Chlazení zásobník, tedy snížení teploty vody v "zásobník", aby se zásobník připravila na příjem nové solární energie na další den, lze provést pomocí kolektoru nebo pomocí recirkulace (pokud je v systému instalována a napojena na "regulátor").

**POZNÁMKA:** Chlazení zásobník vždy postupuje od zásobníku s nejnižší prioritou k zásobníku s nejvyšší prioritou.

### Kolektor - chlazení zásobníku přes kolektor (a potrubí do kolektoru).

**POZNÁMKA:** Zásobník se doporučuje chladit přes plochý (deskové) kolektory (ne potrubní) z důvodu slabší izolace plochý (deskové) kolektorů.

K ochlazování dochází, když je teplota v kolektorech nižší než akumulační teplota. dolů [Tkol.+dTkol./zásobník < T MAX zásobník X]. Chlazení zásobník se spustí pouze tehdy, když jsou všechny zásobníky naplněny [T MAX zásobník] a začíná od zásobníku s nejnižší prioritou. Chlazení zásobník se zastaví, když teplota horního čidla klesne pod rozdíl kolektor/zásobník

[Tzásobník\_nahoru < TMAX zásobník - dTkol/zásobník].

<u>Recirkulace</u> - chlazení první zásobník pomocí recirkulace (chlazení pouze první, prioritní zásobník, pouze pokud je připojena recirkulace). Chlazení zásobník se spustí pouze tehdy, když jsou všechny zásobníky naplněny [T MAX zásobník] a když [Tzásobník.1\_nahoru > T MAX zásobník1] (probíhá pouze na první zásobník).

První chlazení zásobník se zastaví, když teplota horního čidla klesne 5°C z [T MAX zásobník 1].

[Tzásobník 1\_up < T MAX zásobník 1 - 5°C].

| Tovární nastavení |         | výběr                        |
|-------------------|---------|------------------------------|
| Chlazení zásobník | Vypnuto | Vypnuto/Kolektor/Recirkulace |

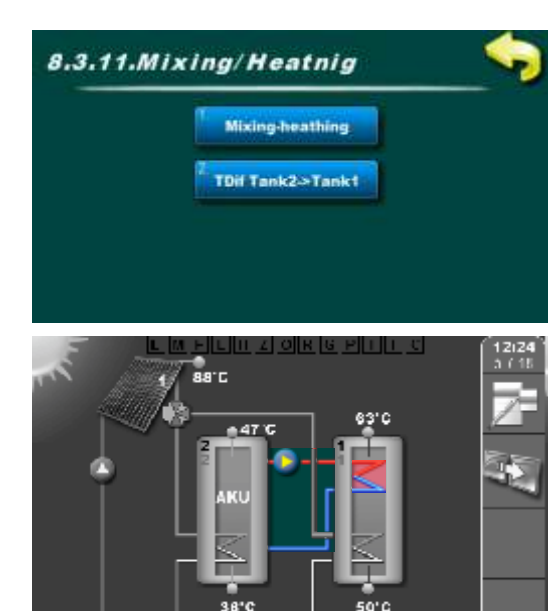

# 8.3.x. Míchání/ohřev

Když je teplota první (prioritní) zásobník (horní čidlo) nižší pro min. nastavený rozdíl oproti druhému zásobníku (horní čidlo) směšování-ohřev čerpadlo začne ohřívat první zásobník. Tato funkce se nejčastěji používá, když je první zásobník TUV a druhá akumulační zásobník BUF, kdy se v "akumulační zásobník" BUF zásobník ukládá přebytečná energie (solární) během dne, takže večer, po spotřebě TUV, lze zásobník TUV dodatečně ohřívat energií z "akumulační zásobník" BUF, bez použití klasického zdroje vytápění.

V tomto menu je možné povolit/zakázat funkci přihřívání první zásobník druhou zásobník a nastavit rozdíl mezi prvními dvěma zásobníky.

Příklad: nakonfigurované 2 zásobníky, hydraulické připojení: 3-cestný zónový, míchání/ohřev

8.3.x.1. Míchání/ohřev

V této nabídce lze povolit nebo zakázat funkci směšovacího ohřevu.

| Tovární nastav | výběr   |           |
|----------------|---------|-----------|
| Míchání/ohřev  | Vypnutý | Zap./Vyp. |

# 8.3.x.2. TDif Tank2->Tank1 (difference) (TDif Zásobník2->Zásobník1 (rozdíl))

Nastavení rozdílu teplot mezi druhou a první zásobník (horní čidla) pro spuštění a zastavení směšovacího/topného čerpadla.

| Tovární nastavení         |   | min./max. | jed. |
|---------------------------|---|-----------|------|
| Tdif Zásobník2->Zásobník1 | 4 | 1 / 10    | °C   |

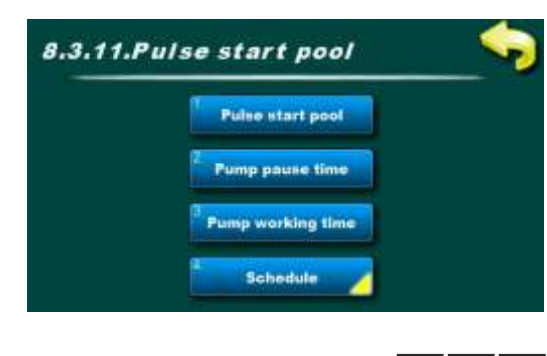

### 8.3.x. Pulse start pool (Pulzní start bazén)

Tato nabídka se zobrazí pouze v případě, že je v konfiguraci nastaven bazén.

V této nabídce jsou další nabídky pro nastavení pulzního startu bazénupumpovat (kick).

Pokud bazénový senzor nelze nainstalovat na místo, kde může číst správně teploty, je doporučeno povolit pulzní spouštění čerpadla (když je čerpadlo v klidu), které příležitostně spustí čerpadlo na nastavenou dobu, aby se odečetla správná teplota bazénového čidla.

**POZNÁMKA:** k častému a dlouhému provozu napájení bazénového čerpadla lze zvýšit spotřebu a bazén chladit! Doba práce a přestávky bazénového čerpadla závisí na umístění bazénového čidla.

## 8.3.x.1. Pulse start pool (Pulzní start bazén)

V této nabídce lze povolit nebo zakázat pulzní start bazénu. Vše připravenočasy a rozvrh jsou platné.

| Tovární nastavení          | výběr |           |
|----------------------------|-------|-----------|
| Pulzní start bazén Vypnutý |       | Zap./Vyp. |

# 8.3.x.2. Pump pause time (Doba pauzy čerpadla)

Nastavení doby pauzy bazénového čerpadla při pulzním startu. **POZNÁMKA:** Čas musí být nastaven podle polohy bazénového čidlamít správnou teplotu bazénu a začít s ohřevem bazénu co nejdříve.

| Tovární nastavení   | min./max. | jed.     |     |
|---------------------|-----------|----------|-----|
| Doba pauzy čerpadla | 15        | 0 / 1440 | min |

# 8.3.x.3. Pump work time (Doba provozu čerpadle)

Nastavení pracovní doby čerpadla při pulzním startu.

**POZNÁMKA:** Čas musí být nastaven podle polohy bazénového čidlamít správnou teplotu bazénu a začít s ohřevem bazénu co nejdříve..

| Tovární nastavení  | min./max. | jed.     |     |
|--------------------|-----------|----------|-----|
| Doba provozu čerp. | 60        | 0 / 3600 | sec |

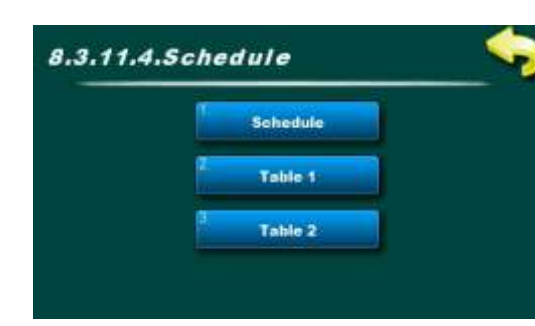

# 8.3.x.4.Schedule (Čas zapnutí)

V této nabídce jsou nabídky související s nastavením časů zapnutí pro provoz impulsního spouštěcího čerpadla (kick) bazénu.

Dobu zapnutí lze vypnout nebo zvolit jednu ze dvou tabulek s nastavenými časovými intervaly aktivních a neaktivních funkcí.

# 8.3.x.4.1.Schedule (Čas zapnutí)

V tomto menu lze zapnout/vypnout dobu sepnutí a vybrat jednu ze dvou tabulek, podle kterých bude bazénové čerpadlo Impulse Start pracovat. **POZNÁMKA:** Pokud je pulzní start zapnutý a plán je vypnutý, Pulzní start bude fungovat čas (24/7) podle doby práce/pauzy. V takovém případě existuje možnost nadměrné spotřeby elektrické energie (bazénové čerpadlo) a chlazení bazénu.

| Tovární nastavení |           | výběr                     |
|-------------------|-----------|---------------------------|
| Čas zapnutí       | Tabulka 1 | Vypnutý/Tabulka1/Tabulka2 |

| MON TUE WED THU FRI SAT SU               |
|------------------------------------------|
| DB.00 SB.00 DB.00 50.00 08:00 08:00 50:0 |
| 17:00 17:00 17:00 17:00 17:00 17:00 17:0 |
|                                          |
|                                          |
|                                          |
|                                          |

# 8.3.x.4.2.Table 1 (Tabulka 1)

V tomto menu lze nastavit 3 časové intervaly (3 start(zelené pole) a 3 zastávky (červené pole)) pro každý den v týdnu podle toho, jak bude čerpadlo bazénu pracovat v pulzním startu.

Nastavení z výroby: pulzní start čerpadla je aktivní od 08:00 do 17:00 každý den v týdnu. Od 17:00 hodin prvního dne do 8:00 hodin následujícího dne impulsní start nefunguje.

| Tovární nastavení |             | výběr                |
|-------------------|-------------|----------------------|
| Tabulka 1         | 08:00-17:00 | Po/Út/St/Čt/Pá/So/Ne |

# 8.3.x.4.3.Table 2 (Tabulka 2)

V tomto menu lze nastavit 3 časové intervaly (3 start(zelené pole) a 3 zastávky (červené pole)) pro každý den v týdnu podle toho, jak bude čerpadlo bazénu pracovat v pulzním startu.

Nastavení z výroby: pulzní start čerpadla je aktivní od 08:00 do 17:00 každý den v týdnu. Od 17:00 hodin prvního dne do 8:00 hodin následujícího dne impulsní start nefunguje.

| Tovární nastavení |             | výběr                |  |  |
|-------------------|-------------|----------------------|--|--|
| Tabulka 2         | 08:00-17:00 | Po/Út/St/Čt/Pá/So/Ne |  |  |

# 8.x. DOHŘEV ZÁSOBNÍKU

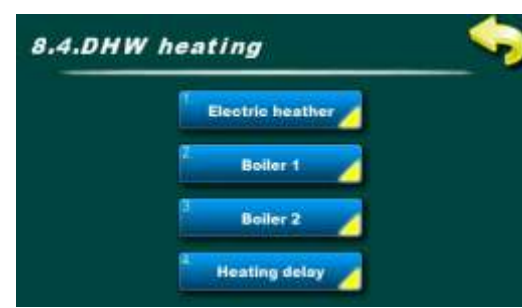

příklad: nakonfigurovaný 1 elektrický ohřívač a 2 konvenční zdroje

# 8.x. DHW heating (Dohřev zásobníku)

V této nabídce jsou další nabídky pro nastavení vytápění pomocí konvenční zdroje vytápění připojené k Zásobníku 1.

# 8.x.x. Electric heater (Elektrický ohřívač)

V této nabídce jsou další nabídky pro nastavení vytápění elektrickým ohřívačem.

# 8.x.x.1. Electric heater (Elektrický ohřívač)

V této nabídce můžete zapnout nebo vypnout elektrický ohřívač

| Tovární nastavení  | výběr   |           |
|--------------------|---------|-----------|
| Elektrický ohřívač | Vypnutý | Zap./Vyp. |

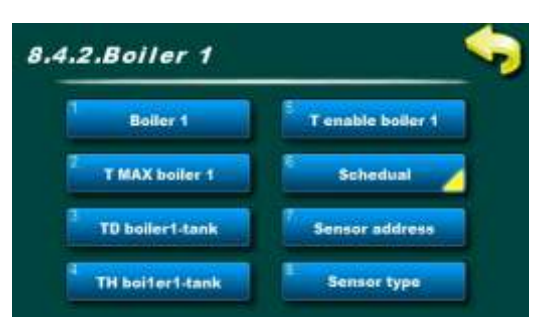

# 8.x.x. Boiler 1 (Kotel 1)

V této nabídce jsou další nastavení pro vytápění konvenčním zdrojem 1.

# 8.x.x.1. Boiler 1 (Kotel 1)

V tomto menu pro vytápění konvenčním zdrojem vytápění 1 může být zapnuto nebo vypnuto (tj. práce čerpadla mezi konvenčním ohřevem zdroj a zásobník 1).

| Tovární nastavení |         | výběr     |
|-------------------|---------|-----------|
| Kotel 1           | Vypnutý | Zap./Vyp. |

# 8.x.x.2. T MAX Boiler 1 (T MAX Kotel 1)

Nastavení maximální teploty konvenčního zdroje vytápění 1. Pokud je teplota v konvenčním zdroji vytápění vyšší než nastavená, čerpadlo do zásobníku se nespustí.

| Tovární nastavení | min./max. | jed.    |    |
|-------------------|-----------|---------|----|
| T MAX Kotel 1     | 90        | 30 / 90 | °C |

# 8.x.x.3.TDboiler1-tank1 (difference) ((TDkotel-1zásobník1 (rozdíl))

Nastavení rozdílu teplot mezi klasickým vytápěním zdroj 1 a první zásobník (horní čidlo) pro spuštění a zastavení čerpadla mezi kotlem 1 a zásobník 1. Některé z podmínek:

START čerpadlo: [Tkotel1=>Tzásobník1+**TDkotel1zásobník**+5] STOP čerpadlo: [Tkotel1<=Tzásobník1+**TDkotel1zásobník]**).

| Tovární nastavení | min./max. | jed.   |    |
|-------------------|-----------|--------|----|
| TDkotel-1zásobník | 10        | 3 / 20 | °C |

# 8.x.x.4.TH boiler1-tank1 (hysteresis)(TH kotel1-zásobník1 (hysteresis)

Nastavení teplotní hystereze mezi konvenčním zdrojem vytápění 1 a prvním zásobníkem (horní čidlo) pro spuštění čerpadla mezi kotlem 1 a zásobníkem 1. Některé z podmínek:

#### START čerpadlo: [Tzásobník1horni<TTUV-**THkotel1zásobník**-Tsnížení teploty ])

|    | rsnizem teploty.] <i>j</i> . | Tovární nastavení  |          | min./max. jed | jed. |
|----|------------------------------|--------------------|----------|---------------|------|
|    |                              | TH kotel1-zásobník | 10       | 3 / 20        | °C   |
| 64 |                              | Technicke          | é pokyny | Cm-SO         | L    |

## 8.x.x.5. T enable boiler 1 (T aktivaci kotle 1)

Nastavení minimální teploty konvenčního zdroje vytápění pro spuštění čerpadla mezi konvenčním zdrojem vytápění 1 a zásobník 1 (běžně potřeba, když je potřeba kondenzace kotle zabráněno.)

| Tovární nastavení  | min./max. | jed.   |    |
|--------------------|-----------|--------|----|
| T aktivaci kotle 1 | 60        | 0 / 90 | °C |

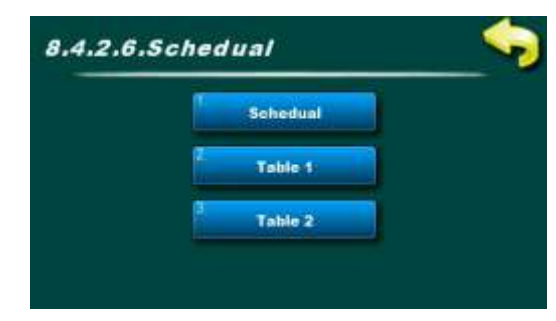

# 8.x.x.6.Schedule (Čas zapnutí)

V této nabídce jsou nabídky týkající se nastavení spínacích časů pro provoz dohřevu přes konvenční zdroj 1.

**POZNÁMKA:** Pokud nejsou zahrnuty spínací časy, kdy chceme, aby konvenční zdroj vytápění fungoval a kdy ne, čerpadlo konvenčního zdroje bude pracovat podle nastavených teplot neustále, 24/7. Doporučuje se zapnout a upravit spínací časy, aby se optimalizovala spotřeba paliva podle aktuální potřeby teplé vody.

#### 8.x.x.6.1.Schedule (Čas zapnutí)

V tomto menu lze zapnout/vypnout čas zapnutí a vybrat jednu ze dvou tabulek, podle které bude fungovat dohřev klasickým zdrojem 1.

**POZNÁMKA:** Pokud je konvenční zdroj zapnutý a Čas zapnutí je vypnutý, dohřev zásobníku konvenčním zdrojem bude neustále podle nastavených teplot, 24/7.

| Tovární nastave | ní      | výběr                     |
|-----------------|---------|---------------------------|
| Čas zapnutí     | Vypnutý | Vypnutý/Tabulka1/Tabulka2 |

|   | Schedule - Table 1 |       |       |       |       |       |       |
|---|--------------------|-------|-------|-------|-------|-------|-------|
|   | MON                | TUE   | WED   | THU   | FRI   | SAT   | SUN   |
|   | 06:00              | 06 00 | 06:00 | 86 00 | 06:00 | 06.00 | 06:00 |
|   | 22.00              | 22:00 | 22:00 | 22:00 | 22.00 | 22.00 | 22.60 |
|   |                    |       |       |       |       |       |       |
| P |                    |       |       | -     |       |       |       |
| ï |                    |       |       |       |       |       |       |
|   |                    |       |       |       |       | -     |       |

# 8.x.x.6.2.Table 1 (Tabulka 1)

V tomto menu lze nastavit 3 časové intervaly (3 start (zelené pole) a 3 zastavení (červené pole)) pro každý den v týdnu, ve kterém bude moci fungovat dohřev klasickým zdrojem podle nastavených teplot. Tovární nastavení: konvenční zdroj je povolen od 6:00 do 22:00 každý den v týdnu. Od 22:00 hodin prvního dne do 06:00 hodin následujícího dne nemůže fungovat přitápění klasickým zdrojem.

| Tovární nastave | ní          | výběr                |
|-----------------|-------------|----------------------|
| Tabulka 1       | 06:00-22:00 | Po/Út/St/Čt/Pá/So/Ne |

#### 8.x.x.6.3.Table 2 (Tabulka 2)

V tomto menu lze nastavit 3 časové intervaly (3 start (zelené pole) a 3 zastavení (červené pole)) pro každý den v týdnu, ve kterém bude moci fungovat dohřev klasickým zdrojem podle nastavených teplot. Tovární nastavení: konvenční zdroj je povolen od 6:00 do 22:00 každý den v týdnu. Od 22:00 hodin prvního dne do 06:00 hodin následujícího dne nemůže fungovat přitápění klasickým zdrojem.

| Tovární nastave | ní          | výběr                |  |  |
|-----------------|-------------|----------------------|--|--|
| Tabulka 1       | 06:00-22:00 | Po/Út/St/Čt/Pá/So/Ne |  |  |

# 8.x.x.7. Sensor address (Adresa senzoru)

Je nutné vybrat adresu připojeného senzoru konvenční zdroj vytápění 1 (možno připojit k jednomu z 10 zdarma adresa, regulace automaticky doporučí zadání dle nastavené konfigurace).

| Tovární nastavení | výběr      |               |
|-------------------|------------|---------------|
| Adresa senzoru    | Neexistuje | Neex./T1//T10 |

# 8.x.x.8. Sensor type (Typ senzoru)

Pokud je zde instalován senzoru typu NTC, je nutné jej změnit typ senzoru od PT1000 po NTC.

| Tovární nastavení |        | výběr      |  |
|-------------------|--------|------------|--|
| Typ senzoru       | PT1000 | PT1000/NTC |  |

### 8.x.x. Boiler 2 (Kotel 2)

Menu pro konvenční zdroj vytápění 2 nastavení. Všechna menu jsou podobná nabídkám pro konvenční zdroj vytápění 1 a nebudou zde samostatně vysvětlována (podrobnosti viz 8.x.x. Kotel 1).

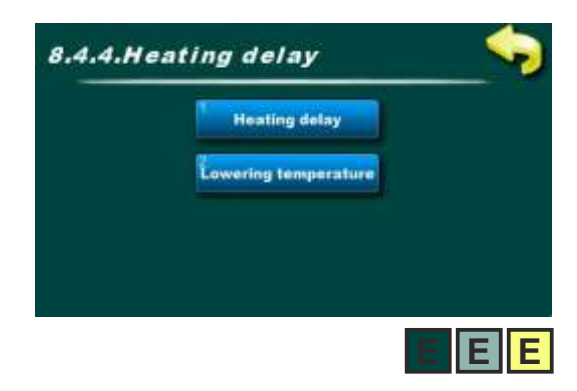

#### 8.x.x. Heating delay (Zpoždění dohřevu)

Aby se toto menu zobrazilo, minimálně jeden z konvenčních ohřevů musí být nastaven zdroj.

Pokud je funkce zapnutá a čerpadlo kolektoru je aktivní (to znamená, že zásobník je ohříván solární energií), sníží tato funkce náběhovou teplotu vytápění konvenčním zdrojem (odloží start vytápění konvenčním zdrojem) o nastavenou hodnotu v nabídce Snížení teploty. Pokud je kolektorové čerpadlo aktivní, je začátek dohřevu zpožděn: [Tzásobník\_nahoru1<=TTUV-dTkotel\_zásobník-**Tsnížení teploty**]

Pokud není kolektorové čerpadlo aktivní a zásobník je třeba dohřát, zpoždění dohřevu se nebere v úvahu:

[Tzásobník\_nahoru1<=Ttuv-dTkotel\_zásobník]

## 8.x.x.1. Heating delay (Zpoždění dohřevu)

V této nabídce lze povolit nebo zakázat zpoždění ohřevu.

| Tovární nastavení |                  |         | výběr     |
|-------------------|------------------|---------|-----------|
|                   | Zpoždění dohřevu | Vypnutý | Zap./Vyp. |

#### 8.x.x.2. Lowering temperature (Snížení teploty)

Nastavení teploty, o kterou se zpozdí start vytápění konvenčním zdrojem vytápění při chodu kolektorového čerpadla.

| Tovární nastavení |   | min./max. | jed. |
|-------------------|---|-----------|------|
| Snížení teploty   | 0 | 0 / 90    | °C   |

# 8.x. RECIRKULACE

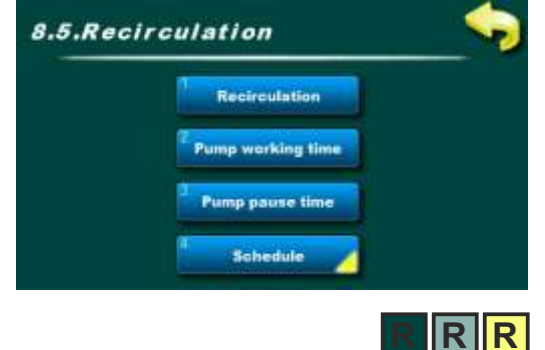

# 8.x. Recirculation (Recirkulace)

V této nabídce se nacházejí nabídky související s nastavením provozních parametrů recirkulace TUV.

V těchto nabídkách je možné nastavit dobu provozu a pauzy recirkulačního čerpadla a určit časový interval, ve kterém budou doby provozu a pauzy čerpadla aktivní.

# 8.x.1. Recirculation (Recirkulace)

V tomto menu lze zapnout nebo vypnout funkci recirkulace. Všechny přednastavené časy i spínací časy zůstávají nastavené.

| Tovární nastavení |         | výběr     |
|-------------------|---------|-----------|
| Recirkulace       | Vypnutý | Zap./Vyp. |

Technické pokyny Cm-SOL

## 8.x.2.Pump working time (Doba provozu čerpadla)

Nastavení pracovní doby recirkulačního čerpadla, když je recirkulace aktivní.

**POZNÁMKA:** Čas musí být přizpůsoben recirkulačnímu systému. Doporučuje se nastavit chod recirkulačního čerpadla co nejkratší, aby se zásobník TUV co nejméně ochlazovala.

| Tovární nastavení |   | min./max. | jed. |
|-------------------|---|-----------|------|
| Doba provozu čerp | 5 | 1 / 1440  | min  |

#### 8.x.3. Pump pause time (Doba pauzy čerpadla)

Nastavení doby pauzy recirkulačního čerpadla, když je recirkulace aktivní.

**POZNÁMKA:** Čas musí být přizpůsoben recirkulačnímu systému.Dobu pauzy recirkulace se doporučuje nastavit co nejdelší čerpadla, aby se zásobník TUV co nejméně ochlazoval.

| Tovární nastavení |    | min./max. | jed. |
|-------------------|----|-----------|------|
| Doba pauzy čerp.  | 15 | 0 / 1440  | min  |

# 8.5.4.Schedule Schedule Table 1 Table 2

## 8.x.4. Schedule (Čas zapnutí)

V této nabídce jsou nabídky související s nastavením spínacích časů pro recirkulaci.

Dobu zapnutí lze vypnout nebo zvolit jednu ze dvou tabulek s nastavenými časovými intervaly aktivních a neaktivních funkcí.

# 8.x.4.1. Schedule (Čas zapnutí)

V tomto menu lze zapnout/vypnout dobu sepnutí a vybrat jednu ze dvou tabulek, podle kterých bude recirkulace TUV fungovat.

**POZNÁMKA:** Pokud je recirkulace zapnutá a Čas zapnutí je vypnutý, bude recirkulace pracovat podle nastavených časů nonstop (24/7), tj. recirkulační čerpadlo bude pracovat i v době, kdy to není nutné a bude zbytečně podchlazovat zásobník TUV.

| Tovární nastavení |             | ní      | výběr                     |  |
|-------------------|-------------|---------|---------------------------|--|
|                   | Čas zapnutí | vypnutý | Vypnutý/Tabulka1/Tabulka2 |  |

| 5. |       |       | Sched | iule - Ta | ble 1 |       |       |
|----|-------|-------|-------|-----------|-------|-------|-------|
|    | MON   | TUE   | WED   | THU       | FRI   | SAT   | SUN   |
|    | 06.00 | 06:00 | 06.00 | 06:00     | 06:00 | 06:00 | 06.00 |
|    | 22.00 | 22.60 | 22.00 | 22.00     | 22:00 | 22.00 | 22:00 |
|    |       |       |       |           |       |       |       |
|    | _     | -     |       |           |       |       |       |
| i  |       |       |       |           |       |       |       |
|    | _     |       |       |           |       |       | -     |

# 8.x.4.2. Table 1 (Tabulka 1)

V této nabídce lze nastavit 3 časové intervaly (3 spuštění (zelená pole) a 3 zastavení (červená pole)) pro každý den v týdnu, ve kterém bude recirkulační čerpadlo pracovat podle nastavených časů práce/pauzy. Tovární nastavení: recirkulace je povolena od 06:00 do 22:00 každý den v týdnu. Od 22:00 prvního dne do 6:00 následujícího dne nefunguje recirkulace.

| Tovární nastavení |             | výběr                |
|-------------------|-------------|----------------------|
| Tabulka 1         | 06:00-22:00 | Po/Út/St/Čt/Pá/So/Ne |

# 8.x.4.3. Table 2 (Tabulka 2)

V této nabídce lze nastavit 3 časové intervaly (3 spuštění (zelená pole) a 3 zastavení (červená pole)) pro každý den v týdnu, ve kterém bude recirkulační čerpadlo pracovat podle nastavených časů práce/pauzy. Tovární nastavení: recirkulace je povolena od 06:00 do 22:00 každý den v týdnu. Od 22:00 prvního dne do 6:00 následujícího dne nefunguje recirkulace.

| Tovární nastave | ní          | výběr                |  |  |
|-----------------|-------------|----------------------|--|--|
| Tabulka 2       | 06:00-22:00 | Po/Út/St/Čt/Pá/So/Ne |  |  |

# 8.x. OCHRANA PROTI LEGIONELE

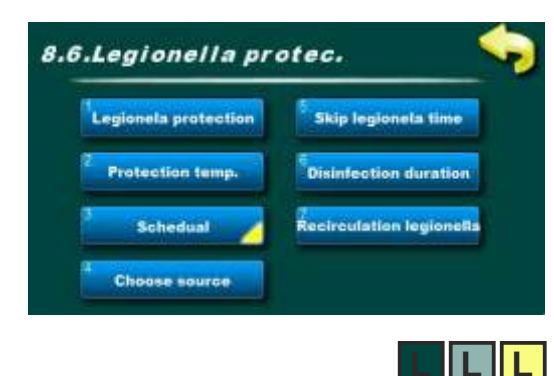

8.x. Legionella protection (Ochrana proti legionele)

V této nabídce jsou nabídky související s nastavením funkcí dezinfekce zásobník, tedy ochrany proti legionele.

# 8.x.1. Legionella protection (Ochrana proti legionele)

V tomto menu lze zapnout nebo vypnout funkci ochrany proti legionele. Všechny přednastavené časy, stejně jako spínací časy a teploty zůstávají nastavené.

| Tovární nastavení          |         | Výběr     |  |
|----------------------------|---------|-----------|--|
| Ochrana proti<br>legionele | Vypnutý | Zap./Vyp. |  |

| 8.6.2.Protection temp. 70 70 rc |   |   |   |   |   |               |  |
|---------------------------------|---|---|---|---|---|---------------|--|
| 7 8 9                           |   |   | ± | С |   | /             |  |
| 4                               | 5 | 6 | • | i | 1 |               |  |
| 1                               | 2 | 3 | 0 | + | Ļ | $\rightarrow$ |  |

# 8.x.2. Protection temperature (Ochranná teplota)

Bakterie Legionella žijí a vyvíjejí se v místech s malou nebo žádnou cirkulací při teplotě vody mezi 20°C a 55°C. Při vyšších teplotách bakterie pomalu umírají, zatímco nad 70°C hynou okamžitě.

Aby byla ochrana proti výskytu bakterií účinná, musí být zásobníky a potrubí po určitou dobu udržovány nad 65°C, aby mohly být účinně dezinfikovány.

Nastavená ochranná teplota je měřena čidlem horní zásobník 1.

| Tovární nastavení |    | min./max. | jed. |
|-------------------|----|-----------|------|
| Ochranná teplota  | 70 | 60 / 90   | °C   |

# 8.x.3. Schedule (Čas zapnutí)

V této nabídce jsou nabídky související s nastavením spínacích časů pro ochranu proti legionele.

Čas zapnutí lze vypnout nebo zvolit jednu ze dvou tabulek s nastavenými časovými intervaly aktivních a neaktivních funkcí.

# 8.x.3.1. Schedule (Čas zapnutí)

V tomto menu lze zapnout/vypnout dobu zapnutí a vybrat jednu ze dvou tabulek, podle kterých se bude ochrana proti legionele zapínat.

**POZNÁMKA:** Pokud je Čas zapnutí vypnutý, ochrana proti legionele nebude fungovat, dokud nebude vybrána jedna z tabulek s nastavenými časy.

Pokud má zásobník TUV větší objem nebo je klasický zdroj vytápění slabý, v závislosti na rychlosti ohřevu "zásobník" je nutné upravit legionelu doba ochrany.

| Tovární nastavení |           | Výběr                     |
|-------------------|-----------|---------------------------|
| Čas zapnutí       | Tabulka 1 | Vypnutý/Tabulka1/Tabulka2 |

| Schedule - Table 1 |     |     |     |     |     |     |
|--------------------|-----|-----|-----|-----|-----|-----|
| MON                | TUE | WED | THU | FRI | SAT | SUN |
| 02.00              |     |     |     |     |     |     |
| 03:00              |     |     |     |     |     |     |
|                    |     |     |     |     |     |     |
| -                  | -   |     | _   |     |     |     |
|                    |     |     | -   |     |     | -   |
|                    | -   |     | _   | -   |     | -   |
|                    |     |     |     |     |     |     |

# 8.x.3.2. Table 1 (Tabulka 1)

V tomto menu lze nastavit 3 časové intervaly (3 spuštění (zelené pole) a 3 zastavení (červené pole)) pro každý den v týdnu, ve kterém bude aktivována ochrana proti legionele.

Tovární nastavení: Ochrana proti legionele je aktivní jeden den v týdnu (pondělí) od 02:00 do 03:00.

| Tovární nastavení |             | Výběr |
|-------------------|-------------|-------|
| Tabulka 1         | 02:00-03:00 | Po    |

# 8.x.3.3. Table 2 (Tabulka 2)

V tomto menu lze nastavit 3 časové intervaly (3 spuštění (zelené pole) a 3 zastavení (červené pole)) pro každý den v týdnu, ve kterém bude aktivována ochrana proti legionele.

Tovární nastavení: Ochrana proti legionele je aktivní jeden den v týdnu (pondělí) od 02:00 do 03:00.

| Tovární nastave | ní          | Výběr |
|-----------------|-------------|-------|
| Tabulka 1       | 02:00-03:00 | Po    |

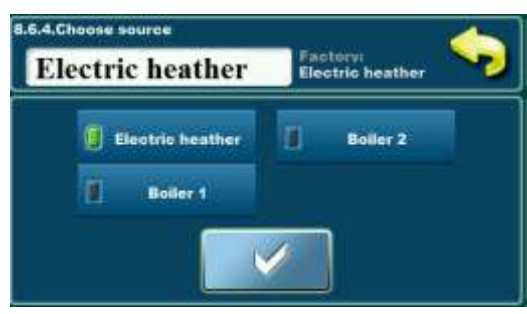

#### 8.x.4. Choose source (source selection) (Vyberte zdroj)

V tomto menu si můžete vybrat konvenční zdroj, kterým chceme "zásobník" dezinfikovat podle spínacích časů a nastavené teploty. Zvolený zdroj musí být schopen dosáhnout nastavené teploty ve zvoleném čase v tabulce spínacích časů (v menu jsou zobrazeny pouze nakonfigurované konvenční zdroje).

| Tovární nastavení |             | Výběr                     |  |
|-------------------|-------------|---------------------------|--|
| Výběr zdroje      | El. ohřívač | El. ohřívač/Kotel1/Kotel2 |  |

příklad: nakonfigurovány 3 konvenční zdroje

## 8.x.5. Skip legionella time (Přeskočte čas legionely)

V tomto menu lze zapnout nebo vypnout funkci zmeškání termínu pro ochranu proti legionele.

Pokud je funkce zapnutá a v časovém intervalu mezi dvěma daty aktivace Ochrany je v "zásobník" dosaženo zadané teploty a trvání dezinfekce, když nastane další datum aktivace Ochrany, regulace jej přeskočí a čeká na další datum.

| Tovární nastavení          |         | Výběr     |  |
|----------------------------|---------|-----------|--|
| Přeskočte čas<br>legionely | Vypnutý | Zap./Vyp. |  |

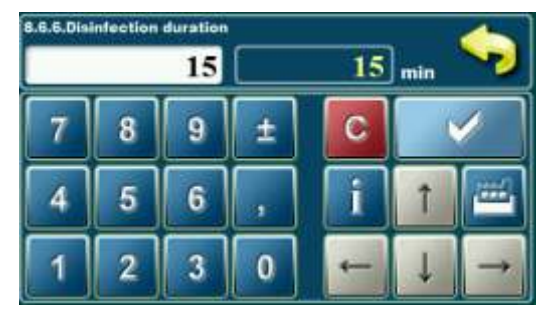

#### 8.x.6. Disinfection duration (Délka dezinfekce)

Nastavení doby trvání teploty vody, která musí být nad nastavenou Ochranná teplota pro úspěšnou dezinfekci.

| Tovární nastavení | min./max. | jed.     |     |
|-------------------|-----------|----------|-----|
| Délka dezinfekce  | 15        | 1 / 1440 | min |

#### 8.x.7. Legionella recirculation (Recirkulace legionely)

V tomto menu lze zapnout nebo vypnout provoz recirkulace, když je aktivní ochrana proti legionelám, aby bylo možné dezinfikovat potrubí (za předpokladu, že je v systému nakonfigurována recirkulace). Při zapnutí konvenčního zdroje se zapne i recirkulační čerpadlo a funguje tak dlouho, dokud je nastavena doba dezinfekce.

**POZNÁMKA:** musí existovat recirkulace a musí být zahrnuta v nabídce Instalace.

| Tovární nastavení   |         | Výběr     |
|---------------------|---------|-----------|
| Recirkulace legion. | Vypnutý | Zap./Vyp. |

# 8.x. MĚŘENÍ ENERGIE

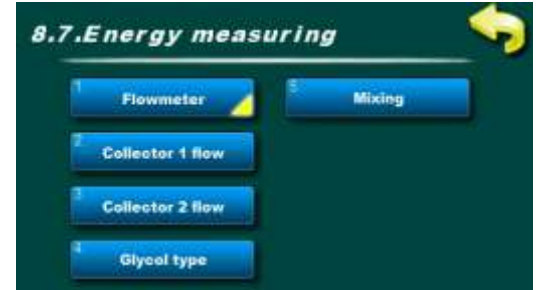

příklad: nakonfigurovaná 2 kolektorová pole, průtokoměr

# <u>8.x. Energy measuring (Měření energie)</u>

V této nabídce jsou další nabídky pro nastavení měření energiefunkcí. Energie se vypočítává podle teplot z kolektorového čidla,snímač zpětného toku a zapsaný nebo změřený aktuální průtok glykolu v Sluneční Soustava. Pokud není nainstalováno čidlo teploty zpátečky, pro výpočet energie se použije s teplotou spodního čidla aktuálně aktivní "zásobník".

**POZNÁMKA:** měření energie bez nainstalovaného čidla zpětného toku abez průtokoměru bude méně přesný než s nimi.

**POZNÁMKA:** vstup získané solární energie a statistika je na obrazovce "regulátor" se provádí v intervalech 1 kWh! Interval čerpání získal solární energie v grafickém zobrazení statistiky závisí na množství instalované kolektory tzn. průtok přes kolektory.

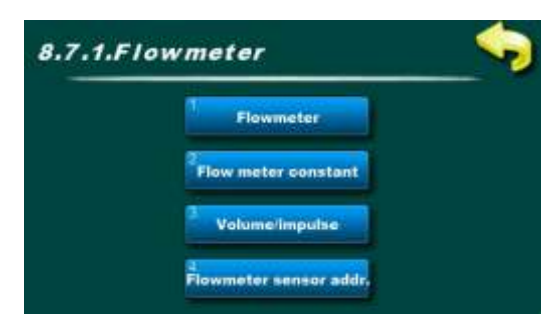

# <u>8.x.x. Flowmeter (Průtokoměr)</u>

V této nabídce jsou další nabídky pro nastavení charakteristikyprůtokoměr.

**POZNÁMKA:** měření energie s instalovaným průtokoměrem je přesnější nežruční zadání průtoku, protože pro průtok je vždy použit správný průtokvýpočet (důležité u modulačních čerpadel).

# 8.x.x.1. Flowmeter (Průtokoměr)

V této nabídce lze povolit nebo zakázat průtokoměr. Všechny nastavené hodnoty zůstanou tak, jak byly nastaveny dříve.

| Tovární nastavení |         | Výběr     |
|-------------------|---------|-----------|
| Průtokoměr        | Vypnutý | Zap./Vyp. |

# 8.x.x.2. Flowmeter constant (Konstanta průtokoměru)

Nastavení měřicí jednotky průtokoměru.

| Tovární nastavení        |           | Výběr            |
|--------------------------|-----------|------------------|
| Konstanta<br>průtokoměru | ml/impulz | ml/imp. / l/imp. |

# 8.x.x.3. Volume/impuls (Objem/impulz)

Vstup měřeného objemu na impuls, který poskytuje průtokoměr.

| Tovární nastavení |   | min./max. | jed. |
|-------------------|---|-----------|------|
| Objem/impulz      | 1 | 1 / 65000 | -    |

# 8.x.x.4. Sensor M addres (Adresa M snímače)

Nastavení adresy vstupu, ke kterému je připojen průtokoměr (jeden volnýadresa z 10 možných).

| Tovární nastavení |      | Výběr         |  |
|-------------------|------|---------------|--|
| Adresa M snímače  | Není | Není./T1//T10 |  |

Technické pokyny Cm-SOL

#### 8.x.x. Collector 1 flow (Průtok kolektorem 1)

V případě, že průtokoměr není nainstalován, přesný průtok kolektorovým polem 1 musí být zadáno.

**POZNÁMKA:** Solární čerpadlo musí pracovat na 100% výkon při nastaveném průtoku (průtok regulátor) a průtok musí být přesně odečten z průtokoměru (na skupině čerpadel) a zadán do "regulátor". V případě, že tok není správný, bude regulátor špatně měřit získaný solární energie!

| Tovární nastavení   |      | min./max.  | jed.  |
|---------------------|------|------------|-------|
| Průtok kolektorem 1 | 1.00 | 0.01/60.00 | l/min |

#### 8.x.x. Collector 2 flow (Průtok kolektorem 2)

V případě, že průtokoměr není nainstalován, přesný průtok kolektorovým polem 2 musí být zadáno.

**POZNÁMKA:** Solární čerpadlo musí pracovat na 100% výkon při nastaveném průtoku (průtokregulátor) a průtok musí být přesně odečten z průtokoměru (na skupině čerpadel) a zadán do "regulátor".V případě, že tok není správný, bude regulátor špatně měřit získanýsolární energie!

| Tovární nastavení   |      | min./max.  | jed.  |
|---------------------|------|------------|-------|
| Průtok kolektorem 2 | 1.00 | 0.01/60.00 | l/min |

#### 8.x.x. Glycol type (Typ glykolu)

V tomto menu je nutné nastavit použitý typ glykolu pro správný výpočet získal sluneční energii.

| Tovární nastavení |                | Výběr                        |  |
|-------------------|----------------|------------------------------|--|
| Typ glykolu       | Propylenglykol | Ethylene gly./Propylene gly. |  |

#### 8.x.x. Mixing (Míchání)

V této nabídce procento glykolu ve směsi vody a glykolu v solárním systém musí být přesně nastaven pro nejlepší výpočet získané solární energie.

| Tovární nastavení |    | min./max. | jed. |
|-------------------|----|-----------|------|
| Míchání           | 40 | 10 / 70   | %    |

# 8.x. MANUÁLNÍ TEST

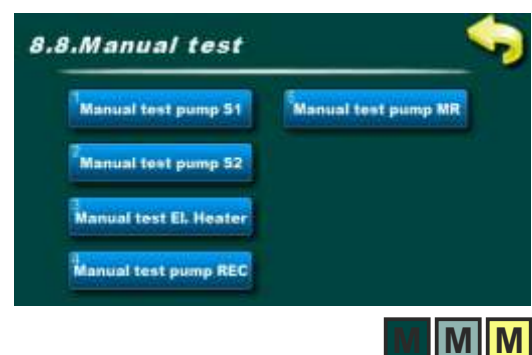

# <u>8.x. Manual test (Manuální test)</u>

žlutě.

V závislosti na nakonfigurovaných komponentách systému a jejich výstupech lze všechny povolené výstupy otestovat v ručním testu.

**POZNÁMKA:** počet a typ menu závisí na zahrnutých výstupech.

příklad: nakonfigurované 2 "zásobník" s čerpadly,

1 konvenční zdroj, 1 elektrický ohřívač, recirkulační čerpadlo a míchacím

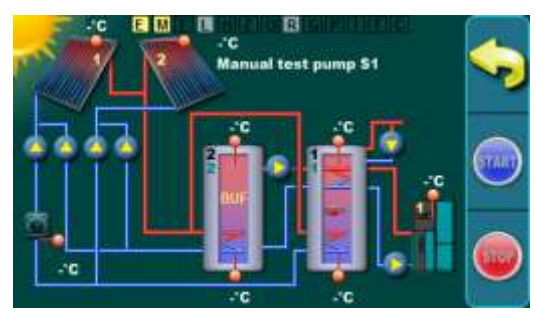

1 kolektorové pole / trubicový kolektor . / 1 zásobník TUV / 1 akum. zásobník / čerpadla / el. ohřívač / kotel1 / míchání/ohřev / průtokoměr / čidlo zpětného toku / recirkulace

# 8.x.x. Manual test pump S1 (Ruční zkušební čerpadlo S1)

Stisknutím tlačítka START se zapne výstup (zde čerpadlo zásobník 1) a stisknutím tlačítka STOP se výstup vypne (zde čerpadlo zásobník 1). Tlačítko Zpět se vrátí na předchozí obrazovku. Když je Manuální test zapnutý, indikátor funkce ručního testu (M) svítí

V závislosti na zvoleném výstupu se tlačítka START a STOP používají k ručnímu zapnutí a vypnutí každého výstupu.
## 8.x. ULOŽIT/NAČÍST

#### 8.x. Save/Load (Uložit/Načíst)

V tomto menu jsou změněna další menu pro ukládání a načítáníparametrů a resetování na tovární nastavení.

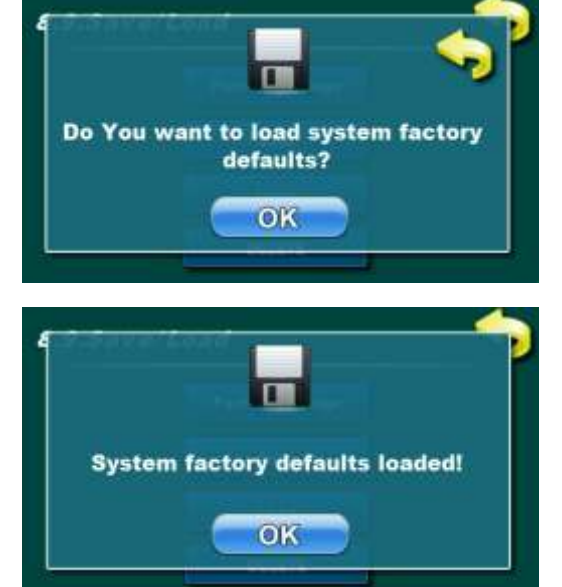

#### 8.x.1. Factory setting (Tovární nastavení)

Resetujte všechny parametry na tovární nastavení. Po obnovení továrního nastavení zůstanou dříve uložené soubory (uživatelské i pokročilé) a po resetování je lze načíst. Také statistika zůstává jako před obnovením továrního nastavení.

Po stisknutí továrního nastavení lze (ale nemusí) uložit aktuální nastavení do nového nebo již uloženého souboru (uložení se provádí do servisního save souboru).

Poté je třeba potvrdit načtení továrního nastavení zadáním PIN0000 dvakrát (stejný PIN pro instalační menu). Pokud se to udělá správně, zobrazí se zpráva, že je načteno tovární nastavení.

Po nahrání továrního nastavení je nutné regulátor vypnout a znovu zapnout hlavním vypínačem.

Schéma nastavené z výroby: 1 kolektorové pole trubicových kolektorů, 1 zásobník TUV s horním a spodním čidlem

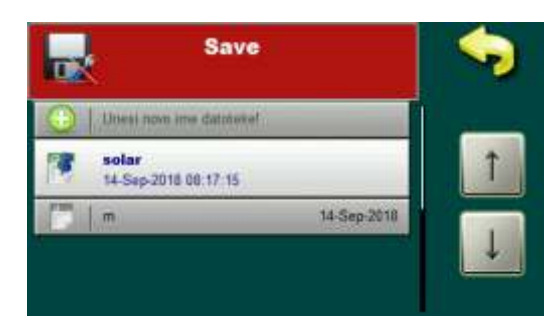

#### 8.x.2. Save (Uložit)

Ukládání aktuálních souborů služeb (nastavení).

Soubor lze uložit pod nový nebo existující název.

Názvy souborů mohou mít velká nebo malá písmena, čísla a znaky do max. délka 24 znaků. Stisknutím tlačítka se šipkou lze přepínat typ vstupu horní/dolní/znaky (pravý horní roh).

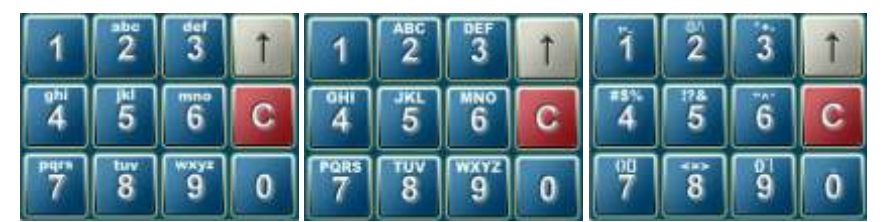

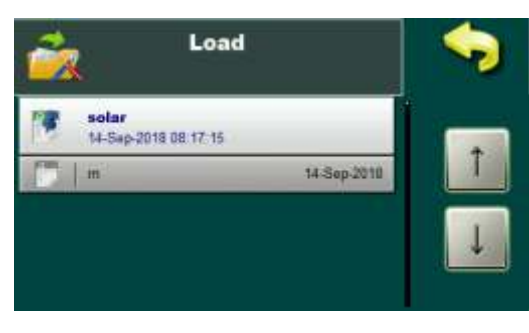

#### 8.x.3. Load (Načíst)

Načtěte dříve uložené soubory služeb (nastavení).

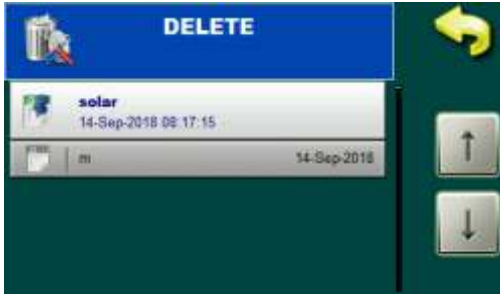

#### 8.x.4. Delete (Vymazat)

Odstraňte dříve uložené soubory. Aktuálně aktivní soubory nelze smazat (soubory, které mají na ikoně připínáček). Servisní soubory lze smazat pouze v instalačním menu (pod PIN).

Technické pokyny Cm-SOL

| 8.x. INFORMACE                                                                                                    |                                                                                                    |
|----------------------------------------------------------------------------------------------------|----------------------------------------------------------------------------------------------------|
| 8.10.Info<br>Statistics Change of glycol<br>Software version History<br>Current configuration<br>Current file                                                                                   | 8.x. Info (Informace)<br>Tato nabídka obsahuje nabídky týkající se systémových a softwarových<br>informací.                                                                                                    |
| 8.10.1.Statistics                                                                                                    | <u>8.x.1. Statistics (Statistika)</u><br>V této nabídce jsou další nabídky týkající se statistických údajů solární<br>energie systém.                                                                                                    |
| Statistics         1. Energy total (kWh):       00000003         2. Pump tank 1 (min):       00000000         3. Pump tank 2 (min):       00000000         4. Pump tank 3 (min):       00000000 | 8.x.1.1. Display numbers (Zobrazte čísla)<br>Pohled na statistiky práce každého jednotlivého výkonu (v minutách<br>práce) a celkové získané energie (v kWh/MWh).                                                                                                    |
| 8.10.1.2.Display graphs                                                                                                    | <b>8.x.1.2. Dysplay graphs (Zobrazení grafů)</b><br>V této nabídce jsou další nabídky pro grafické zobrazení statistických<br>dat: grafy přijaté energie a graf teplot (24 a 48 h).                                                                                                    |
| 8.10.1.2.1.Energy graphs                                                                                                    | <b>8.x.1.2.1. Energy graphs (Energetické grafy)</b><br>V této nabídce jsou další nabídky pro grafické zobrazení přijímané<br>energie.Pokud se sloupce nevejdou na obrazovku grafu, lze plochu<br>grafu zvětšitnebo snížena s multiplikátorem. Přijatou energii lze zobrazit<br>po měsícíchv období jednoho roku. |
| E(kWh) 12 months energy                                                                                                    | <b><u>8.x.1.2.1.1. Multiplier (Násobitel)</u></b><br>Pokud se sloupce získané energie nevejdou do viditelné oblasti grafu,<br>Ize plochu grafu zmenšit nebo zvětšit (x1, x2, x3, x5, x10) pomocí<br>multiplikátoru (násobení hodnoty osa s energií).                                                             |
| 180<br>160<br>140<br>120<br>100<br>80<br>60<br>40<br>20<br>Ruj Lis Stu Pro Sij Vel Ožu Tra Svj Lip Srp Kol<br>God.                                                                              | 8.x.1.2.1.2. 12 months energy (Energie na 12 měsíců)<br>Při shromažďování solární energie se automaticky vykreslí graf měsíce,<br>ve kterém se právě nacházíme. Na displeji vždy vidíte získanou solární<br>energii v intervalu jednoho roku v krocích po jednom měsíci.                                         |

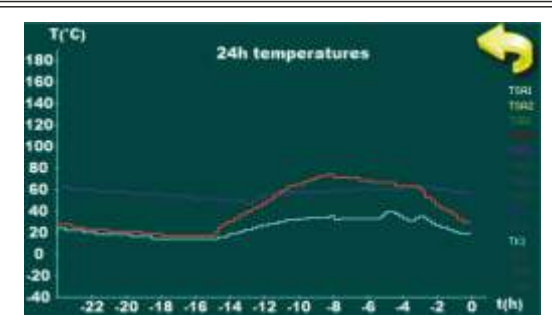

#### 8.x.1.2.2. Temperatures (Teploty)

V této nabídce jsou další nabídky pro grafické zobrazení teplotz nainstalovaných senzorů.

8.x.1.2.2.1.24 h Temperatures (24h teploty) Diagram teplot z nakonfigurovaných čidel v rozsahu 24 hodin.

8.x.1.2.2.2.48h Temperatures (48h teploty) Diagram teplot z nakonfigurovaných čidel v rozsahu 48 hodin.

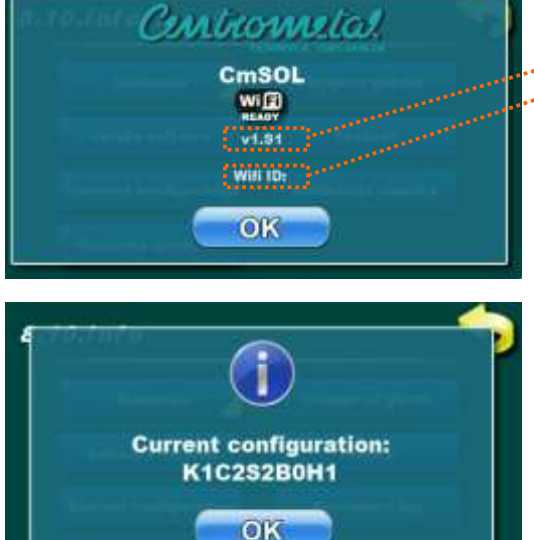

#### 8.x.2. Software version (Verze softwaru)

V tomto menu je verze softwaru "regulátor" a WiFi ID CmWiFi box: - aktuální softwarová verze

. - pokud je připojen, WiFi ID Cm WiFi-boxu

8.x.3. Current configuration (Aktuální konfigurace) V tomto menu je zobrazena aktuální konfigurace systému.

- 1. K x počet kotlů (0, 1, 2)
- 2. C x počet kolektorových polí (1, 2)
- 3. Sx počet zásobník (1, 2, 3, 4)
- 4. Bx-počet bazénů (0, 1)
- 5. H x hydraulické připojení (1 (čerpadlo), 2 (zóna 2-cestná), 3 (zóna 3-cestná))

příklad: nakonfigurováno: 1 kotel, 1 kolektorové pole, 2 zásobníky, 1 bazén, zóna hydraulického připojení 3-cestný ventil.

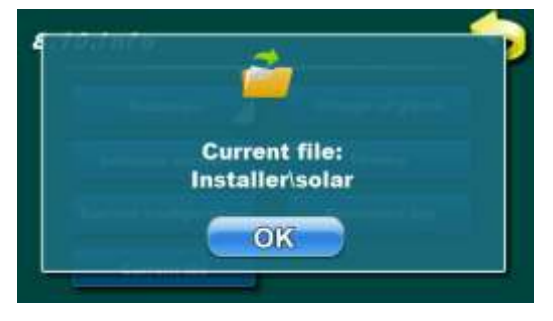

#### 8.x.4. Current file (Aktuální soubor)

V této nabídce se zobrazí aktuálně vybraný soubor. "Regulátor" funguje podle tohoto souboru. Vybrané a aktivní lze uložit nebo uložit konfiguraciservisním technikem (pod PIN) nebo konfigurace uložená uživatelem.

#### Instalace, informace

|      |        | 88     |
|------|--------|--------|
| DAY  | MONTH  | YEAR   |
| 01   | Jan    | 201    |
| HOUR | MINUTE | SECOND |
| 00   | 00     | 00     |

#### 8.x.5. Change of glycol (Výměna glykolu)

V závislosti na provozu solárního systému a doporučení výrobce glykolu je nutné glykol v solárním systému pravidelně měnit (častým přehříváním glykolu (pára v kolektorech) glykol rychleji stárne a houstne, což snižuje účinnost kolektoru a v konečném důsledku může vést k zablokování kolektoru). **Doporučuje se měnit glykol každé 2 roky.** 

Po výměně glykolu v solární instalaci je nutné počítadlo vynulovat v menu ->8.12.2. Resetovat počítadlo glykolu, čímž se spustí nový 2letý časový odpočet, po kterém se zobrazí upozornění na výměnu glykolu v solárním systému.

**POZNÁMKA:** Upozornění na výměnu glykolu se zobrazí po uplynutí 2 let od posledního vynulování počítadla glykolu. Po upozornění solární systém dále normálně funguje, pouze upozornění je aktivní do vynulování počítadla.

Resetujte varovné počítadlo výměny glykolu v instalačním menu - >8.12.2. Reset glycol counter (Resetujte počítadlo glykolu).

| History                                       |    |                       |  |
|-----------------------------------------------|----|-----------------------|--|
| 07.57                                         | W4 | PRESSURE DROP         |  |
| 08.14                                         | E3 | TANK 1 SENSOR         |  |
| 08.14                                         | E4 | TANK 1 SENSOR<br>DOWN |  |
| 08.14                                         | E1 | SENSOR COLLECTOR 1    |  |
| E2 SENSOR COLLECTOR 2<br>14.Sep-2018 08:24:28 |    |                       |  |
| 08:24                                         | W4 | PRESSURE DROP         |  |

#### 8.x.6. History (Historie)

V tomto menu jsou informace o historii chyb, varování ainformace v chronologickém pořadí výskytu (chyby v uživatelské nabídcejsou odděleny od varování).

Se značkou chyby/varování/informace je zobrazeno celé jméno a datuma čas výskytu a kód chyby.

Po stisku oblasti chyb/varování/informací se zobrazí podrobný popiszobrazí s možným řešením korekce.

Po vstupu 50. se nejstarší vstup vymaže, když se objeví nový.

Historii chyb/varování/informací nelze smazat.

| Enterance log  |                      |   |
|----------------|----------------------|---|
| 5.Service pin: | 12-Sep-2018 07:49:04 | _ |
| 6.Service pin: | 12-Sep-2018 08:07:14 | Î |
| 7.Service pin: | 12-Sep-2018 08 16 12 | Ļ |
| 8.Service pin: | 12-Sep-2018 08:16:49 |   |

## 8.x.7. Enterance log (Záznam vstupu)

V tomto menu je zobrazen protokol vstupu do instalačního menu (pod PIN).(datum a čas).

## 8.x. INTERNETOVÝ DOHLED

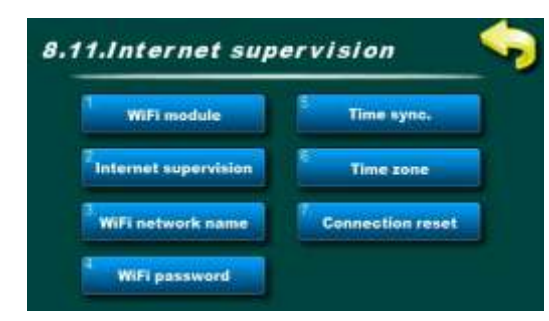

#### 8.x. Internet supervision (Internetový dohled)

Pokud je nainstalován CM-WiFi BOX, "regulátor" automaticky rozpozná zařízení a pod uživatelem a PIN se zobrazí nabídka monitorování internetu.

V tomto menu můžete zapnout/vypnout monitorování nebo monitorování a správu přes WiFi síť, zadat název WiFi sítě a heslo, synchronizovat čas, vybrat časové pásmo a ručně resetovat připojení. Uživatel si může WiFi Box nastavit a spustit sám.

#### 8.x.1. WiFi modul

V této nabídce lze povolit nebo zakázat modul Cm WiFi modul.

| Tovární nastavení |         | Výběr     |
|-------------------|---------|-----------|
| WiFi modul        | Vypnutý | Zap./Vyp. |

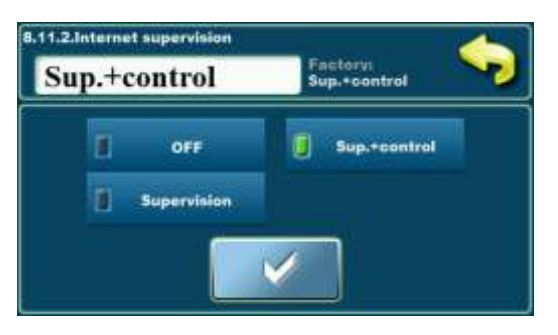

#### 8.x.2. Internet supervision (Internetový dohled)

V tomto menu je možné zapnout nebo vypnout dohled na internetu a vybrat pouze dohled (bez možnosti změny parametrů) nebo Dohled + vedení (možnost změny parametrů).

| Tovární nastavení     |            | Výběr                     |
|-----------------------|------------|---------------------------|
| Internetový<br>dohled | Dohl.+Ved. | Vyp./Dohled/Dohled+Vedení |

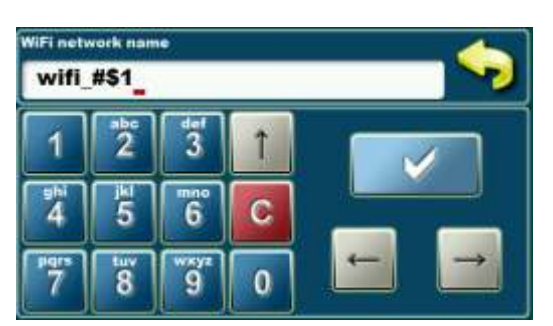

#### 8.x.3. WiFi network name (Název sítě WiFi)

V této nabídce zadejte název WiFi sítě, ke které se WiFi Box připojuje. Je možné zadat 31 znaků s velkými/malými písmeny, čísly a symboly.

**POZNÁMKA:** Je povinné zadat přesný název sítě s ohledem na velká a malá písmena a další znaky.

#### 8.x.4. WiFi password (WiFi heslo)

V tomto menu zadejte heslo WiFi sítě, ke které je WiFi box připojen. Je možné zadat 31 znaků s velkými/malými písmeny, čísly a symboly.

**POZNÁMKA:** Je povinné zadat správné heslo respektující velká a malá písmena a další znaky.

#### 8.x.5. Time synchronization (Synchronizace času)

V tomto menu je možné synchronizovat čas "regulátor" se serverem.

| Tovární nastavení |         | Výběr     |
|-------------------|---------|-----------|
| Syn. času         | Zapnuto | Zap./Vyp. |

#### 8.x.6. Time zone

V tomto menu je možné změnit časovou zónu, kde je kotel nainstalován.

| Tovární nastavení |    | min./max. | jed. |
|-------------------|----|-----------|------|
| Časová zóna       | 1h | -12 / 14  | h    |

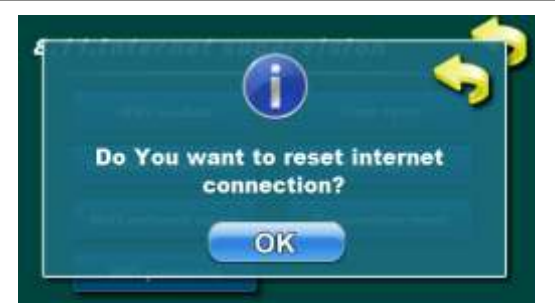

#### 8.x.7. Connection reset (Reset připojení)

V tomto menu je možné ručně resetovat připojení k internetu (spojení). Pokud blokuje odesílání dat na webový server, je možné připojení ručně resetovat.

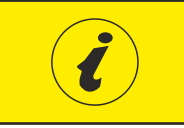

Cm WiFi-box vyžaduje aktivní DHCP server přístupového bodu (např. router, přístupový bod), protože ruční nastavení síťových parametrů <u>není možné</u>. Další informace získáte od správce místní sítě.

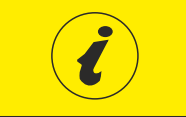

Podrobné nastavení Cm WiFi-boxu naleznete v technickém návodu k Cm WiFi-boxu dodávanému se zařízením..

## 8.x. RESET POČÍTADEL

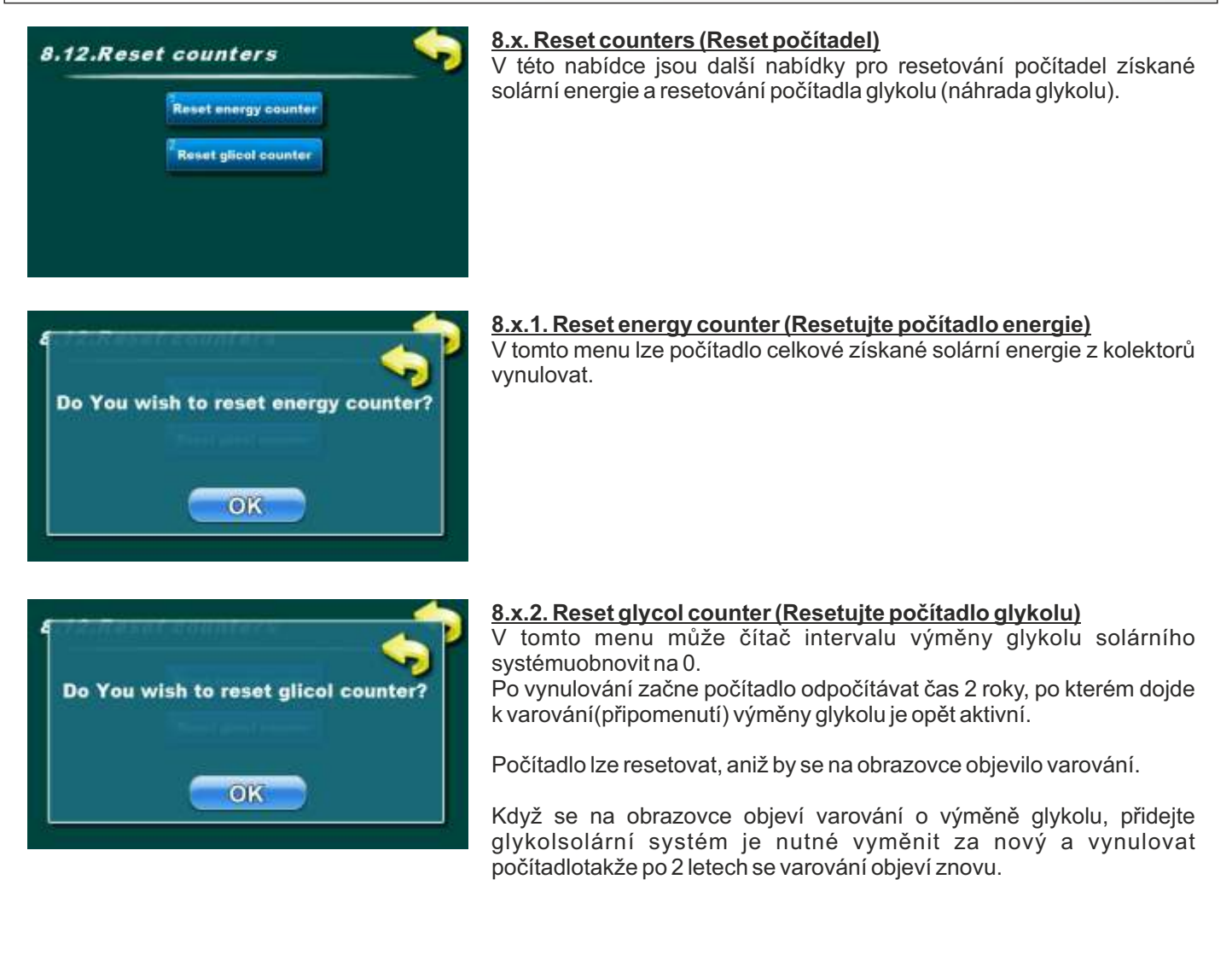

## **SEZNAM CHYB**

| СНҮВА | NÁZEV                                                   | POPIS                                                                                                    |
|-------|---------------------------------------------------------|----------------------------------------------------------------------------------------------------|
| E1    | COLLECTOR 1<br>SENSOR<br>(Kolektor 1 čidlo)             | <ul> <li>Možné příčiny: Přerušení elektrických vodičů čidlem a "regulátor", připojení k "regulátor", studený spoj nebo poškozené čidlo, při konfiguraci nastaven špatný typ senzoru.</li> <li>Stav "regulátor": Čerpadlo kolektoru/zásobníku nefunguje.</li> <li>Odstraňování problémů: Zkontrolujte místo instalace senzoru, zkontrolujte poškození / správnost senzoru a (silikonového) kabelu, zkontrolujte kontakty na konektorech, zkontrolujte typ senzoru (PT1000 nebo NTC), pokud je volný vstup, nakonfigurujte jej pro tento senzor a připojte jej.</li> </ul>                                                                        |
| E2    | COLLECTOR 2<br>SENSOR<br>(Kolektor 2 čidlo)             | <ul> <li>Možné příčiny: Přerušení elektrických vodičů čidlem a "regulátor", připojení k "regulátor", studený spoj nebo poškozené čidlo, při konfiguraci nastaven špatný typ senzoru.</li> <li>Stav "regulátor": Čerpadlo kolektoru/zásobníku nefunguje.</li> <li>Odstraňování problémů: Zkontrolujte místo instalace senzoru, zkontrolujte poškození / správnost senzoru a (silikonového) kabelu, zkontrolujte kontakty na konektorech, zkontrolujte typ senzoru (PT1000 nebo NTC), pokud je volný vstup, nakonfigurujte jej pro tento senzor a připojte jej.</li> </ul>                                                                        |
| E3    | SENSOR TANK 1<br>UPPER<br>(Zásobník senzoru 1<br>horní) | <ul> <li>Možné příčiny: Přerušení elektrických vodičů čidlem a "regulátor", připojení k "regulátor", studený spoj nebo poškozené čidlo, při konfiguraci nastaven špatný typ senzoru.</li> <li>Stav "regulátor": "Regulátor" dál funguje bez zásobníku, který má chybu senzoru, nefunguje elektrický ohřívač/čerpadlo klasického zdroje (kotel).</li> <li>Odstraňování problémů: Zkontrolujte místo instalace senzoru, zkontrolujte poškození/správnost senzoru a kabelu, zkontrolujte kontakty na konektorech, zkontrolujte typ senzoru (PT1000 nebo NTC), pokud je volný vstup, nakonfigurujte jej pro tento senzor a připojte jej.</li> </ul> |
| E4    | SENSOR TANK 1<br>DOWN<br>(Zásobník senzoru 1<br>dole)   | <ul> <li>Možné příčiny: Přerušení elektrických vodičů čidlem a "regulátor", připojení k "regulátor", studený spoj nebo poškozené čidlo, při konfiguraci nastaven špatný typ senzoru.</li> <li>Stav "regulátor": "Regulátor" dál funguje bez zásobníku, který má chybu senzoru.</li> <li>Odstraňování problémů: Zkontrolujte místo instalace senzoru, zkontrolujte poškození/správnost senzoru a kabelu, zkontrolujte kontakty na konektorech, zkontrolujte typ senzoru (PT1000 nebo NTC), pokud je volný vstup, nakonfigurujte jej pro tento senzor a připojte jej.</li> </ul>                                                                  |
| E5    | SENSOR TANK 2<br>UPPER<br>(Zásobník senzoru 2<br>horní) | <ul> <li>Možné příčiny: Přerušení elektrických vodičů čidlem a "regulátor", připojení k "regulátor", studený spoj nebo poškozené čidlo, při konfiguraci nastaven špatný typ senzoru.</li> <li>Stav "regulátor": "Regulátor" dál funguje bez zásobníku, který má chybu senzoru.</li> <li>Odstraňování problémů: Zkontrolujte místo instalace senzoru, zkontrolujte poškození/správnost senzoru a kabelu, zkontrolujte kontakty na konektorech, zkontrolujte typ senzoru (PT1000 nebo NTC), pokud je volný vstup, nakonfigurujte jej pro tento senzor a připojte jej.</li> </ul>                                                                  |
| E6    | SENSOR TANK 2<br>DOWN<br>(Zásobník senzoru 2<br>dole)   | <ul> <li>Možné příčiny: Přerušení elektrických vodičů čidlem a "regulátor", připojení k "regulátor", studený spoj nebo poškozené čidlo, při konfiguraci nastaven špatný typ senzoru.</li> <li>Stav "regulátor": "Regulátor" dál funguje bez zásobníku, který má chybu senzoru.</li> <li>Odstraňování problémů: Zkontrolujte místo instalace senzoru, zkontrolujte poškození/správnost senzoru a kabelu, zkontrolujte kontakty na konektorech, zkontrolujte typ senzoru (PT1000 nebo NTC), pokud je volný vstup, nakonfigurujte jej pro tento senzor a připojte jej.</li> </ul>                                                                  |

| E7  | SENSOR TANK 3<br>UPPER<br>(Zásobník senzoru 3<br>horní) | <ul> <li>Možné příčiny: Přerušení elektrických vodičů čidlem a "regulátor", připojení k "regulátor", studený spoj nebo poškozené čidlo, při konfiguraci nastaven špatný typ senzoru.</li> <li>Stav "regulátor": "Regulátor" dál funguje bez zásobníku, který má chybu senzoru.</li> <li>Odstraňování problémů: Zkontrolujte místo instalace senzoru, zkontrolujte poškození/správnost senzoru a kabelu, zkontrolujte kontakty na konektorech, zkontrolujte typ senzoru (PT1000 nebo NTC), pokud je volný vstup, nakonfigurujte jej pro tento senzor a připojte jej.</li> </ul> |
|-----|---------------------------------------------------------|----------------------------------------------------------------------------------------------------|
| E8  | SENSOR TANK 3<br>DOWN<br>(Zásobník senzoru 3<br>dole)   | <ul> <li>Možné příčiny: Přerušení elektrických vodičů čidlem a "regulátor", připojení k "regulátor", studený spoj nebo poškozené čidlo, při konfiguraci nastaven špatný typ senzoru.</li> <li>Stav "regulátor": "Regulátor" dál funguje bez zásobníku, který má chybu senzoru.</li> <li>Odstraňování problémů: Zkontrolujte místo instalace senzoru, zkontrolujte poškození/správnost senzoru a kabelu, zkontrolujte kontakty na konektorech, zkontrolujte typ senzoru (PT1000 nebo NTC), pokud je volný vstup, nakonfigurujte jej pro tento senzor a připojte jej.</li> </ul> |
| E9  | SENSOR TANK 4<br>UPPER<br>(Zásobník senzoru 4<br>horní) | <ul> <li>Možné příčiny: Přerušení elektrických vodičů čidlem a "regulátor", připojení k "regulátor", studený spoj nebo poškozené čidlo, při konfiguraci nastaven špatný typ senzoru.</li> <li>Stav "regulátor": "Regulátor" dál funguje bez zásobníku, který má chybu senzoru.</li> <li>Odstraňování problémů: Zkontrolujte místo instalace senzoru, zkontrolujte poškození/správnost senzoru a kabelu, zkontrolujte kontakty na konektorech, zkontrolujte typ senzoru (PT1000 nebo NTC), pokud je volný vstup, nakonfigurujte jej pro tento senzor a připojte jej.</li> </ul> |
| E10 | SENSOR TANK 4<br>DOWN<br>(Zásobník senzoru 4<br>dole)   | <ul> <li>Možné příčiny: Přerušení elektrických vodičů čidlem a "regulátor", připojení k "regulátor", studený spoj nebo poškozené čidlo, při konfiguraci nastaven špatný typ senzoru.</li> <li>Stav "regulátor": "Regulátor" dál funguje bez zásobníku, který má chybu senzoru.</li> <li>Odstraňování problémů: Zkontrolujte místo instalace senzoru, zkontrolujte poškození/správnost senzoru a kabelu, zkontrolujte kontakty na konektorech, zkontrolujte typ senzoru (PT1000 nebo NTC), pokud je volný vstup, nakonfigurujte jej pro tento senzor a připojte jej.</li> </ul> |
| E11 | BOILER 1 SENSOR<br>(Kotel 1 sensor)                     | <ul> <li>Možné příčiny: Přerušení elektrických vodičů čidlem a "regulátor", připojení k "regulátor", studený spoj nebo poškozené čidlo, při konfiguraci nastaven špatný typ senzoru.</li> <li>Stav "regulátor": Nefunguje čerpadlo klasického zdroje (kotel).</li> <li>Odstraňování problémů: Zkontrolujte místo instalace senzoru, zkontrolujte poškození/správnost senzoru a kabelu, zkontrolujte kontakty na konektorech, zkontrolujte typ senzoru (PT1000 nebo NTC), pokud je volný vstup, nakonfigurujte jej pro tento senzor a připojte jej.</li> </ul>                  |
| E12 | BOILER 2 SENSOR<br>(Kotel 2 sensor)                     | <ul> <li>Možné příčiny: Přerušení elektrických vodičů čidlem a "regulátor", připojení k "regulátor", studený spoj nebo poškozené čidlo, při konfiguraci nastaven špatný typ senzoru.</li> <li>Stav "regulátor": Nefunguje čerpadlo klasického zdroje (kotel).</li> <li>Odstraňování problémů: Zkontrolujte místo instalace senzoru, zkontrolujte poškození/správnost senzoru a kabelu, zkontrolujte kontakty na konektorech, zkontrolujte typ senzoru (PT1000 nebo NTC), pokud je volný vstup, nakonfigurujte jej pro tento senzor a připojte jej.</li> </ul>                  |

| E13  | BACK FLOW<br>TEMPERATURE<br>(Čidlo zpětného toku)                | <ul> <li>Možné příčiny: Přerušení elektrických vodičů čidlem a "regulátor", připojení k "regulátor", studený spoj nebo poškozené čidlo, při konfiguraci nastaven špatný typ senzoru.</li> <li>Stav "regulátor": "Regulátor" pracuje normálně, pro měření energie využívá senzoru dole zásobník (méně přesné měření energie).</li> <li>Odstraňování problémů: Zkontrolujte místo instalace senzoru, zkontrolujte poškození/správnost senzoru a kabelu, zkontrolujte kontakty na konektorech, zkontrolujte typ senzoru (PT1000 nebo NTC), pokud je volný vstup, nakonfigurujte jej pro tento senzor a připojte jej.</li> </ul> |
|------|------------------------------------------------------------------|----------------------------------------------------------------------------------------------------|
| E14  | OUTDOOR SENSOR<br>(Čidlo venkovní teploty)                       | <ul> <li>Možné příčiny: Přerušení elektrických vodičů čidlem a "regulátor", připojení k "regulátor", studený spoj nebo poškozené čidlo, při konfiguraci nastaven špatný typ senzoru.</li> <li>Stav "regulátor": "Regulátor" funguje normálně, venkovní teplota se nezobrazuje na obrazovce.</li> <li>Odstraňování problémů: Zkontrolujte místo instalace senzoru, zkontrolujte poškození/správnost senzoru a kabelu, zkontrolujte kontakty na konektorech, zkontrolujte typ senzoru (PT1000 nebo NTC), pokud je volný vstup, nakonfigurujte jej pro tento senzor a připojte jej.</li> </ul>                                  |
| E15  | NOT ACTIVE<br>(Neaktivní)                                        |                                                                                                    |
| E100 | COMMUNICATION<br>ERROR WITH WiFi<br>(Chyba komunikace<br>s WiFi) | <ul> <li>Možné příčiny: Vadný UTP kabel nebo elektrické spoje ovládací panely a WIFI box.</li> <li>Stav "regulátor": "Regulátor" funguje normálně, není připojení k webovému portálu.</li> <li>Odstraňování problémů: Vyměňte UTP kabel, zavolejte autorizovaného servisu.</li> </ul>                                                                                                    |

Chyby

# SEZNAM UPOZORNĚNÍ

| UPOZ. | NÁZEV                                                            | POPIS                                                                                                    |
|-------|------------------------------------------------------------------|----------------------------------------------------------------------------------------------------|
| W1    | FACTORY SETTINGS<br>LOADED<br>(Tovární nastavení<br>načteno)     | <ul> <li>Možné příčiny: Zobrazí se, když "regulátor" automaticky načte tovární nastavení, protože hodnoty v databázi nejsou správné. Za normálních okolností se toto varování objeví po prvním zapnutí po změně firmwaru.</li> <li>Stav "regulátor": Konfigurace systému je nastavena na tovární nastavení, "regulátor" nefunguje správně.</li> <li>Poznámka: Najděte příčinu továrního resetu, znovu nakonfigurujte "regulátor", zavolejte autorizovaného servisu.</li> </ul> |
| W2    | DATE AND TIME ARE<br>NOT SET<br>(Datum a čas není<br>nastaveno)  | <ul> <li>Možné příčiny: Hodiny byly nastaveny na 00:00 a datum na 1.1.2000. po vypnutí nebo výpadku napájení.</li> <li>Stav "regulátor": "Regulátor" funguje, ale nefungují správně všechny funkce využívající spínací čas.</li> <li>Odstraňování problémů: Je nutné vyměnit baterii na obrazovce (CR1220), nastavit datum a čas.</li> </ul>                                                                                                    |
| W3    | REPLACE THE<br>GLYCOL<br>(Vyměňte glykol)                        | <ul> <li>Možné příčiny: Od posledního vynulování počítadla glykolu uplynulo období 2 let.</li> <li>Stav "regulátor": "Regulátor" funguje normálně.</li> <li>Poznámka: Po výměně glykolu v solárním systému resetujte počítadlo glykolu.</li> </ul>                                                                                                    |
| W4    | LOW SYSTEM<br>PRESSURE<br>(Nízký systémový<br>tlak)              | Možné příčiny: Odvzdušňovací ventil na kolektorech není otevřený,<br>kapalina uniká na spojích, solární systém je nedostatečně nabitý.<br>Stav "regulátor": "Regulátor" funguje normálně.<br>Poznámka: Naplňte solární systém solární kapalinou a systém<br>odvzdušněte.                                                                                                    |
| W5    | ALL TANKS ARE<br>DISABLED<br>(Všechny zásobníky<br>jsou vypnout) | <ul> <li>Možné příčiny: Všechny zásobník v solárním systému jsou deaktivovány.</li> <li>Stav "regulátor": "Regulátor" funguje normálně.</li> <li>Poznámka: Pro správný chod solárního systému je nutné povolit alespoň jeden zásobník. Pokud není aktivována žádná zásobník, kolektorové čerpadlo nefunguje a v kolektorech dochází k varu.</li> </ul>                                                                                                    |

## SEZNAM INFORMACÍ

| INFO. | NÁZEV                                                                   | POPIS                                                                                                    |
|-------|-------------------------------------------------------------------------|----------------------------------------------------------------------------------------------------|
| I1-1  | POWER SUPPLY<br>FAILURE<br>(Výpadek napájení)                           | <ul> <li>Popis: Výpadek napájení nebo vypnutí "regulátor" hlavním vypínačem (0/1).</li> <li>Stav "regulátor": Informace se zapisují do Historie bez zobrazení na obrazovce. Čas nahrávání je čas výpadku napájení/čas vypnutí hlavního vypínače.</li> <li>Způsobit: Zkontrolujte, zda je hlavní vypínač zapnutý 1, zda je "regulátor" pod napětím, zda není poškozená pojistka, zavolejte autorizovaného servisního technika.</li> </ul>                                                                                                    |
| 11-2  | POWER SUPPLY<br>RETURN<br>(Příjezd elektrické<br>energie)               | <ul> <li>Popis: Napájení se obnoví nebo zapne regulátor na hlavním vypínači (0/1).</li> <li>Stav "regulátor": Informace se zapisují do Historie bez zobrazení na obrazovce. Čas nahrávání je čas návratu napájení/čas zapnutí hlavního vypínače.</li> <li>Způsobit: -</li> </ul>                                                                                                    |
| 12    | MAXIMUM<br>COLLECTOR<br>TEMPERATURE<br>(Maximální teplota<br>kolektoru) | <ul> <li>Popis: Když teplota v kolektorech překročí maximální nastavenou teplotu kolektoru, kolektorové čerpadlo již nefunguje z důvodu ochrany kotvy a nemožnosti cirkulace páry. Všechny zasobnik naplněné energií, vzduch v kolektorech, příliš malý průtok kolektory, příliš mnoho kolektorů, příliš nízký tlak v solárním systému.</li> <li>Stav "regulátor": "Regulátor" funguje normálně, čerpadlo kolektoru nefunguje.</li> <li>Poznámka: Pokud se informace často opakuje, zkontrolujte, zda je v solárním systému (kolektoru) vzduch, tlak v solárním systému, doporučený průtok kolektory, nastavené teploty v zásobnících/max. ve sběratelích. Doporučuje se zahrnout funkce chlazení kolektoru a/nebo chlazení zásobnik.</li> </ul> |
| 13    | FREEZE<br>PROTECTION<br>(Ochrana proti<br>mrazu)                        | <ul> <li>Popis: Informace o zapnutí funkce "Ochrana proti mrazu" - nízké venkovní teploty.</li> <li>Stav "regulátor": "Regulátor" funguje normálně.</li> <li>Poznámka: Zkontrolujte bod tuhnutí solární kapaliny v systému, abyste předešli možnosti poškození solárního systému a častému chlazení solární zásobníku.</li> </ul>                                                                                                    |
| 14    | TANK DISINFECTION<br>(Dezinfekce zásobník)                              | Popis: Informace o aktivní funkci "Ochrana proti legionele"<br>(dezinfekce zásobníku).<br>Stav "regulátor": "Regulátor" funguje normálně.<br>Poznámka: Zkontrolujte, zda byla provedena funkce "Ochrana proti<br>legionele."                                                                                                    |

# **ELEKTRICKÉ PŘIPOJENÍ**

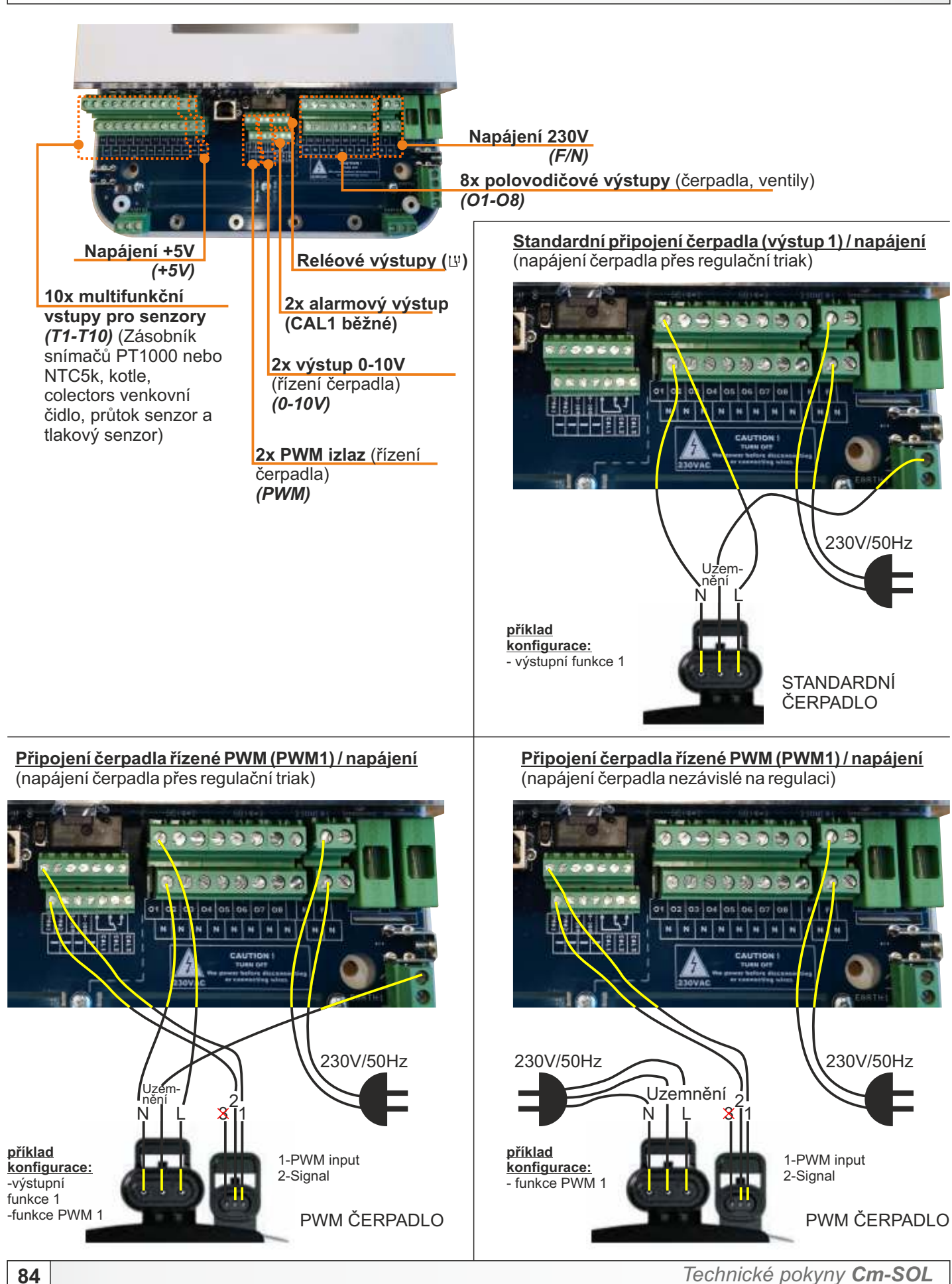

# TABULKA ODOLNOSTÍ ČIDLA NTC 5k/25°C (rozsah měření -20 až +130°C)

## TABULKA ODOLNOSTÍ ČIDLA Pt1000 (rozsah měření -30 až +400°C)

| Teplota (°C) | Odporu (W) |
|--------------|------------|
| -20          | 48.535     |
| -15          | 36.465     |
| -10          | 27.665     |
| -5           | 21.158     |
| 0            | 16.325     |
| 5            | 12.694     |
| 10           | 9.950      |
| 15           | 7.854      |
| 20           | 6.245      |
| 25           | 5.000      |
| 30           | 4.028      |
| 35           | 3.266      |
| 40           | 2.663      |
| 45           | 2.184      |
| 50           | 1.801      |
| 55           | 1.493      |
| 60           | 1.244      |
| 65           | 1.041      |
| 70           | 876        |
| 75           | 740,7      |
| 80           | 629,0      |
| 85           | 536,2      |
| 90           | 458,8      |
| 95           | 394,3      |
| 100          | 340,0      |
| 105          | 294,3      |
| 110          | 255,6      |
| 115          | 222,7      |
| 120          | 190,7      |
| 125          | 170,8      |
| 130          | 150,5      |

| Tepl. (°C) | Odporu (W) | Tepl. (°C) | Odporu(W) |
|------------|------------|------------|-----------|
| -30        | 885        | 190        | 1.732     |
| -25        | 904        | 195        | 1.751     |
| -20        | 923        | 200        | 1.770     |
| -15        | 942        | 205        | 1.789     |
| -10        | 962        | 210        | 1.809     |
| -5         | 981        | 215        | 1.828     |
| 0          | 1.000      | 220        | 1.847     |
| 5          | 1.019      | 225        | 1.866     |
| 10         | 1.039      | 230        | 1.886     |
| 15         | 1.058      | 235        | 1.905     |
| 20         | 1.077      | 240        | 1.924     |
| 25         | 1.096      | 245        | 1.943     |
| 30         | 1.116      | 250        | 1.963     |
| 35         | 1.135      | 255        | 1.982     |
| 40         | 1.154      | 260        | 2.001     |
| 45         | 1.173      | 265        | 2.020     |
| 50         | 1.193      | 270        | 2.040     |
| 55         | 1.212      | 275        | 2.059     |
| 60         | 1.231      | 280        | 2.078     |
| 65         | 1.250      | 285        | 2.097     |
| 70         | 1.270      | 290        | 2.117     |
| 75         | 1.289      | 295        | 2.136     |
| 80         | 1.308      | 300        | 2.155     |
| 85         | 1.327      | 305        | 2.174     |
| 90         | 1.347      | 310        | 2.194     |
| 95         | 1.366      | 315        | 2.213     |
| 100        | 1.385      | 320        | .2323     |
| 105        | 1.404      | 325        | 2.251     |
| 110        | 1.424      | 330        | 2.271     |
| 115        | 1.443      | 335        | 2.290     |
| 120        | 1.462      | 340        | 2.309     |
| 125        | 1.481      | 345        | 2.328     |
| 130        | 1.501      | 350        | 2.348     |
| 135        | 1.520      | 355        | 2.367     |
| 140        | 1.539      | 360        | 2.386     |
| 145        | 1.558      | 365        | 2.405     |
| 150        | 1.578      | 370        | 2.425     |
| 155        | 1.597      | 375        | 2.444     |
| 160        | 1.161      | 380        | 2.463     |
| 165        | 1.635      | 385        | 2.482     |
| 170        | 1.655      | 390        | 2.502     |
| 175        | 1.674      | 395        | 2.521     |
| 180        | 1.693      | 400        | 2.540     |
| 185        | 1.712      |            |           |

# PŘÍKLADY VÝBĚRU KOMPONENTŮ SOLÁRNÍ SYSTÉM

Příklady výběru komponentů solární systém.

#### 1. příklad:

1 ploché (deskové) kolektorové pole + 1 zásobník TUV + recirkulace + elektrický ohřívač + 1 olejový kotel + čidlo zpětného toku

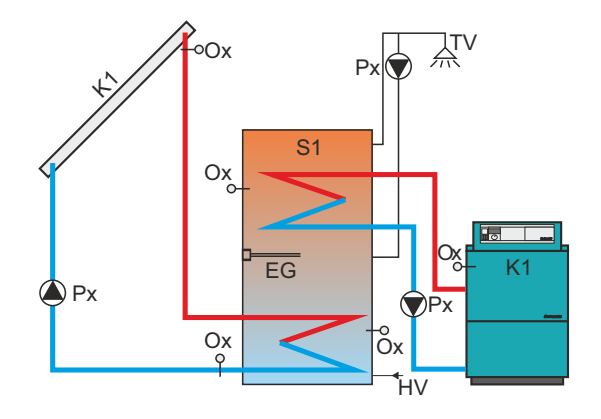

| Kolektor         | Kolektorové pole       | X        | jedno pole       |
|------------------|------------------------|----------|------------------|
|                  |                        |          | dvě pole         |
|                  |                        |          |                  |
|                  | Typ pole               | X        | trubicový        |
|                  |                        |          | plochý (deskové) |
|                  |                        |          |                  |
| Zásobník         | Typ zásobník 1         |          | neexistuje       |
|                  |                        | ×        | TUV              |
|                  |                        |          | BUF              |
|                  |                        |          | BUF s TUV        |
|                  |                        |          | bazén            |
|                  |                        |          |                  |
|                  | Typ zásobník 2         |          | neexistuie       |
|                  |                        |          | τυν              |
|                  |                        | X        | BUF              |
|                  |                        |          | BUF s TUV        |
|                  |                        |          | bazén            |
|                  | -                      | -        |                  |
|                  | Typ zásobník 3         | -        | neexistuie       |
|                  |                        |          | TUV              |
|                  | -                      | _        | BUF              |
|                  | -                      |          | BUF s TUV        |
|                  |                        | ×        | bazén            |
|                  |                        | -        |                  |
| Hvdr. připojení  |                        |          | čerpadlo         |
| 7 1 1 3          | -                      |          | zóna 2-cestná    |
|                  |                        | ×        | zóna 3-cestná    |
|                  |                        |          |                  |
| Míchání/ohřev    |                        | -        | neexistuie       |
| ,                |                        | ×        | existovat        |
|                  | -                      | -        |                  |
| Ohřev            | Instalován el. Ohřívač | 1        | neexistuie       |
|                  |                        | ×        | existovat        |
|                  |                        | -        |                  |
|                  | Typ kotle 1            | X        | neexistuie       |
|                  |                        |          | dřevo            |
|                  |                        |          | pelety/štěpka    |
|                  |                        |          | Plyn/olej        |
|                  |                        |          | tepelné čerpadlo |
|                  |                        |          | elektrický kote  |
|                  | -                      |          |                  |
| Recirkulace      |                        |          | neexistuie       |
|                  | -                      | ×        | existovat        |
|                  |                        |          |                  |
| Průtokoměr       |                        |          | neexistuie       |
|                  |                        | <b>_</b> | existovat        |
|                  | -                      |          |                  |
| Čidlo znět toku  | Adresu senzoru         |          | neevistuie       |
| cruio zper. toku | Auresu senzoru         | _        | T1               |
|                  |                        |          | T10              |
|                  |                        | - 1      | 110              |

| Kolektor           | Kolektorové pole       | X            | jedno pole       |
|--------------------|------------------------|--------------|------------------|
|                    |                        |              | dvě pole         |
|                    |                        |              |                  |
|                    | Typ pole               |              | trubicový        |
|                    |                        | X            | plochý (deskové) |
|                    |                        |              |                  |
| Zásobník           | Typ zásobník 1         |              | neexistuje       |
|                    |                        | $\mathbf{X}$ | TUV              |
|                    |                        |              | BUF              |
|                    |                        |              | BUF s TUV        |
|                    |                        |              | bazén            |
|                    |                        |              |                  |
|                    | Typ zásobník 2         | $\mathbf{X}$ | neexistuje       |
|                    |                        |              | TUV              |
|                    |                        |              | BUF              |
|                    |                        |              | BUF s TUV        |
|                    |                        |              | bazén            |
|                    |                        |              |                  |
|                    | Typ zásobník 3         | $\mathbf{X}$ | neexistuje       |
|                    |                        |              | TUV              |
|                    |                        |              | BUF              |
|                    |                        |              | BUF s TUV        |
|                    |                        |              | bazén            |
| lluda ažiasioni    |                        |              | Xanna di a       |
| Hydr. pripojeni    |                        |              |                  |
|                    |                        | _            | zona z-cestna    |
|                    |                        | -            |                  |
| Míchání/ohřev      |                        | X            | neexistuie       |
|                    |                        |              | existovat        |
|                    |                        | _            |                  |
| Ohřev              | Instalován el. Ohřívač |              | neexistuie       |
|                    |                        | X            | existovat        |
|                    |                        | -            |                  |
|                    | Typ kotle 1            |              | neexistuje       |
|                    |                        |              | dřevo            |
|                    |                        |              | pelety/štěpka    |
| i i                |                        | X            | Plyn/olej        |
| i i                |                        |              | tepelné čerpadlo |
|                    |                        |              | elektrický kote  |
|                    |                        |              |                  |
| Recirkulace        |                        |              | neexistuje       |
|                    |                        | X            | existovat        |
| Drůtokom¥r         |                        |              | novictuia        |
| riulokomer         |                        | <b>X</b>     | neexistuje       |
|                    |                        | _            | existovat        |
| Čidlo zpět. toku l | Adresu senzoru         |              | neexistuie       |
|                    |                        |              | T1               |
|                    |                        |              | T10              |

#### 2. příklad:

1 trubicové kolektorové pole + 1 zásobník TUV + recirkulace + elektrický ohřívač + 1 akumulační zásobník + ohřev BUF(akumulační zásobník)/TUV( zásobník TUV) + bazén + čidlo zpětného toku + průtokoměr

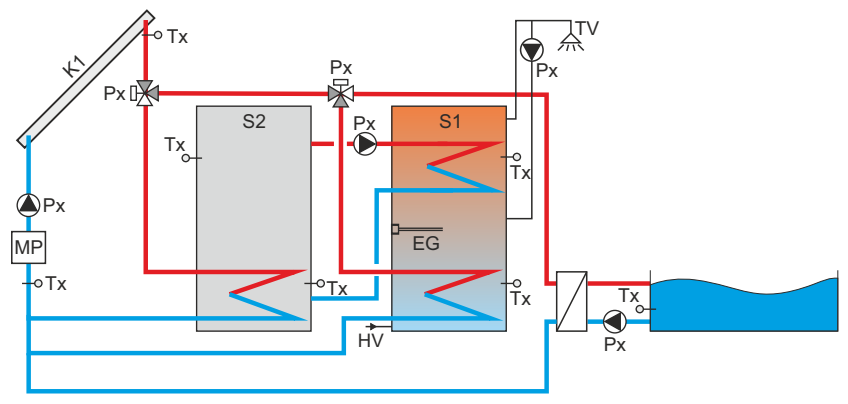

Níže jsou uvedena některá z možných schémat zapojení, která solární "regulátor" může vést. Každá zásobník může být zásobník TUV (zobrazeno ve většině schémat) nebo akumulační zásobník (BUF) nebo akumulační zásobník se zásobník TUV nebo na prvních 3 místech bazén. Na schématech jsou zásobníky TUV zapojeny sériově do vodovodního řádu - vždy jde od S1 k výstupu. Na schématech NEJSOU zobrazovány možnosti elektrického ohřívače, recirkulace, topného čerpadla, průtokoměru.... mohou být povoleny pro každé schéma podle popisu v technické příručce.

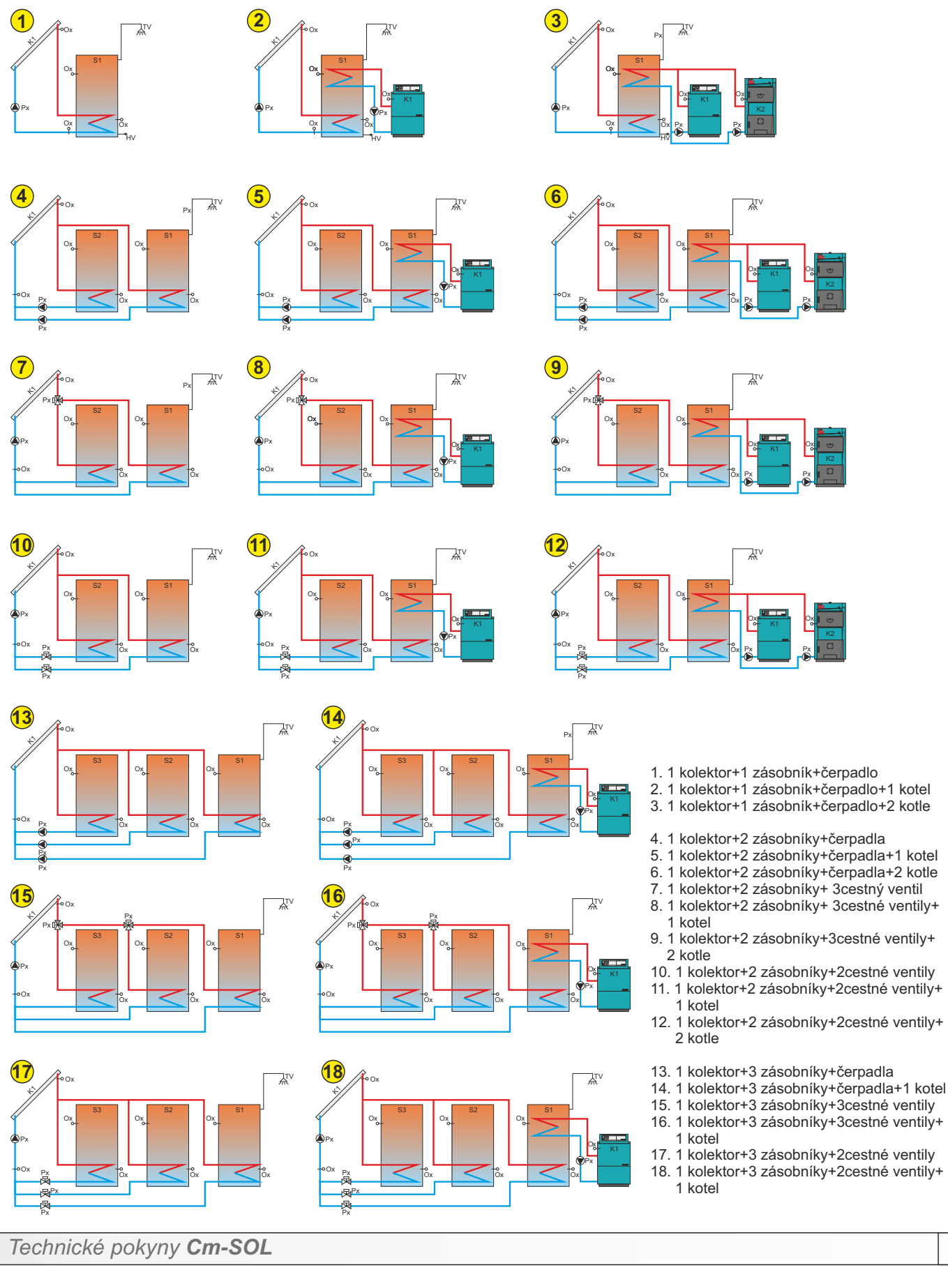

Schémata připojení

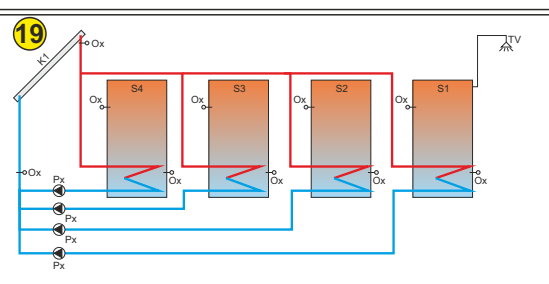

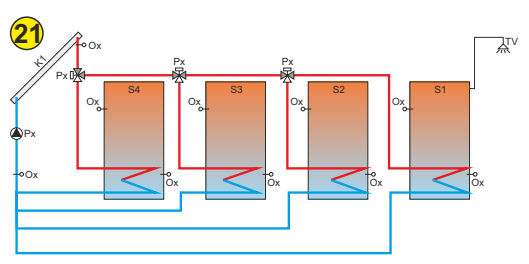

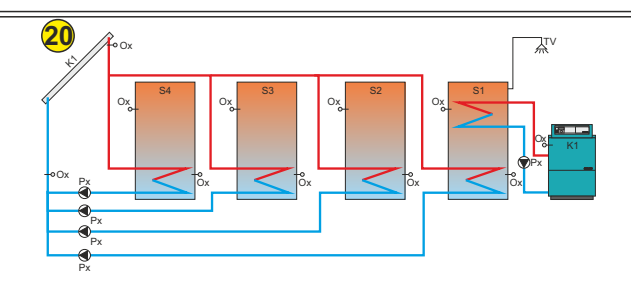

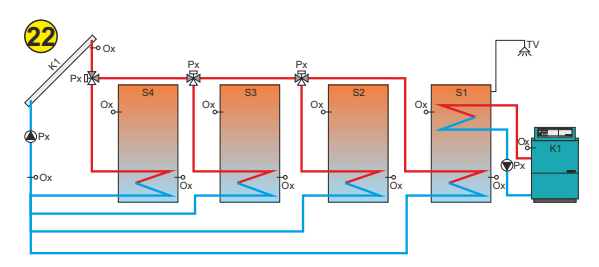

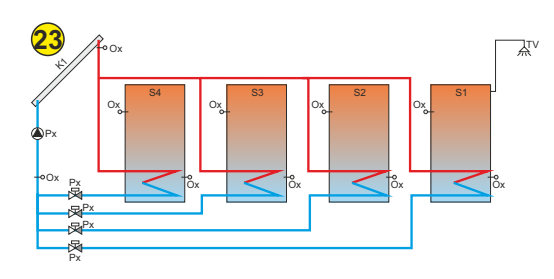

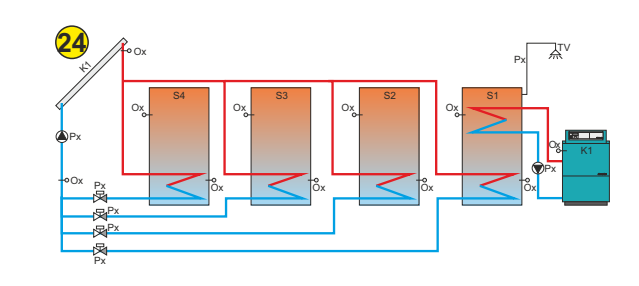

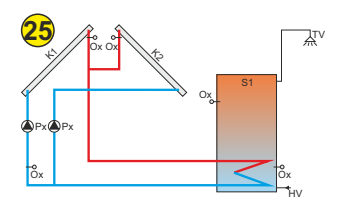

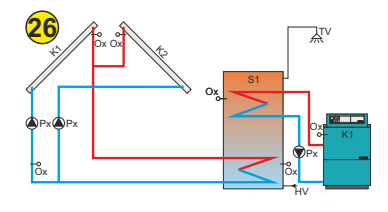

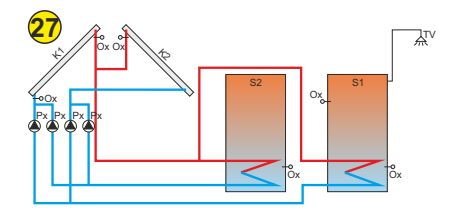

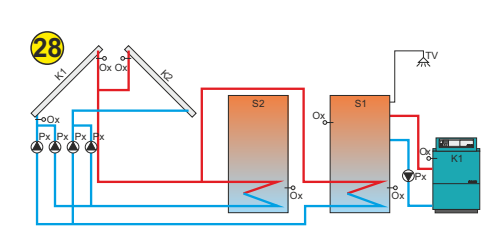

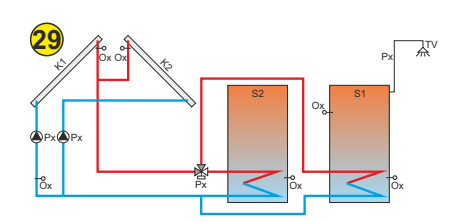

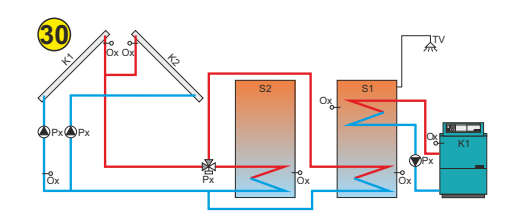

- 19. 1 kolektor+4 zásobníky+čerpadla

- 20. 1 kolektor+4 zásobníky+čerpadla+1 kotel
  21. 1 kolektor+4 zásobníky+3cestné ventily
  22. 1 kolektor+4 zásobníky+3cestné ventily+1 kotel
  23. 1 kolektor+4 zásobníky+2cestné ventily
  24. 1 kolektor+4 zásobníky+2cestné ventily+1 kotel
- 25. 2 kolektory+1 zásobník+čerpadla

- 26. 2 kolektory+1 zásobník+čerpadla+1 kotel
  27. 2 kolektory+2 zásobníky+čerpadla
  28. 2 kolektory+2 zásobníky+čerpadla+1 kotel
- 29. 2 kolektory+2 zásobníky+3cestné ventily30. 2 kolektory+2 zásobníky+3cestné ventily+1 kotel

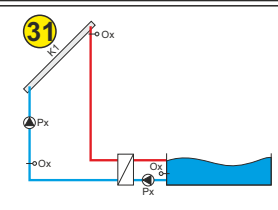

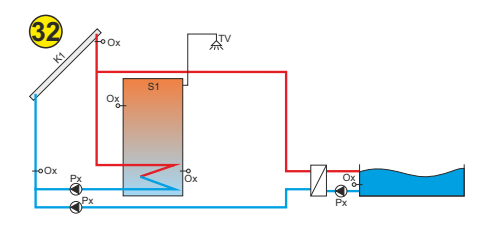

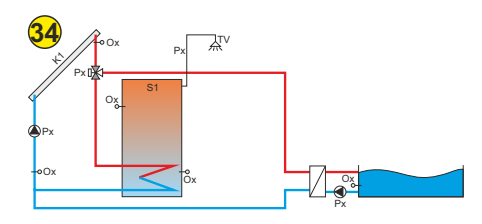

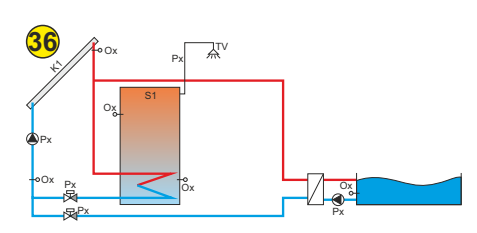

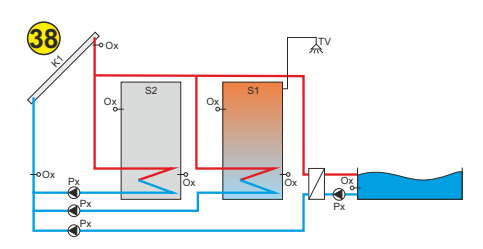

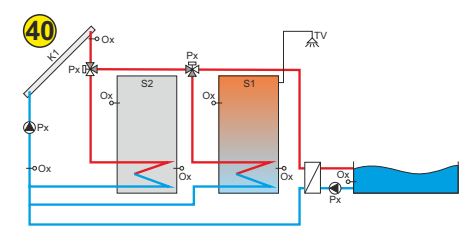

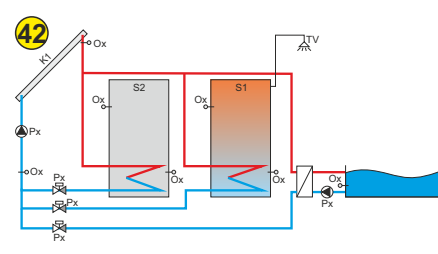

31. 1 kolektor+bazén

- 32. 1 kolektor+1 zásobník+bazén+čerpadla
- 33. 1 kolektor+1 zásobník+bazén+čerpadla+1 kotel
- 34. 1 kolektor+1 zásobník+bazén+3cestný ventil
- 35. 1 kolektor+1 zásobník+bazén+3cestný ventil+1 kotel
- 36. 1 kolektor+1 zásobník+bazén+2cestný ventil
- 37. 1 kolektor+1 zásobník+bazén+2cestný ventil+1 kotel

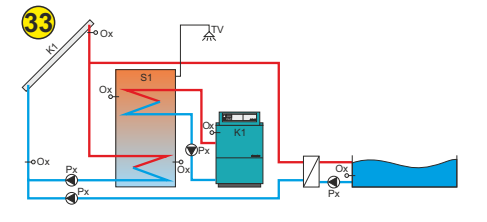

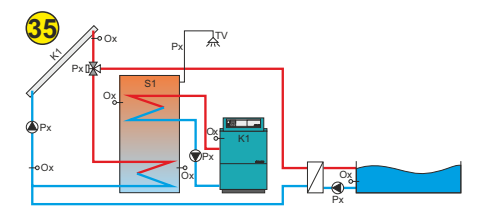

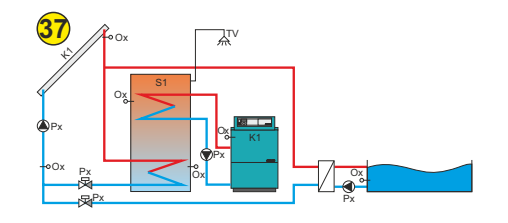

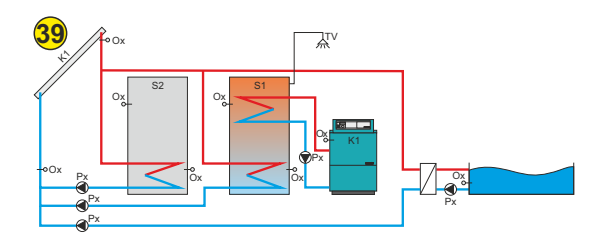

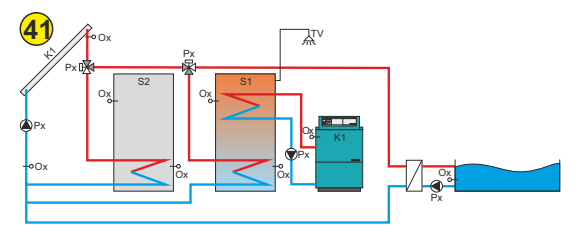

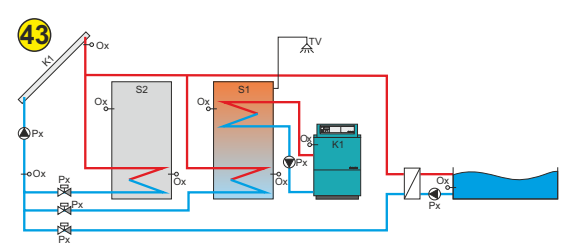

- 38. 1 kolektor+2 zásobníky+bazén+čerpadla
- 39. 1 kolektor+2 zásobníky+bazén+čerpadla+1 kotel
- 40. 1 kolektor+2 zásobníky+bazén+3putni ventil
- 41. 1 kolektor+2 zásobníky+bazén+1 kotel+3cestný ventil
- 42. 1 kolektor+2 zásobníky+bazén+2cestný ventil
- 43. 1 kolektor+2 zásobníky+bazén+1 kotel+2cestný ventil

Technické pokyny Cm-SOL

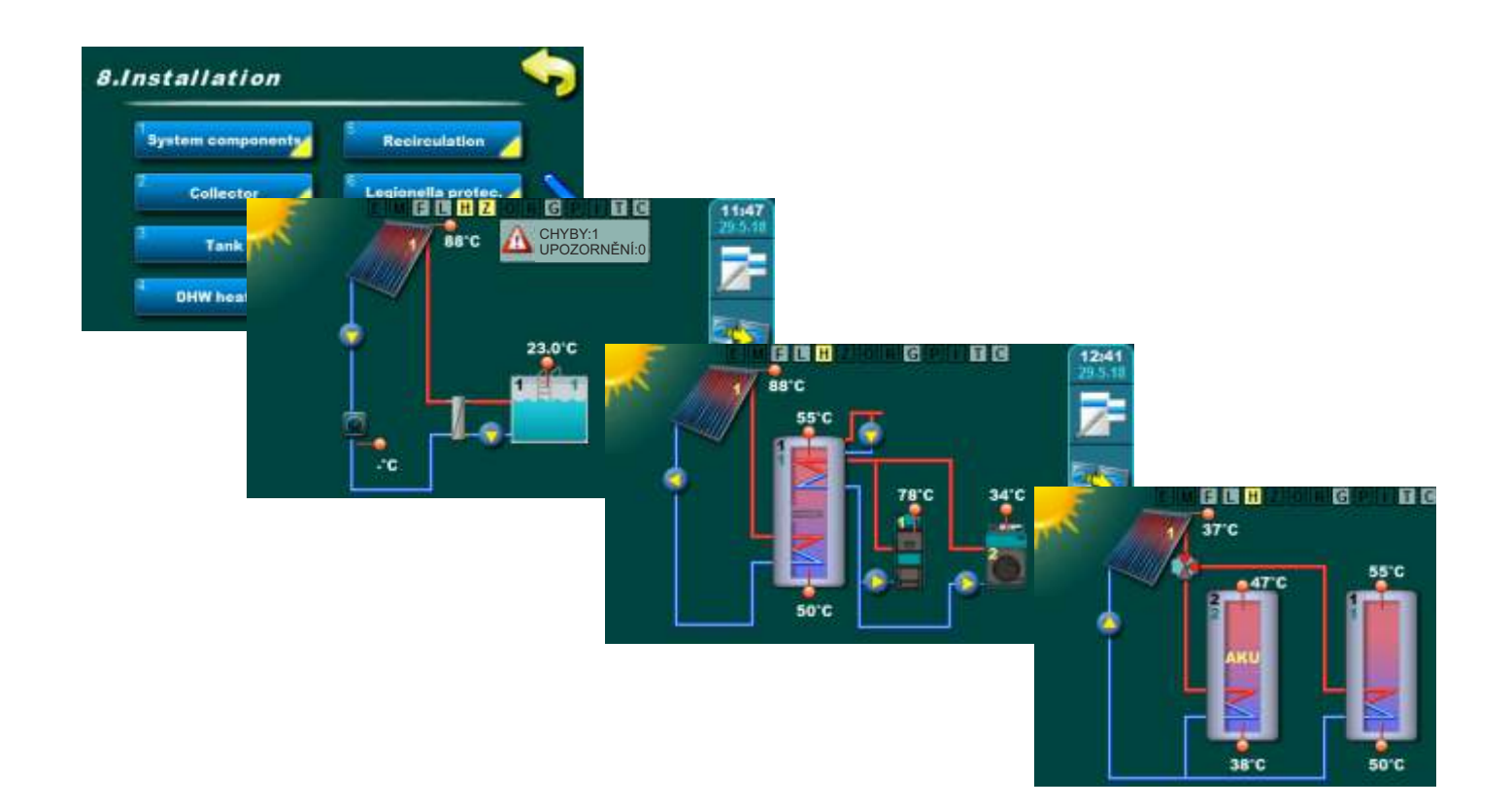

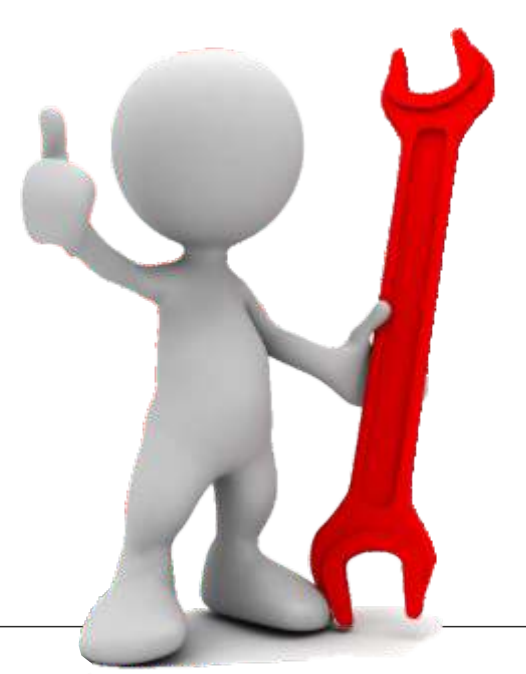

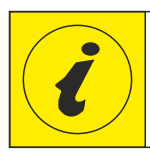

SEZNAM PRO UVEDENÍ DO PROVOZU SOLÁRNÍ REGULÁTOR

## Uvedení Cm-SOL "regulátor" do provozu

Cm-SOL 12/2018CZv2.03

|                                           | "Regulátor" Sériové číslo:                                                                                                    |                                                                                                    |
|-------------------------------------------|----------------------------------------------------------------------------------------------------|----------------------------------------------------------------------------------------------------|
| 2.                                        | Jméno a příjmení uživatele:                                                                                                    |                                                                                                    |
| 3.                                        | Adresa / telefon:                                                                                                    |                                                                                                    |
|                                           |                                                                                                    |                                                                                                    |
| 4.                                        | Uvedení do provozu:                                                                                                    |                                                                                                    |
| 5.                                        | Datum uvedení do provozu:                                                                                                    |                                                                                                    |
| Instala                                   | ace                                                                                                    |                                                                                                    |
| 6.                                        | Podle "Technické pokyny" vyvrtejte 3 otvory na místě instalace "r<br>zašroubujte horní šroub (do 4 mm). Sejměte spodní kryt, zavěste<br>a upevněte "regulátor" pomocí 2 spodních šroubů                                                                                                    | regulátor", vložte hmoždinky,<br>e "regulátor" na horní šroub                                                                                                    |
| 7.                                        | Připojte čidla, průtokoměr, tlakový senzor k svorky (vstupy T1-T1                                                                                                    | 0)                                                                                                    |
| 8.                                        | Připojte čerpadla, ventily k svorkám (výstupy O1-O8).                                                                                                    | [                                                                                                    |
| 9.                                        | Připojte napájení ke svorkám (F, N).                                                                                                    |                                                                                                    |
| 10                                        | . Nainstalujte držák drátu a z "regulátor" zavřete spodní kryt                                                                                                    |                                                                                                    |
|                                           |                                                                                                    |                                                                                                    |
| 11                                        | . Pripojte pridavne vybaveni ke konektoru UTP na leve strane "reg                                                                                                    | julátor" ANO                                                                                                    |
| 11                                        | . Pripojte pridavne vybaveni ke konektoru U i P na leve strane "reg                                                                                                    | julátor" ANO                                                                                                    |
| 11<br>Nasta                               | vení                                                                                                    | julátor" ANO                                                                                                    |
| 11<br><u>Nasta</u><br>12                  | . Pripojte pridavne vybaveni ke konektoru UTP na leve strane "reč<br>vení<br>. Zapněte "regulátor" hlavním vypínačem a vyberte jazyk                                                                                                    | julátor" 🗍 ANO                                                                                                    |
| 11<br><u>Nasta</u><br>12                  | vení<br>. Zapněte "regulátor" hlavním vypínačem a vyberte jazyk                                                                                                    | julátor" 🗍 ANO                                                                                                    |
| 11<br><u>Nasta</u><br>12                  | vení<br>. Zapněte "regulátor" hlavním vypínačem a vyberte jazyk<br>DŮLEŽITÉ!<br><u>Nabídky jsou aktivní (dynamické) a mění se podle nastavené</u><br>odpovídat vaší aktuální instalaci!)                                                                                                    | julátor" ANO                                                                                                    |
| 11<br><u>Nasta</u><br>12                  | vení<br>. Zapněte "regulátor" hlavním vypínačem a vyberte jazyk <u>DŮLEŽITÉ!</u><br><u>Nabídky jsou aktivní (dynamické) a mění se podle nastavené<br/>odpovídat vaší aktuální instalaci!)</u>                                                                                                    | julátor" ANO                                                                                                    |
| 11<br><u>Nasta</u><br>12<br>13            | <ul> <li>Pripojte pridavne vybavení ke konektorů UTP na levé strané "rečivení</li> <li>Zapněte "regulátor" hlavním vypínačem a vyberte jazyk</li> <li><u>DŮLEŽITÉ!</u></li> <li><u>Nabídky jsou aktivní (dynamické) a mění se podle nastavené odpovídat vaší aktuální instalaci!)</u></li> <li><u>Nastavení - komponenty solární systém</u></li> <li>Konfigurace se provádí v menu 8. Installation (Instalace): 8.Installation (Instalace) -&gt; 0000 -&gt; Zadejte název souboru -&gt;</li> </ul> | julátor" ANO                                                                                                    |
| 11<br><u>Nasta</u><br>12<br>13            | vení           Zapněte "regulátor" hlavním vypínačem a vyberte jazyk.           DŮLEŽITÉ!           Nabídky jsou aktivní (dynamické) a mění se podle nastavené odpovídat vaší aktuální instalaci!)           Nastavení - komponenty solární systém           . Konfigurace se provádí v menu 8. Installation (Instalace):           8. Installation (Instalace) -> 0000 -> Zadejte název souboru ->                                                                                                | Julátor". ANO     Ákonfigurace (čísla nabídek n     Ákonfigurace (čísla nabídek n     Ákonfigurace (čísla nabídek n                                                                                                    |
| 11<br><u>Nasta</u><br>12<br>13<br>8.1.1.0 | Vení Zapněte "regulátor" hlavním vypínačem a vyberte jazyk DŮLEŽITÉ! Nabídky jsou aktivní (dynamické) a mění se podle nastavené odpovídat vaší aktuální instalaci!) Nastavení - komponenty solární systém Konfigurace se provádí v menu 8. Installation (Instalace): 8.Installation (Instalace) -> 0000 -> Zadejte název souboru ->                                                                                                    | julátor"       ANO         á konfigurace (čísla nabídek n         á konfigurace (čísla nabídek n |

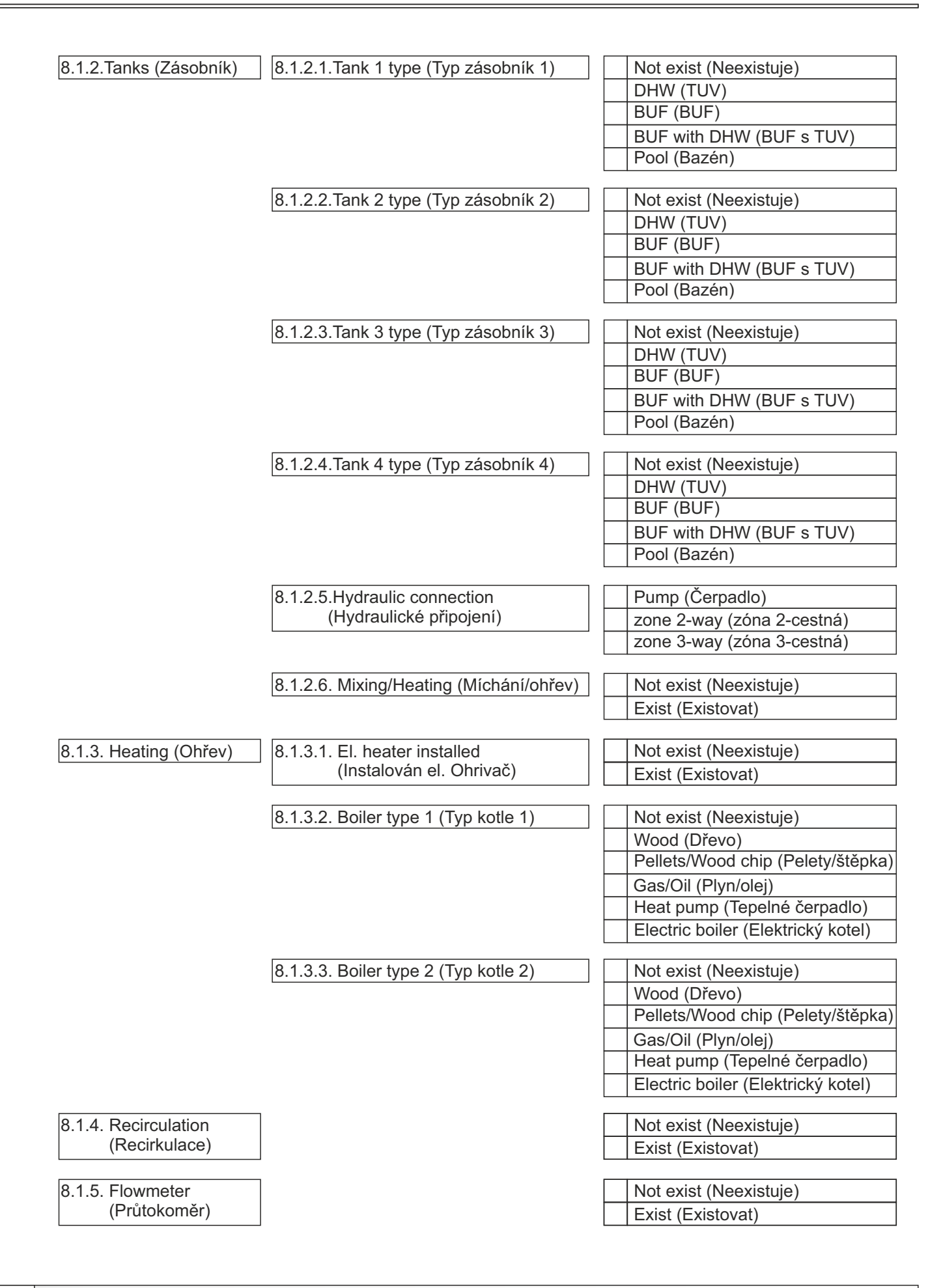

| 8.1.6. Back flow sensor                    | 8.1.6.1.Sensor address(Adresu senzoru)         | Not exist (Neexistuje)                          |
|--------------------------------------------|------------------------------------------------|-------------------------------------------------|
| (čidlo zpětného toku)                      |                                                | = T                                             |
|                                            | 8.1.6.2. Sensor type (Typ senzoru)             | PT1000                                          |
|                                            |                                                | NTC                                             |
| 9.1.7 Outdoor concor                       | 9171 Concer address (Adress concerns)          | Not oviet (Neovietuie)                          |
| (čidlo venkovní teploty)                   | 8.1.7.1.Sensor address(Adresu senzoru)         | = T                                             |
|                                            |                                                |                                                 |
|                                            | 8.1.7.2. Sensor type (Typ senzoru)             | PT1000                                          |
|                                            |                                                | NIC                                             |
| 8.1.8. Pumps/Outputs<br>(Čerpadla/Výstupy) | 8.1.8.1. Output functions<br>(Výstupní funkce) | enter output number<br>(zadejte počty výstupů)  |
|                                            |                                                | pump collector 1<br>(kolektorové čerpadlo 1)    |
|                                            |                                                | pump collector 2<br>(kolektorové čerpadlo 2)    |
|                                            |                                                | pump tank 1(zásobník čerpadla1)                 |
|                                            |                                                | pump tank 2(zásobník čerpadla 2)                |
|                                            |                                                | pump tank 4(zásobník čerpadla 4)                |
|                                            |                                                | pump boiler 1(kotel čerpadla 1)                 |
|                                            |                                                | pump boiler 2(kotel čerpadla 2)                 |
|                                            |                                                | electric heater (elektrický ohřívač)            |
|                                            |                                                | pump recirculation<br>(recirkulační čerpadlo)   |
|                                            |                                                | pump pool (bazénové čerpadlo)                   |
|                                            |                                                | pump exchanger<br>(výměníkové čerpadlo)         |
|                                            |                                                | pump mixing/heating<br>(čerpadlo míchání/ohřev) |
|                                            |                                                | zone 3-way 1 ( 3cestný ventil1)                 |
|                                            |                                                | zone 3-way 2 ( 3cestný ventil2)                 |
|                                            |                                                | zone 3-way 3 ( 3cestny ventil3)                 |
|                                            |                                                | zone 2-way 1 (2cestný ventil1)                  |
|                                            |                                                | zone 2-way 2 (2cestný ventil2)                  |
|                                            |                                                | zone 2-way 3 (2cestný ventil3)                  |
|                                            |                                                | zone 2-way 4 (2cestný ventil4)                  |
| 810 Proseuro control                       |                                                | Not oviet (Neovietuie)                          |
| (Regulace tlaku)                           |                                                | Exist (Existovat)                               |
| · · · · ·                                  |                                                |                                                 |
| 8.2. Collector (Kolektor)                  | 8.2.1.4. Collector 1 sensor address            | Not exist (Neexistuje)                          |
|                                            | (Auresa senzoru kolektoru 1)                   | =                                               |
|                                            | 8.2.2.4. Collector 2 sensor address            | Not exist (Neexistuje)                          |
|                                            | (Adresa senzoru kolektoru 2)                   | = T                                             |

| 8.3. Tank (Zásobník)                      | 8.3.2.4.1.Tank 1 upper sensor addre<br>(Adresa horního čidla zásobní | Not exist (Neexistuje)                                          |
|-------------------------------------------|----------------------------------------------------------------------|-----------------------------------------------------------------|
|                                           |                                                                      |                                                                 |
|                                           | 8.3.2.5.1.Tank 1 lower sensor addre                                  | ss Not exist (Neexistuie)                                       |
|                                           | (Spodní adresa čidla zásobník                                        |                                                                 |
|                                           | 8 3 3 4 1 Tank 2 upper sensor addre                                  | Not exist (Neexistuie)                                          |
|                                           | (Adresa horního čidla zásobní                                        |                                                                 |
|                                           |                                                                      |                                                                 |
|                                           | (Spodní adresa čidla zásobník                                        | 2) $  = T$                                                      |
|                                           | 8 3 4 4 1 Tank 3 upper sensor addre                                  | ess Not exist (Neexistuie)                                      |
|                                           | (Adresa horního čidla zásobní                                        |                                                                 |
|                                           | 8 3 4 5 1 Tank 3 lower sensor addre                                  | ss Not exist (Neexistule)                                       |
|                                           | (Spodní adresa čidla zásobník                                        | $\begin{array}{c c} 3 \\ \hline \end{array} \\ = T \end{array}$ |
|                                           |                                                                      |                                                                 |
|                                           | (Adresa horního čidla zásobní                                        | (k 4) = T                                                       |
|                                           |                                                                      |                                                                 |
|                                           | 8.3.5.5.1.Tank 4 lower sensor addre                                  | ss Not exist (Neexistuje)                                       |
|                                           |                                                                      | 4) = 1                                                          |
| 8.4. Tank heating                         | 8.4.2.8. Boiler 1 sensor address                                     | Not exist (Neexistuje)                                          |
| (Dohřev zásobníku)                        | (Adresa čidla kotle 1)                                               | = T                                                             |
|                                           | 8 4 3 8 Boiler 2 sensor address                                      | Not exist (Neexistuie)                                          |
|                                           | (Adresa čidla kotle 2)                                               | = T                                                             |
|                                           |                                                                      |                                                                 |
| 8.7. Energy measuring<br>(Měření energie) | 8.7.1. Flowmeter (Prutokomer)                                        | Disabled (Vypnutý)                                              |
|                                           |                                                                      | Enabled (Zapnout)                                               |
|                                           |                                                                      | ml/impuls (ml/impulz)                                           |
|                                           |                                                                      | l/impuls (l/impulz)                                             |
|                                           |                                                                      | = volume/impuls (Objem/impulz)                                  |
|                                           |                                                                      | = T (flowmeter address)<br>= T (adresa průtokoměru)             |
|                                           |                                                                      |                                                                 |
|                                           | 8.7.2. Collector 1 flow<br>(Průtok kolektorem 1)                     | lit/min.                                                        |
|                                           | (·····································                               |                                                                 |
|                                           | 8.7.3. Collector 2 flow                                              | lit/min.                                                        |
|                                           | (Prutok kolektorem 2)                                                |                                                                 |
|                                           | 8.7.4. Glycol type (Typ glykolu)                                     | Propylenglykol                                                  |
|                                           |                                                                      | Ethyleneglykol                                                  |
|                                           | 875 Mixing % (Michání %)                                             |                                                                 |
|                                           |                                                                      |                                                                 |
| 14. Pomocí "Manuálı<br>-> 8.8. Manual te  | ní test" otestujte všechny připojené ko<br>st (Manuální test)        | mponenty. ANC                                                   |
| 15. Zapište si verzi s                    | oftwaru z "regulátor": So<br>re version (Verze softwaru) (Ve         | oftware version<br>erze softwaru):                              |
| 0.10.2.00100                              |                                                                      | ·                                                               |

| 16. | Nastavte správné datum a čas ANO -> 5.4. Date and time (Datum a čas)                                                                                                    |
|-----|----------------------------------------------------------------------------------------------------|
| 17. | Zakázat výběr jazyka na začátku ANO -> 5.2. Language selection (Výběr jazyka) -> OFF (VYPNUTO)                                                                                 |
| 18. | Resetujte počítadlo glykolu (po naplnění solárního systému novým glykolem) ANO -> 8.12.2. Reset glycol counter (Resetujte počítadlo glykolu)                                   |
| Pov | olit další body a nakonfigurovat podle nastaveného systému a požadavků zákazníka                                                                                               |
| 19. | Povolit a nastavit "Impulzní start kolektor" ANO NE -> 8.2.1.3. Pulse collector start (Impulzní start kolektor)                                                                |
| 20. | Povolit a nastavit "Chlazení kolektoru" ANO NE -> 8.2.2. Collector cooling (Chlazení kolektoru)                                                                                |
| 21. | Povolit a nastavit "Ochrana proti mrazu" ANO NE -> 8.2.3. Antifreeze protection (Ochrana proti mrazu)                                                                          |
| 22. | Pokud je zásobníky více, povolte a nastavte "Prioritní test"                                                                                                    |
| 23. | Povolit a nastavit "Chlazení zásobník" ANO NE -> 8.3.7. Tank cooling (Chlazení zásobník)                                                                                       |
| 24. | Povolit a nastavit "Dohřev zásobníku" I ANO NE -> 8.4. DHW heating (Dohřev zásobníku)                                                                                          |
| 25. | Povolit a nastavit "Recirkulace"                                                                                                    |
| 26. | Povolit a nastavit "Ochrana proti legionele" ANO NE -> 8.6. Legionella protection (Ochrana proti legionele                                                                     |
| 27. | Pokud je nainstalován Cm WiFi-box (přídavné vybavení), zadejte název místní<br>WiFi sítě a heslo, ke které se připojí NE<br>-> 8.11. Internet supervision (Internetový dohled) |
| 28. | Uložte změny provedené v "Servisní parametry" ANO<br>-> 8. Installation (Instalace) -> PIN -> 0000 -> 8.9. Save/Load (Uložit/Načíst) -><br>8.9.2. Save (Uložit)                |
| 29. | Dle požadavků zákazníka nastavte: Teploty, Rozdíl, Spínací časy ANO                                                                                                    |
| 30. | Uložte změny provedené v "Uživatelský soubor" ANO -> 6. Save/Load (Uložit/Načíst) -> 6.1. Save (Uložit)                                                                        |
| 31. | Informovat uživatele o technických pokynech ANO                                                                                                    |
| 32. | Poznámky k uvedení do provozu:                                                                                                    |
|     |                                                                                                    |
|     |                                                                                                    |

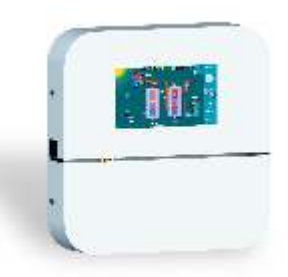

Centrometal d.o.o. neodpovídá za případné nesprávné údaje, způsobené chybou tisku nebo chybou při přepisu a všechny obrázky a grafy jsou uvedeny pouze pro názornost a patřičné úpravy je třeba provést na místě. V každém případě si vyhrazuje právo upravovat své výrobky, pokud to považuje za potřebné nebo užitečné, bez předchozího upozornění.

Centrometal d.o.o. Glavna 12, 40306 Macinec, Chorvatsko

rozvaděč tel: +385 40 372 600, fax: +385 40 372 611 služba tel: +385 40 372 622, fax: +385 40 372 621

www.centrometal.hr e-mail: servis@centrometal.hr

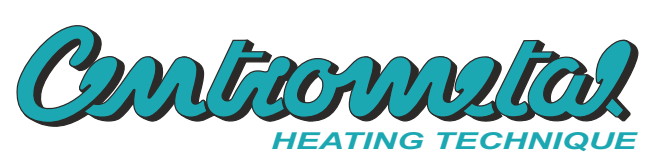